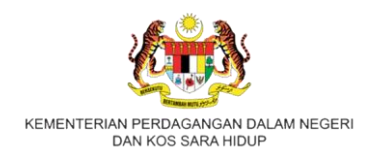

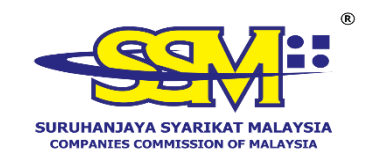

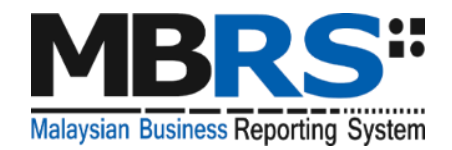

# **Malaysian Business Reporting System**

(MBRS)

USER MANUAL MBRS PORTAL (mPortal) EXTERNAL USER

Version 2.3

# **Table of Contents**

| 1.  | Intro                  | duction                                                                                                    |
|-----|------------------------|----------------------------------------------------------------------------------------------------|
| 1   | .2.                    | MBRS Portal Conventions4                                                                                                    |
| 1   | .3.                    | Glossary5                                                                                                    |
| 1   | .4.                    | General Layout of the mPortal6                                                                                                    |
| 1   | .5.                    | Access to the mPortal9                                                                                                    |
| 2.  | Appli                  | cation of External User Roles 20                                                                                                    |
| 3.  | Upda                   | te Practicing Certificate 27                                                                                                    |
| 4.  | Asso<br>Rece           | ciation between Lodger and Maker user (CS, CA, Liquidator, Official iver and Other role Lodger and Maker)                                |
| 5.  | Asso                   | ciation between Company Agent (Lodger) and a Foreign Company 32                                                                          |
| 6.  | Asso<br>and a          | ciation between Liquidator, Official Receiver and Other Role (Lodger's)<br>a Companies with Company Status Winding Up and Dissolved      |
| 7.  | Dowr                   | nload mTool                                                                                                    |
| 8.  | Uploa<br>Assis         | ad XBRL file by Company Secretary Assistant/Company Agent tant/Liquidator/Official Receiver/Other Role (Maker)                           |
| 9.  | Recti<br>Assis<br>(Mak | fication application and filing submission by Company Secretary tant/Company Agent Assistant/Liquidator/Official Receiver/Other Role er) |
| 10. | Appr<br>Agen           | ove or Reject Fresh and Query filings by Company Secretary/Company t/Liquidator/Official Receiver/Other Role (Lodger)                    |
| 11. | Appr<br>Agen           | ove or Reject Rectify and Query filings by Company Secretary/Company t/Liquidator/Official Receiver/Other Role (Lodger)                  |
| 12. | EA8                    | Application to Minister                                                                                                    |
| 1   | 2.1.                   | Review Query110                                                                                                    |
| 1   | 2.2.                   | Query History                                                                                                    |
| 13. | Exter                  | nal User Dashboard117                                                                                                    |
| 14. | Emai                   | 124                                                                                                    |

| 15. | List of Supporting Documents                  | 6 |
|-----|-----------------------------------------------|---|
| 16. | Rectification Application Supporting Document | 0 |

#### 1. Introduction

As part of the SSM XBRL enhancement, SSM has decided to adopt XBRL and build its next generation electronic filing system the MBRS Portal Application (online submission platform) to enable companies to submit their full set of Financial Statements, Exemption Application and Annual Return in accordance with the MBRS filing requirements and SSM Taxonomy.

#### **1.1.** Document Conventions

The following table 1 explains the document conventions used in this User Manual:

| Convention                                     | Description                                                                                |
|------------------------------------------------|--------------------------------------------------------------------------------------------|
| Bold                                           | User Interface text including titles of labels, buttons, menus, options, and dialog boxes. |
| Hypertext Blue <a href="https://">https://</a> | A link/URL to a web page.                                                                  |
| *                                              | Note: Additional information, for example an alternate method to perform a task.           |
|                                                | Tip: Suggestion, for example a preferred method to perform a task.                         |
|                                                | Caution: Critical advice, for example a warning to indicate implication of an action.      |

#### **Table 1: Document Conventions**

# **1.2.** MBRS Portal Conventions

The following table 2 explains the conventions used in the MBRS portal:

| Convention                 | Description                                                                                                    |
|----------------------------|----------------------------------------------------------------------------------------------------|
| Start Date *               | The asterisk sign denotes a<br>mandatory field which cannot remain<br>blank and require user input to<br>proceed further in the MBRS Portal.<br>This is a button style. Clicking on this<br>button executes the required<br>command. |
|                            | For example, you can click the <b>Submit</b> button to save related details onto MBRS Portal                                                                                                    |
| Q                          | This is a user-entry text field. You<br>can enter required details in this field<br>and search from all matching records<br>that would appear as dropdown<br>option.                                                                 |
| ~                          | This is a drop-down list. You can select a pre-defined item from the drop-down, as required.                                                                                                    |
| Choose File No file chosen | This is a dialog box that allows you<br>to select a file by clicking <b>Choose</b><br><b>File</b> and upload the required file from<br>a source location to MBRS Portal.                                                             |
|                            | This is a check box. You can select this check box to perform a selection                                                                                                    |

#### **Table 2: MBRS Portal Conventions**

| Convention  | Description                                                                                                    |
|-------------|----------------------------------------------------------------------------------------------------|
|             | or clear the check box to clear the selection.                                                                                                 |
| 01-Jan-2018 | This is a date picker field. You can select a date in this field to get desired results or proceed further.                                    |
| <b>*</b>    | This is a link button that allows you<br>to download documents, and files<br>present in the MBRS Portal                                        |
| 1           | This is a view button that allows you to view comments, PDF of filings, etc.                                                                   |
| •           | This is a Help button that allows you<br>to view instructions applicable for a<br>page of the MBRS Portal or action<br>that needs to be taken. |

#### 1.3. Glossary

The following table 3 provides the expansion of various terms used in the User Manual:

## Table 3: Acronym/Abbreviation

| Abbreviation | Expansion                                  |
|--------------|--------------------------------------------|
| MBRS         | Malaysian Business Reporting System        |
| AGM          | Annual General Meeting                     |
| AR           | Annual Return                              |
| EA           | Exemption Application related to FS and AR |
| FS           | Financial Statements and Reports           |
| KFI          | Key Financial Indicators                   |
| FYE          | Financial Year End Date                    |
| EOT          | Extension of Time                          |

| Abbreviation | Expansion                                        |
|--------------|--------------------------------------------------|
| ТХТ          | Text Document                                    |
| ID Type      | Identification Type                              |
| ID Number    | Identification Number                            |
| XBRL         | eXtensible Business Reporting Language           |
| CS (Maker)   | Company Secretary Assistant (Maker)              |
| CS (Lodger)  | Company Secretary (Lodger)                       |
| CA (Maker)   | Company Agent Assistant (Maker)                  |
| CA (Lodger)  | Company Agent (Lodger)                           |
| HOU          | Head of Unit                                     |
| mPortal      | MBRS Portal                                      |
| mTool        | MBRS Preparation Tool                            |
| XBRL file    | Instance document (XML file) generated from MBRS |
|              | Preparation Tool (mTool)                         |
| ID           | Identification                                   |

#### **1.4.** General Layout of the mPortal

This section helps you understand the general layout of a web page in the mPortal. The mPortal has three sections:

#### Top section

The mPortal logo displayed in the top-left part of the portal consists of the Malaysian Government logo along with the SSM logo. The top-right part of the portal also consists of SSM Service Portal applications that are available for the user as it is based on Single Sign-On. It also has a Global Logout button at the end of the top-right section which helps the user to sign-out completely from the Enterprise Portal of SSM.

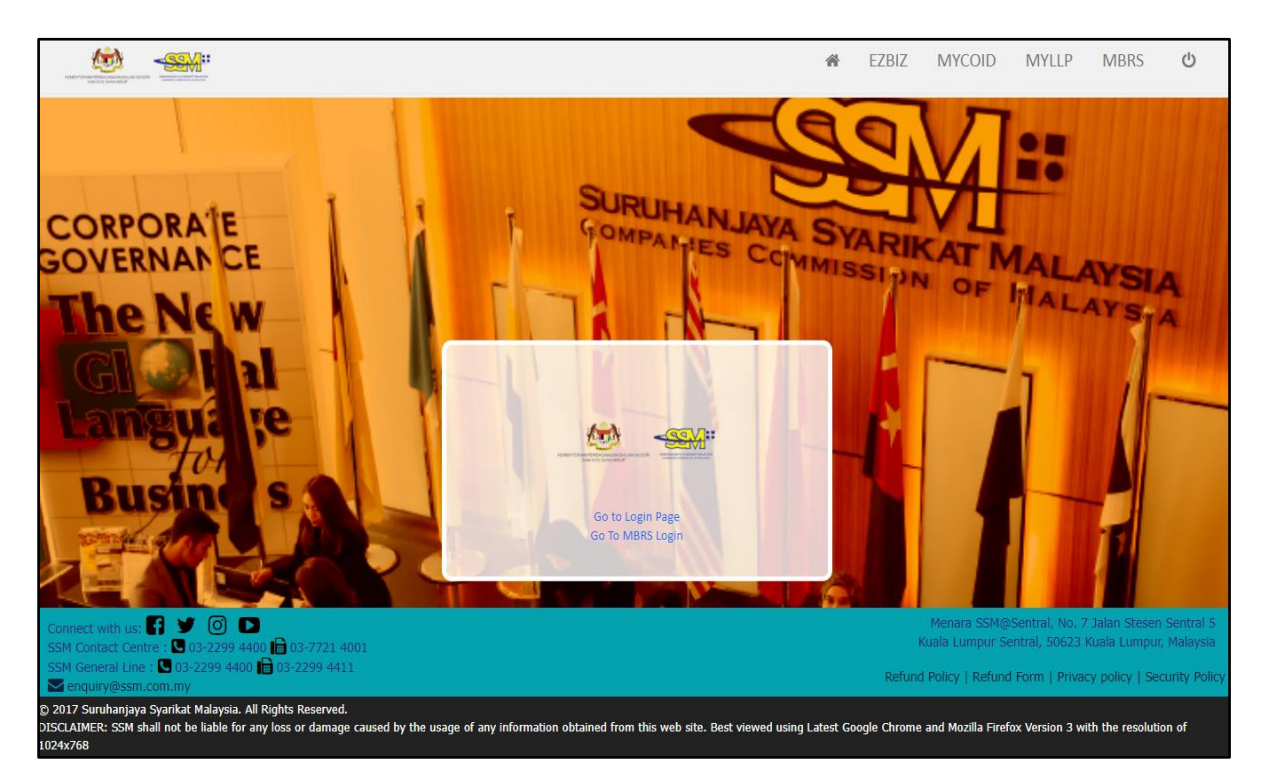

Figure 1: Top and Bottom section of mPortal

#### **Bottom Section**

The bottom section contains links to other useful web sites or read forms such as Refund Policy, Refund Form, Privacy Policy, Security Policy, which open in new windows. There are also external links for you to follow mPortal on social networking sites. You can find the portal's copyright information and recommended browsers and models on the bottom left part of this section (Refer to the Figure 1).

#### Middle Section (In this case session login window)

The middle section displays the session login window where user will be directed to the mPortal dashboard page if clicked on the **Go to MBRS Login**" button and will open the Service Portal page if clicked on "**Go to Login Page**".

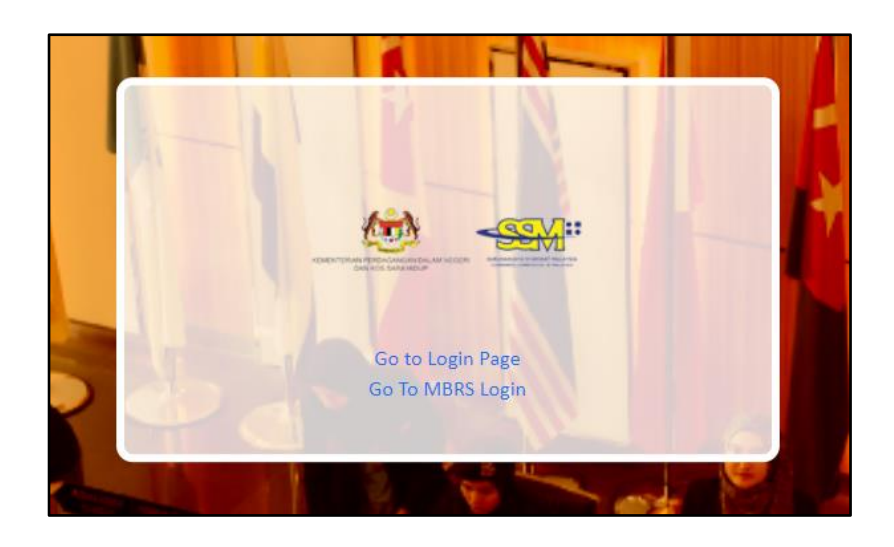

Figure 2: Middle section of mPortal at the time of Login

The middle section of home page will display the dashboard panel, where the count of filings submitted by external users on mPortal will be displayed as per the filing status.

| Administrator                                      | CCDDDDES<br>CCDDDDES<br>Profile In<br>User<br>Name | ome                                              | Lodger Approval Pend<br>(Waiter has upload and lodge | ng — 1<br>approval is pending) | 18:08:55   LAI<br>Last Upd<br>Lodgement Pendin<br>(Digital sign and payment | COMPANY SECRETARY (LODGER)<br>lated On : 13-Jun-2024 06:08:23<br>g - X<br>pending both will be inclusive) |
|----------------------------------------------------|----------------------------------------------------|--------------------------------------------------|------------------------------------------------------|--------------------------------|-----------------------------------------------------------------------------|----------------------------------------------------------------------------------------------------|
| User Management  Downloads  Filing Process  Report | CCDDDDEE<br>Profile In<br>User<br>Name             | formation of the logged in user - ×              | Lodger Approval Pend                                 | ng — 3<br>approval is pending) | Last Upd<br>Lodgement Pendin<br>(Digital sign and payment                   | lated On : 13-Jun-2024 06:08:23<br>g — x<br>pending both will be inclusive)                               |
| Le Doamloads                                       | Profile In<br>User<br>Name                         | formation of the logged in user - ×              | Lodger Approval Pendi<br>(Maker has upload and lodge | ng — 2<br>approval is pending) | Lodgement Pending     (Digital sign and payment                             | lated On : 13-Jun-2024 06:08:23                                                                           |
| Filing Process                                     | Profile In<br>User<br>Name                         | formation of the logged in user - ×              | Lodger Approval Pendi<br>(Maker has upload and lodge | ng — 3<br>approval is pending) | Lodgement Pending     (Digital sign and payment                             | e – x<br>pending both will be inclusive)                                                                  |
| 🛛 Report 🗸 👻                                       | User<br>Name                                       | anup.salve@irisbusiness.com@eservices.ssm.com.my |                                                      |                                |                                                                             |                                                                                                    |
|                                                    | 01000-60                                           |                                                  |                                                      |                                |                                                                             |                                                                                                    |
|                                                    | Mobile                                             |                                                  | Type of Submission<br>PS                             | 0                              | Digital Sign Pending                                                        | 0                                                                                                    |
|                                                    | City                                               | Johor                                            | AR                                                   | 0                              | Payment Pending                                                             | 0                                                                                                    |
|                                                    | State                                              | JOHOR                                            | KFI                                                  | 0                              |                                                                             |                                                                                                    |
|                                                    | Select<br>Role                                     | COMPANY SECRETARY (LODGER)                       |                                                      |                                |                                                                             |                                                                                                    |
|                                                    |                                                    |                                                  | J.                                                   |                                |                                                                             |                                                                                                    |
|                                                    |                                                    |                                                  | Filing Status<br>(Last 10 Filing status will be si   | — a                            | Rectification Appro     (Rectification sent to SSM)                         | val Pending - X<br>I and approval pending from SSM)                                                       |

Figure 3: Middle section of mPortal Homepage or Dashboard view

#### **1.5.** Access to the mPortal

|                                      | Login                                     |     |
|--------------------------------------|-------------------------------------------|-----|
|                                      | Please enter your credentials             |     |
|                                      | Email Address                             |     |
|                                      | Password                                  |     |
|                                      | Sign in                                   |     |
|                                      | Register a New Account<br>Forgot Password | The |
| © 2017 Sunuhanjaya Syarikat Malaysia |                                           |     |

#### Figure 4: Internal and External Account Login window for mPortal

The mPortal can be assessed by two user groups:

- a. **Internal Users:** SSM Employees or authorised users performing administration related activities.
  - Approve, Reject user role request application
  - Approve, Reject or Query a filing submission
  - Approve, Reject or Query a Rectification filing submission
  - Configure or Manage the master modules
  - View transactions
- b. External Users: Company Secretary Assistant (Maker), Company Secretary (Lodger), Company Agent Assistant (Maker), Company Agent (Lodger), Liquidator (Maker), Liquidator (Lodger), Official Receiver (Maker), Liquidator (Lodger), Official Receiver (Maker), Official Receiver (Lodger), Other Role (Maker), Other Role (Lodger) who are from the filing end and will be performing various activities related to filing activities such as:-
  - Viewing the filing history associated with all filing relating activities
  - Uploading XBRL file
  - Rectify XBRL file
  - Digitally signing XBRL file for submission; and
  - Making payment related to filing submission.

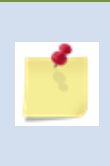

*Liquidator (Maker), Liquidator (Lodger), Official Receiver (Maker), Official Receiver (Lodger), Other Role (Maker), Other Role (Lodger) only allows to upload the filings for Company Status is Winding Up and Dissolved.* 

#### Steps to log into the mPortal as an External User:

- Access SSM's website <u>www.ssm4u.com.my</u>. Register as an SSM4U user. Follow instruction in the notification e-mail and visit the nearest SSM office for validation as an SSM4U user. Log-in SSM4U and click MBRS icon to access mPortal and user will be directed to the login page.
- As an External User you need to enter the valid credentials for fields "Email Address" and "Password" that are registered with SSM Service Portal and click on the "Sign in" button.
- Upon successful Sign-in, the user will be logged in to the **mPortal** via Single Sign-On and directed to the Home page (External User Dashboard) or User Role Assignment Page depending on whether user already has a role active or inactive in the mPortal.

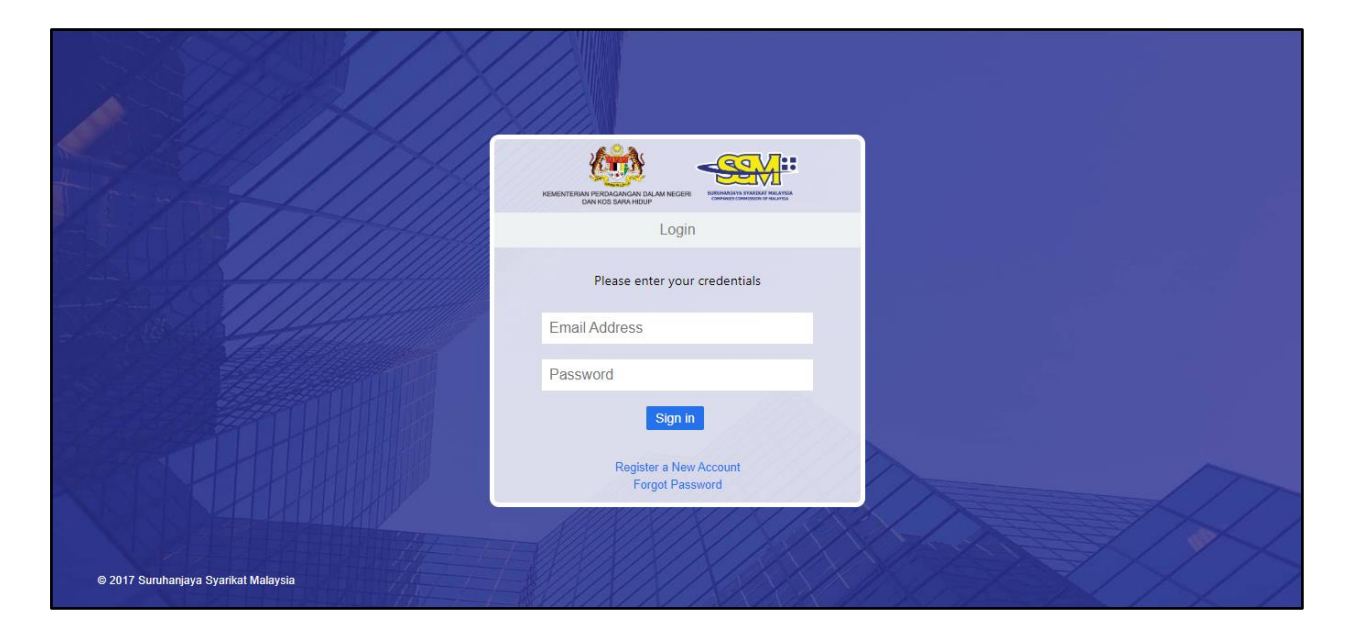

Figure 5: Public Login Window

- 4. If you are an External User without any prior role then you will be directed to the **User Role Assignment** page which would have no menu items as there is not any role present for the user account.
- You can apply or request for an external user role e.g. Lodger and Maker for Company Secretary, Company Agent, Liquidator, Official Receiver and Other Role. At least one role needs to be active to have menu items of the mPortal available.

|                                                                                                    |                      |              |               | 4                | EZBIZ            | MYCOID              | MYLLP       | MBRS 😃          |
|----------------------------------------------------------------------------------------------------|----------------------|--------------|---------------|------------------|------------------|---------------------|-------------|-----------------|
|                                                                                                    |                      |              |               | PKI Registration | User Role Assign | ment 🔀              | 🤑 English 🗸 | 😃 Back to ssm4u |
| User Details                                                                                         |                      |              |               |                  |                  |                     |             |                 |
|                                                                                                    |                      |              |               |                  |                  |                     |             |                 |
| Primary Details                                                                                      |                      |              |               |                  |                  |                     |             | ^               |
| User Name                                                                                            | Name<br>KOH MEI LING |              | Date of Birth |                  | Email            | Address             | ness.com    |                 |
| ID Ture                                                                                              | ID Number            |              | Dhana Numbar  |                  | Den alt          | in continue M       |             |                 |
| NEW IC                                                                                               | 660630106090         |              | 0123456789    |                  |                  | cing certificate No | iniber      |                 |
|                                                                                                    |                      |              |               |                  |                  |                     |             |                 |
| Company User Address                                                                                 |                      |              |               |                  |                  |                     |             | ^               |
|                                                                                                    |                      |              |               | _                |                  |                     |             |                 |
| Select Country                                                                                       |                      | Select State |               | Town             |                  |                     |             |                 |
| Fax Number                                                                                           |                      | Address 1    | Address       | 2                |                  |                     |             |                 |
| Address 3                                                                                            |                      | Phone No     |               | Mobile           | No               |                     |             |                 |
| Postal Code                                                                                          |                      | Email Id     |               |                  |                  |                     |             |                 |
|                                                                                                    |                      |              |               |                  |                  |                     |             |                 |
| Poles                                                                                                |                      |              |               |                  |                  |                     |             |                 |
| Assign Roles                                                                                         |                      |              |               |                  |                  |                     |             |                 |
| Select Role                                                                                          |                      |              |               |                  |                  |                     |             |                 |
| - Select Role -     - Select Role -     COMPANY AGENT (LODGER)                                       | ~<br>                |              |               |                  |                  |                     |             |                 |
| COMPANY AGENT ASSISTANT (MAKER)<br>COMPANY SECRETARY (LODGER)<br>COMPANY SECRETARY ASSISTANT (MAKER) |                      |              |               |                  |                  |                     |             |                 |
| Edit LIQUIDATOR (LODGER)<br>LIQUIDATOR (MAKER)<br>OFFICIAL RECEIVER (LODGER)                         |                      |              |               |                  |                  |                     |             | ^               |
| OFFICIAL RECEIVER (MAKER)<br>OTHER ROLE (LODGER)<br>OTHER ROLE (MAKER)                               |                      |              |               |                  |                  | Global Filter       | Area        |                 |
|                                                                                                    | _                    |              |               |                  |                  |                     |             | •               |
|                                                                                                    |                      |              |               |                  |                  |                     |             |                 |
|                                                                                                    |                      |              |               |                  |                  |                     |             |                 |
|                                                                                                    |                      |              |               |                  |                  |                     |             |                 |
|                                                                                                    |                      |              |               |                  |                  |                     |             |                 |
| Total Items: 0 🔀 🕱<br>Selected Items0                                                                |                      |              |               |                  | Page             | Size 20 🗸 🖡         | 1           |                 |
|                                                                                                    |                      |              |               |                  |                  |                     |             |                 |

# Figure 6: External User Role Assignment Page after Login without Prior Role

6. If you have a prior role already and it is active you can request or apply for other external user roles too by clicking on the link "User Role Assignment" at the top-right corner as shown in below Figure 7. Click on the dropdown of the field "Select Role" and select another role to apply.

| <u>()</u>           |                                                                                                    |                            |               |               |                  | # EZ                 | BIZ MYCOID MYLLP MBRS                    |
|---------------------|----------------------------------------------------------------------------------------------------|----------------------------|---------------|---------------|------------------|----------------------|------------------------------------------|
|                     |                                                                                                    |                            |               |               | PKI Registration | User Role Assignment | 🔰 💥 COMINNY SECRETNIY (LODGER) 🗸 🛛 🎯 B   |
| Administrator 👻     |                                                                                                    |                            |               |               |                  | 18:57:24  L          | AM I COMPANY SECRETARY (LODO             |
| lser Management 🛛 👻 |                                                                                                    |                            |               |               |                  |                      | SSM testing RAD   C                      |
| lowmloads 👻         | User Details                                                                                                |                            |               |               |                  |                      |                                          |
| iling Process ~     | Primary Details                                                                                             |                            |               |               |                  |                      | v                                        |
| leport ~            | Company User                                                                                                | Address                    |               |               |                  |                      | ~                                        |
|                     | Roles                                                                                                    |                            |               |               |                  |                      | ~                                        |
|                     | Assign Role<br>Select Role<br>- Select Role<br>UQUICATO<br>UQUICATO<br>UQUICATO<br>OFFICIAL R<br>OFFICIAL R | 15                         |               |               |                  |                      |                                          |
|                     | OTHER ROL                                                                                                   | 1 (math                    |               |               |                  |                      | Global Filter Area                       |
|                     |                                                                                                    |                            |               |               |                  |                      | G                                        |
|                     | No.                                                                                                    | User Role Name             | Role Requeste | Approved On   | Is Active        | State Q              | Download Court Order * Download Malaysia |
|                     | 1                                                                                                    | COMPANY SECRETARY (LODGER) | 11-Jun-2024 0 | 11-Jun-2024 0 | Yes              | JOHOR                | <u>ک</u> ک                               |
|                     | 2                                                                                                    | COMPANY AGENT (LODGER)     | 11-Jun-2024 0 | 11-Jun-2024 0 | Yes              | JOHOR                | ۵ ۵                                      |

Figure 7: External User Role Assignment Page after Login with Prior Role

7. The Home Page or the Dashboard of the External User would consist of Menu items on the left-hand side of the page and Dashboard reports for quick links for specific Type of submission (AR, FS and EA) activities along with miscellaneous quick link options in the centre of the dashboard as shown in below Figure 8.

|                       |              |                |                                                        |                                             |                                  | #                     | EZBIZ               | MYCOID MYLLP MBR               | 5 O         |
|-----------------------|--------------|----------------|--------------------------------------------------------|---------------------------------------------|----------------------------------|-----------------------|---------------------|--------------------------------|-------------|
|                       |              |                |                                                        |                                             | PKI Registration                 | User Role Assignment  | •0                  | 🖶 COMPANY SECRETARY (LODGER) 🗸 | 😜 English 🗸 |
| 🚷 Administrator 🗸 🗸   | <b>∃</b> # > | Home           |                                                        |                                             |                                  | 18 : 59 : 0           | D6   L4             | COMPANY SECRETARY (            | LODGER) 👤   |
| 😤 User Management 🛛 👻 | discount     | t annouce 10 % | flat   hsddshfh121212   AAAAAAAAABBBBBBCCCCDDDDEEEEFFf | FAAAAAAAAABBBBBBCCCCDDDDEEEEFFFFAAA         | AAAAABBBBBBCCCCDDDDEEEEEFFFFTXTC | זן                    |                     |                                |             |
| 📥 Downloads 🛛 🗸       | -            |                |                                                        |                                             |                                  |                       |                     | Last Updated On : 13-Jun-2024  | 06:58:47 PM |
| E Filing Process 🗸    | Profile      | Informatio     | on of the logged in user – 🗙                           | (Maker has upload and lodger approval is pe | nding)                           | (Digital sign and par | nding<br>yment pend | ling both will be inclusive)   | - ×         |
| 😢 Report 🗸 🗸          | User Na      | ame            | anup.salve@irisbusiness.com@eservices.ssm.com.my       |                                             |                                  | -                     |                     |                                | -•          |
|                       | City         | NO             | Johor                                                  | FS                                          | 0                                | Digital Sign Pendin   | g                   | 0                              | -           |
|                       | State        |                | JOHOR                                                  | AR                                          | 0                                | Payment Pending       |                     | 0                              |             |
|                       | Select F     | Role           | COMPANY SECRETARY (LODGER)                             | KFI                                         | 0                                |                       |                     |                                |             |
|                       | _            |                |                                                        |                                             |                                  |                       |                     |                                |             |
|                       |              |                |                                                        | Filing Status                               | - ×                              | Rectification A       | pproval F           | Pending                        | - ×         |
|                       |              |                |                                                        | (Last 10 Filing status will be shown here)  |                                  | (Rectification sent t | to SSM and :        | approval pending from SSM)     |             |
|                       |              |                |                                                        | Type of Submission                          | Count                            | Type of Submissio     | n                   | Count                          |             |
|                       |              |                |                                                        | PS                                          | 0                                | FS                    |                     | 9                              |             |
|                       |              |                |                                                        | AR                                          | 0                                | AR                    |                     | 32                             |             |
|                       |              |                |                                                        |                                             | U                                |                       |                     | Ū                              |             |
|                       |              |                |                                                        |                                             |                                  | <u> </u>              |                     |                                |             |
|                       |              |                |                                                        | Query Filing Pending                        | e arainst queried)               |                       |                     |                                |             |
|                       |              |                |                                                        |                                             |                                  |                       |                     |                                |             |
|                       |              |                |                                                        | Type of Submission                          | Count                            |                       |                     |                                |             |
|                       |              |                |                                                        | PS                                          |                                  |                       |                     |                                |             |
|                       |              |                |                                                        | AR                                          |                                  |                       |                     |                                |             |

#### Figure 8: External User Dashboard Page Display

8. There is also display of local Malaysian time along with, the Username of the logged in user, the Current Role that is selected by the active user and the active user account icon at the top right corner as shown in below Figure 9.

#### 21:57:33 | TA COMPANY AGENT (LODGER)

#### Figure 9: Dashboard section displaying time, username and role

 Once clicked on the user account icon as shown in the right-hand corner of the above Figure 9, a dialog box opens with two (2) options "Profile" and "Back to ssm4u" as displayed in below Figure 10.

|                   | 😤 EZBIZ MYCOID                                                                                                    | Myllp Mbrs Ů                    |
|-------------------|----------------------------------------------------------------------------------------------------|---------------------------------|
|                   | PKI Registration User Role Assignment 🗧 💿 誉 COMPA                                                                                                    | NY AGENT (LODGER) 🗸 🤫 English 🗸 |
| Administrator     | The second and the second and the se | COMPANY AGENT (LODGER)          |
|                   | : 10 % flat  hsddshfh121212  AAAAAAAABBBBBBBCCCCDDDDEEEEEFFFFAAAAAAAABBBBBBBCCCCDDDDEEEEEFFFFAAAAAAAABB                                                                                                    | BBBBC  Profile                  |
| 👑 User Management | Company Association Request                                                                                                    | 🕐 Back to ssm4u                 |

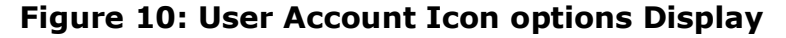

10. Profile - User can click on this option and will be directed to the "Edit User Profile" page wherein user can click on the "Edit Profile" button and update information related to the Company Profile table, where Lodger users have option to add/edit the multiple address up to 5 Addresses and set 1 as a default address as shown in the below Figure 11.

|                                                                                                    |                                                   | #                                     | ezbiz mycoid myllp mbrs Ů                                                                                                    |
|----------------------------------------------------------------------------------------------------|---------------------------------------------------|---------------------------------------|----------------------------------------------------------------------------------------------------|
|                                                                                                    |                                                   | PKI Registration User Role Assignment | 💶 💿 👹 COMPANY SECRETARY (LODGER) 🗸 🛛 🧕 English 🗸                                                                                                    |
| 👶 Administrator 🛛 👻                                                                                                    |                                                   | 22:23:26                              | TA   COMPANY SECRETARY (LODGER)                                                                                                    |
| 👹 User Management 🛛 👻                                                                                                  | Edit Profile                                      | S                                     | SSM testing RAD  Global discount annouce 10 % flat  hsddshfh1                                                                                                    |
| 🛓 Downloads 🛛 🗸 🗸                                                                                                    |                                                   |                                       |                                                                                                    |
| Filing Process                                                                                                    | E-P Details                                       |                                       |                                                                                                    |
| ඳ Report ×                                                                                                    | Name         ID Type           TA1         NEW IC | ID Number<br>د                        | Phone No +                                                                                                    |
|                                                                                                    | Email Id<br>mb iail.com                           |                                       |                                                                                                    |
|                                                                                                    | Select Counter                                    | Tourn *                               | Eav Number                                                                                                    |
|                                                                                                    | REPUBLIC OF CONGO                                 |                                       |                                                                                                    |
|                                                                                                    | Address 1*                                        | Address 2                             | Address 3                                                                                                    |
|                                                                                                    | Phone No*                                         | Mobile No                             | Postal Code*                                                                                                    |
|                                                                                                    | Email Id*                                         | Default Address                       |                                                                                                    |
|                                                                                                    |                                                   |                                       | Global Filter Area                                                                                                    |
|                                                                                                    |                                                   |                                       | V                                                                                                    |
|                                                                                                    | No. Country State Town                            | Fax Number Address 1 Address 2 Ad     | Idr Phone No Mobile No Postal Cod                                                                                                    |
|                                                                                                    | 1 MALAYSIA JOHOR T                                |                                       | 4563                                                                                                    |
|                                                                                                    | 2 MALAYSIA JOHOR N.v.v.                           | 03555050 110101, 510 11001 - 36001 PM | 000072020 02200226 84001                                                                                                    |
|                                                                                                    | Total Items: 2 🕒 🖹 🎜<br>Selected Items0           |                                       | Page Size 20 V H I H                                                                                                    |
| Connect with us: 🔐 💓 💿<br>SSM Contact Centre : 🔍 03-7721 4<br>SSM General Line : 💟 03-2299 440<br>🗶 enquiry@ssm.com.my | 00 🗎 03-7721 4001<br>记 03-2299 4411               |                                       | Menara SSM@Sentral, No. 7 Jalan Stesen Sentral 5<br>Kuala Lumpur Sentral, 50623 Kuala Lumpur, Malaysia<br>Refund Policy   Refund Form   Privacy policy   Security Polic |

Figure 11: Edit Profile Page

11. **Back to ssm4u** - User can use this option to logout only from the mPortal and use other applications of the SSM Service Portal as displayed on the top right corner of the below Figure 12. There is also a "**Global Logout**" button next to these applications by which user can logout completely from the SSM Service Portal.

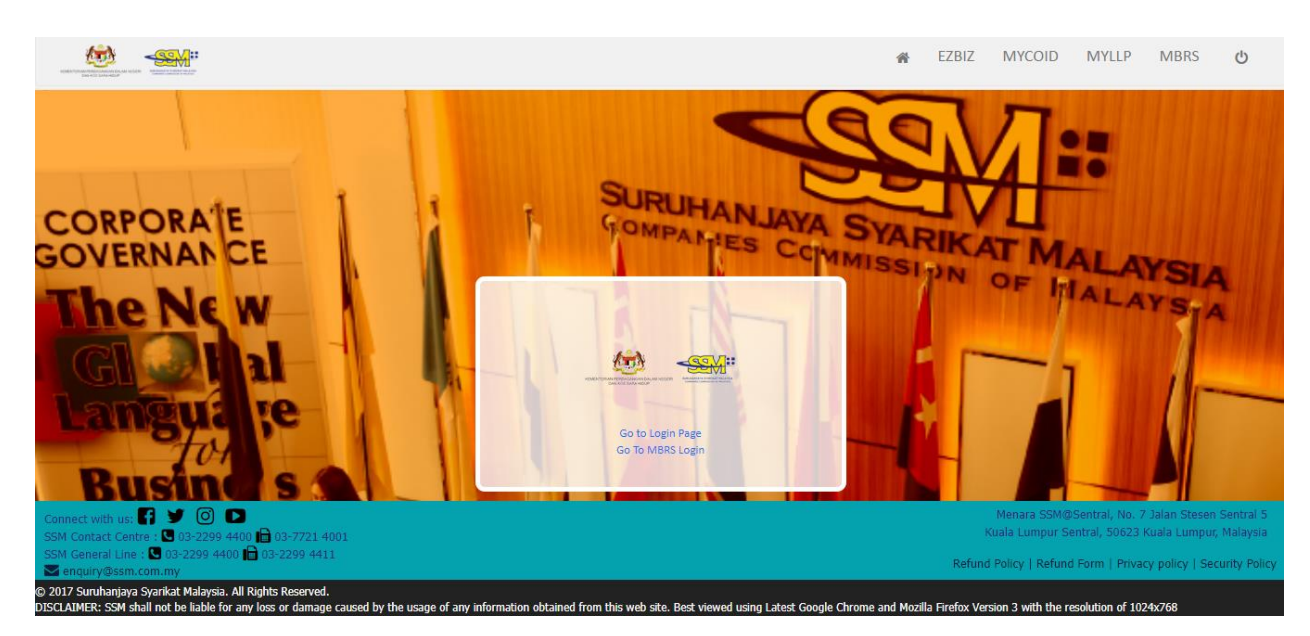

Figure 12: MBRS Logout page

| PKI Registration | User Role Assignment | =0 | 👑 COMPANY SECRETA     | RY (LODGER) 😽   | 🔒 English 🗸        |
|------------------|----------------------|----|-----------------------|-----------------|--------------------|
|                  | 22 : 25 : 04         | עד | COMP/                 | Bahasa Malaysia |                    |
|                  |                      | 5  | SM testing RAD  Globa | English         | ce to % liact list |

Figure 13: Dashboard Dual Language option and PKI Registration link

12. PKI Registration - User can use this option to know the status of Digital Signing Account. Once clicked on the link "PKI Registration" a new browser would open where user needs to enter their ID number as shown in the below Figure 14 and DigiCert certificate status will be displayed as shown in Figure 15.

| $\leftrightarrow$ $\rightarrow$ C $_{5}$ demo-mycrs.posdigicert.com.my/Public/NewCertification | teRequestPre?Token=MIAGCSqGSIb3DQEHA6CAMIACAQAxggHtMIIB6 | QIBADCB0DCBujELMAKGA1UE 🍳 🛧 🔄 🖸 📔 💿 🗄                                                         |
|------------------------------------------------------------------------------------------------|----------------------------------------------------------|-----------------------------------------------------------------------------------------------|
| <b>POS</b> Digicert                                                                            |                                                          | SURUHANJAYA SYARIKAT MALAYSIA<br>COMPANIES COMISSION OF MALAYSIA<br>(Agensi di bawah KPONHEP) |
|                                                                                                | Enter Identification No  Submit                          |                                                                                               |
|                                                                                                |                                                          |                                                                                               |

Figure 14: DigiCert Certificate request page

Figure 15: DigiCert Certificate request Application Status

13. **Switch Language** - User can use this option to switch language from English to Bahasa Malaysia in the mPortal. English will be the default language and user needs to select the Bahasa Malaysia option as shown in the Figure 16, once clicked, the mPortal will display all labels applicable in Bahasa Malaysia as shown in Figure 17.

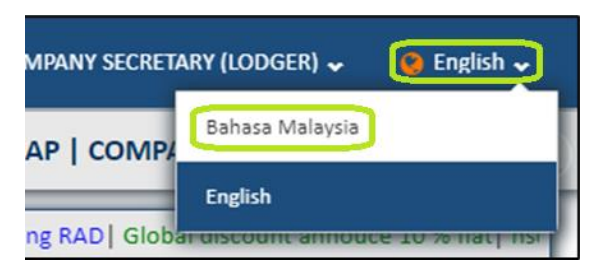

Figure 16: Switch language functionality

|                                         |                                              | 希                                                                      | EZBIZ MYCOID MYLLP MBRS 신                                      |
|-----------------------------------------|----------------------------------------------|------------------------------------------------------------------------|----------------------------------------------------------------|
|                                         |                                              | Pendaftaran PKI Tugasan Peranan Pengguna 🏼 🌉 🛛                         | 🎽 SETIAUSAHA SYARIKAT (LODGER) 🗸 🛛 🧐 Bahasa Malaysia 🗸         |
| Pentadbir 🗸 🗸 🗸                         | 🚍 🌴 > Utama                                  | 22:40:51                                                               | T. ·   SETIAUSAHA SYARIKAT (LODGER) 🧕                          |
| 😤 Pengurusan pengguna 🛛 👻               | AAABBBBBBCCCCDDDDEEEEFFFFAAAAAAAAABBBBBBCCCC | DDDDEEEEEFFFFTXTQ                                                      |                                                                |
|                                         |                                              |                                                                        | Last Updated On : 14-Jun-2024 10:39:51 PM                      |
| 📥 Muat turun 🛛 👻                        | Profile Information of the logged in user X  | Lodger Approval Pending - ×                                            | Lodgement Pending - ×                                          |
| 🗎 Proses Pemfailan 🛛 💙                  |                                              | (waker has upload and lodger approval is pending)                      | (Digital sign and payment pending both will be inclusive)      |
| 🐴 Laporan 🗸 🗸                           | Nama ra h.my<br>Pengguna                     | Type of Submission Count                                               | Status Count                                                   |
|                                         | No Telefon 0:<br>Bimbit                      | FS 0                                                                   | Digital Sign Pending 0                                         |
|                                         | Bandar Muar                                  | AR 0                                                                   | Payment Pending 0                                              |
|                                         | Negeri JOHOR                                 | KFI 0                                                                  |                                                                |
|                                         | Pilih SETIAUSAHA SYARIKAT (LODGER)           |                                                                        | ]                                                              |
|                                         | Peranan                                      |                                                                        |                                                                |
|                                         |                                              | ,                                                                      |                                                                |
|                                         |                                              | Filing Status - ×                                                      | Rectification Approval Pending - ×                             |
|                                         |                                              | (Last 10 Filing status will be shown here)                             | (Rectification sent to SSM and approval pending from SSM)      |
|                                         |                                              |                                                                        |                                                                |
|                                         |                                              | Type of Submission Count                                               | Type of Submission Count                                       |
|                                         |                                              | AR 0                                                                   | AR 0                                                           |
|                                         |                                              | KFI 0                                                                  | KFI 0                                                          |
|                                         |                                              |                                                                        |                                                                |
|                                         |                                              |                                                                        |                                                                |
|                                         |                                              | Query Filing Pending - ×                                               |                                                                |
|                                         |                                              | (SSM has queried but entity not uploaded file against<br>queried)      |                                                                |
|                                         |                                              |                                                                        |                                                                |
|                                         |                                              | Type of Submission Count                                               |                                                                |
|                                         |                                              | FS                                                                     |                                                                |
|                                         |                                              | AR                                                                     |                                                                |
|                                         |                                              | KFI                                                                    |                                                                |
|                                         |                                              |                                                                        | J                                                              |
| Connect with us:                        |                                              |                                                                        | Menara SSM@Sentral, No. 7 Jalan Stesen Sentral S               |
| SSM Contact Centre : 0 03-7721 40       |                                              |                                                                        | Kuala Lumpur Sentral, 50623 Kuala Lumpur, Malaysia             |
| SSM Géneral Line : 🖬 03-2299 4400       | n 🛄 03-2299 4411                             |                                                                        | Refund Policy   Refund Form   Privacy policy   Security Policy |
| © 2018 Suruhanjaya Syarikat Malaysia. A | III Rights Reserved.                         | from this web site. Bost viewed using Latest Google Chrome and Meailla | Firefay Version 2 with the recolution of 1024v768              |

Figure 17: Dashboard page display after language switch

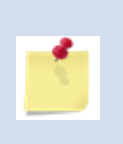

User Role Assignment option is already explained on page 8 and Switch role functionality will be explained in the next heading under "Application of External User Roles".

#### 2. Application of External User Roles

- 1. At one time an external user can request or apply for any or all 10 roles as listed:-
  - Company Secretary Assistant (Maker)
  - Company Secretary (Lodger)
  - Company Agent Assistant (Maker)
  - Company Agent (Lodger)
  - Liquidator (Maker)
  - Liquidator (Lodger)
  - Official Receiver (Maker)
  - Official Receiver (Lodger)
  - Other Roles (Maker)
  - Other Roles (Lodger)
- 2. Applying for Maker role:-

To acquire a Company Secretary Assistant (Maker) a user must select the option of "**COMPANY SECRETARY ASSISTANT (MAKER)**" from the dropdown list present in the table "**Roles**" of the User Role Assignment page as shown in Figure 18.

|                                                                                                    | PKI Registration | User Role Assignment | 💶 🧕 😜 English 🗸          | 😃 Back to ssm4u         |
|----------------------------------------------------------------------------------------------------|------------------|----------------------|--------------------------|-------------------------|
| User Details                                                                                                    |                  |                      |                          |                         |
|                                                                                                    |                  |                      |                          |                         |
| Primary Details                                                                                                    |                  |                      |                          | ~                       |
|                                                                                                    |                  |                      |                          |                         |
| Company User Address                                                                                                    |                  |                      |                          | ~                       |
| Roles                                                                                                    |                  |                      |                          | ^                       |
| Assign Roles Select Role - Select Role - Select Role COMPANY AGENT (LODGER) COMPANY AGENT (LODGER) COMPANY AGENT (LANGER)                                                                                                    |                  |                      |                          |                         |
| COMPANY SECRETARY (LODGER)<br>Edit UCUDATOR (LODGER)<br>LIQUIDATOR (LODGER)<br>OFFICIAL RECEIVER (LODGER)<br>OFFICIAL RECEIVER (MAKER)<br>OFFICIAL RECEIVER (MAKER)<br>OFFICIAL RECEIVER (MAKER)<br>OFFICIAL DODGER)<br>OFFICIAL DECEMPACTION<br>INTER DOLE (MAKER) |                  | Mena                 | ra SSM@Sentral, No. 7 Ja | →                       |
| M Contact Centre : 🖸 03-7721 4000 📄 03-7721 4001<br>M General Line : 🗳 03-2299 4400 📄 03-2299 4411                                                                                                    |                  | Kuala Li             | umpur Sentral, 50623 Kua | ila Lumpur, Malaysia    |
| renquiry@ssm.com.my                                                                                                    |                  | Refund Policy        | Refund Form   Privacy    | oolicy   Security Polic |

Figure 18: User Details page display of the User Role Assignment

page

| Role | 95                                  |   |          |  |
|------|-------------------------------------|---|----------|--|
|      | Assign Roles                        |   |          |  |
|      | Select Role                         |   |          |  |
|      | COMPANY SECRETARY ASSISTANT (MAKER) | ~ | 😔 Submit |  |
|      |                                     | _ |          |  |
|      |                                     |   |          |  |

#### Figure 19: Role selected in Assign Roles table

3. Once the role is selected and user clicks on the "Submit" button as shown in the above Figure 19, the role is auto approved by the mPortal and the record for this request will be displayed in the grid of the Edit Roles table as shown in the below Figure 20. This is applicable and similar to all other Company Agent (Maker), Liquidator (Maker), Official receiver (Maker) and Other role (Maker) roles as well.

|              |    |                                                       |                                                |                             |                   |             | PKI Registration | User Role Assign | iment 🔤 🖸   | 😌 English 🗸     | 😃 Back to s |
|--------------|----|-------------------------------------------------------|------------------------------------------------|-----------------------------|-------------------|-------------|------------------|------------------|-------------|-----------------|-------------|
| ownloads     |    | ñ.                                                    |                                                |                             |                   | :           | 15:07:26   V     | 0                | COMPANY SE  | CRETARY ASSIST/ | ANT (MAKE   |
| ling Process |    | Global discount annouce 10 % flat   AAAAAAABBBBBBCCCC |                                                |                             |                   |             |                  |                  |             |                 |             |
| eport        | Us | er Detail                                             | S                                              |                             |                   |             |                  |                  |             |                 |             |
|              |    | <li>G Since You</li>                                  | have Only One Active Role If You Make It Inact | ive Then You Will be Logged | Out from System   |             |                  |                  |             |                 |             |
|              |    | Primary D                                             | Details                                        |                             |                   |             |                  |                  |             |                 | ~           |
|              |    |                                                       |                                                |                             |                   |             |                  |                  |             |                 |             |
|              |    | Company                                               | User Address                                   |                             |                   |             |                  |                  |             |                 | ~           |
|              |    |                                                       |                                                |                             |                   |             |                  |                  |             |                 |             |
|              |    | Roles                                                 |                                                |                             |                   |             |                  |                  |             |                 | ~           |
|              |    |                                                       |                                                |                             |                   |             |                  |                  |             |                 |             |
|              |    | Edit Roles                                            | ;<br>                                          |                             |                   |             |                  |                  |             |                 | ^           |
|              |    | () Since Y                                            | ou have Only One Active Role if You Make I     | t Inactive Then You Will b  | e Logged Out fron | n System    |                  |                  | Global Filt | er Area         |             |
|              |    |                                                       |                                                |                             |                   |             |                  |                  |             |                 | ▼           |
|              |    | No.*                                                  | User Role Name 📌                               | Role Requested Date*        | Approved On*      | Is Active 🗡 | State 🗡          | Download Cour    | Download    | Remov           | e Role      |
|              |    | ٩                                                     | ٥,                                             | ٩                           | ٩                 | ٩           | ۹.               |                  |             |                 |             |
|              |    |                                                       |                                                |                             |                   |             |                  | 1                |             |                 |             |

#### Figure 20: Applied Roles Records display in Edit Roles table

4. There is a switch profile functionality that has been provided which can help a user to switch between different roles applied and acquired to perform required actions role-wise.

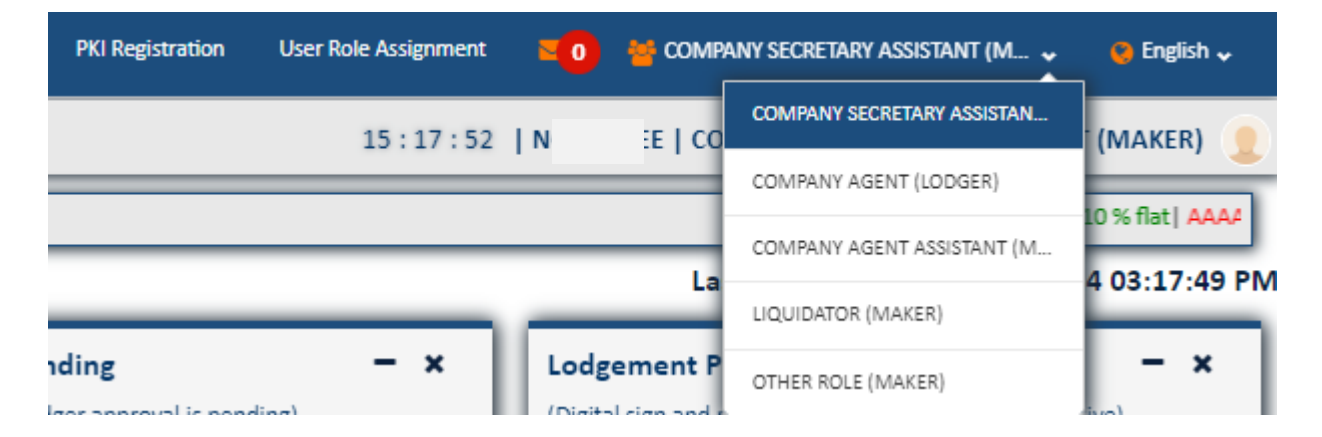

#### **Figure 21: Switch Profile Functionality**

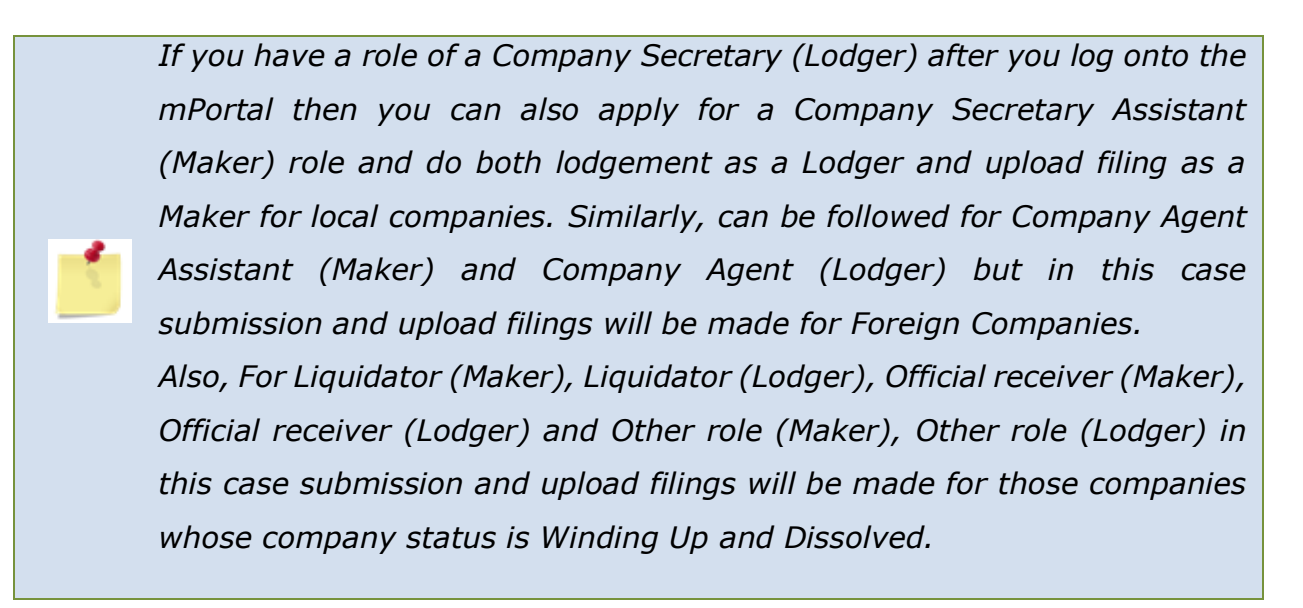

#### 5. Maker Role Menu items:

| 📥 Downloads 🔷 ^                                    |                                                                                                    |
|----------------------------------------------------|----------------------------------------------------------------------------------------------------|
| Ownload Taxonomy                                   | <b>Download Taxonomy</b> - User can download the<br>taxonomy used for creating XBRL Document from<br>this option.                                      |
| Oownload MBRS Tool                                 |                                                                                                    |
| Filing Process                                     | MBRS Preparation tool that is used to generate the XBRL Document which is uploaded and submitted                                                       |
| Rectification Application<br>and Filing Submission | in the MBRS Portal.                                                                                                    |
| 😑 Upload Filing                                    | Rectification Application and Filing<br>Submission - User can upload the rectified XBRL                                                                |
| 🔁 Report 🔹 🔨                                       | Document prepared by this option that is required<br>to be submitted as a Rectified Filing to SSM in the<br>MBRS Portal                                |
| 2 Filing History                                   |                                                                                                    |
| Rectification History                              | <b>Upload Filing</b> - User can upload the XBRL<br>Document prepared by this option that is required<br>to be submitted as a Filing to SSM in the MBRS |
| 🐴 DashBoard Reports 🔹 🔨                            | Portal.                                                                                                    |
| 省 Lodger Approval Pending                          | Filing History - User can view all Historical Filing                                                                                                   |
| 🔁 Lodgement Pending                                | records from this option.                                                                                                    |
| 省 Filing Status                                    | <b>Rectification History</b> - User can view all Rectified<br>Historical Filing records from this option.                                              |
| Rectification Approval Pending                     | Dashboard Reports - User can view all                                                                                                    |
| 省 Query Filing Pending                             |                                                                                                    |

#### Figure 22: Maker Account menu items

The primary functions and actions performed by a Maker are as follows:-

- Download the mTool The Maker needs to download the mTool to prepare the XBRL file that is required to be submitted as a filing in the mPortal.
- Upload Filing The Maker would fill in appropriate details as per filing requirements for a specific filing and company and generate the XBRL file and upload it on mPortal which would then be available in the Lodger's

account for further actions to be performed to complete the filing submission. During Upload Filing, this process is not yet considered as submitted to SSM.

- Rectification Application and Filing Submission The Maker would fill in appropriate details as per filing requirements for a specific filing and company and generate the XBRL file and upload the rectified filing on mPortal which would then be available in the Lodger's account for further actions to be performed to complete the filing submission.
- View Historical Records Maker also has a facility to view all his historic filings and their status.

#### 6. Applying for a Company Secretary (Lodger) Role:

In case of applying for Company Secretary (Lodger) role, the user needs to enter important detail as per the enhancement such as **Practicing Certificate Number** and then upload the **Practicing Certificate** in PDF format which should not be more than 25MB then after the address as shown in Figure 23.

| Practicing Certificate Numbe  | er *       | Practicing Certificate (PDF) * |
|-------------------------------|------------|--------------------------------|
| Practicing Certificate Number | 2C         | Choose File No file chosen     |
| Select Country *              | Town *     |                                |
| Select Country                | ~          |                                |
| Fax Number                    | Address 1* | Address 2                      |
| Address 3                     | Phone No*  | Mobile No                      |
| Postal Code*                  | Email Id*  |                                |

### Figure 23: Lodger Role application requirements window

- 6.1 Once the external user clicks on the "Submit" button, then system will verify enter the Practicing Certificate number through the API and if the Practicing Certificate number is valid then the Company Secretary (Lodger) role will be successfully assigned and Auto approved by the mPortal, if the Practicing Certificate number is invalid then the user will get a prompt error message as 'Invalid Practicing Certificate Number' and the role will not be assigned.
- 6.2 Once the role request is approved, the user with the lodger role can perform the following activities:
  - i. Review the Fresh and Rectified filings uploaded by Maker for the searched company, **Approve** or **Reject** the same.
  - ii. **Digitally sign** the uploaded Fresh and rectified filings.
  - iii. **Make payment** for the uploaded Fresh and rectified filings as per filing fees prescribed for the type of filing.
  - iv. Do final submission to the SSM for completion of rectified filing for a company associated with the Lodger.

As present all lodger users such as Company Agent (Lodger) Liquidator (Lodger), Official receiver (Lodger) and Other role (Lodger) roles is also auto approved by the mPortal.

6.3 A user can also edit the applied roles from the Edit Roles table present in the User Role Assignment page as shown in Figure 24.

|                                                |                                     |                |               |           |           |             | Global Fil  | lter Area   |   |
|------------------------------------------------|-------------------------------------|----------------|---------------|-----------|-----------|-------------|-------------|-------------|---|
| No. *                                          | User Role Name 🖈                    | Role Requeste* | Approved On*  | Is Active | State 🗡   | Download C* | Download 📶  | Remove Role |   |
| Q                                              | ۹.                                  | <u>م</u>       | Q             | <u>م</u>  | Q.        |             |             |             |   |
| 1                                              | LIQUIDATOR (LODGER)                 | 13-Feb-2024 0  | 13-Feb-2024 0 | Yes       | JOHOR     | *           | *           | ×           |   |
| 2                                              | OFFICIAL RECEIVER (LODGER)          | 13-Feb-2024 0  | 13-Feb-2024 0 | Yes       | JOHOR     | *           | *           | ×           |   |
| 3                                              | OFFICIAL RECEIVER (MAKER)           | 13-Feb-2024 1  | 13-Feb-2024 1 | Yes       | -         | <u>*</u>    | *           | ×           |   |
| 4                                              | COMPANY AGENT (LODGER)              | 02-Feb-2024 0  | 12-Feb-2024 0 | Yes       | -         | <u>*</u>    | *           | ×           |   |
| 5                                              | COMPANY SECRETARY (LODGER)          | 05-Feb-2024 0  | 05-Feb-2024 0 | Yes       | SINGAPURA | *           | *           | ×           |   |
| 6                                              | COMPANY SECRETARY ASSISTANT (MAKER) | 30-Jan-2024 1  | 30-Jan-2024 1 | Yes       | -         | *           | *           | ×           |   |
| 7                                              | OTHER ROLE (MAKER)                  | 29-Jan-2024 1  | 29-Jan-2024 1 | Yes       | -         | <u>*</u>    | *           | ×           |   |
| 8                                              | OTHER ROLE (LODGER)                 | 29-Jan-2024 1  | 29-Jan-2024 1 | Yes       | MELAKA    | *           | *           | ×           |   |
| 9                                              | COMPANY AGENT ASSISTANT (MAKER)     | 29-Jan-2024 1  | 29-Jan-2024 1 | Yes       | -         | *           | *           | ×           |   |
| <ul> <li>Total Ite</li> <li>Selecte</li> </ul> | ems: 9 🖄 🔀 🔁<br>d items0            |                |               |           |           | Page        | e Size 20 🗸 |             | • |

#### Figure 24: Edit Roles table showing status of the roles

6.4 Company Secretary (Lodger) and Company Secretary Assistant (Maker) can only upload and submit filings for companies that are incorporated in Malaysia & Company Agent (Lodger) and Company Agent Assistant (Maker) can do the same for foreign companies that are incorporated outside Malaysia. Also, For Liquidator (Lodger), Liquidator (Maker), Official receiver (Lodger), Official receiver (Maker) and Other role (Lodger), Other role (Maker) in this case submission and upload filings will be made for those companies whose company status is Winding Up and Dissolved.

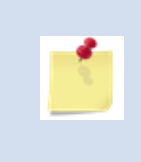

If you are not performing any activity (once logged into the MBRS Portal) for more than 15 minutes the session would get expired, and you will automatically be logged out of the system.

#### 3. Update Practicing Certificate

Once the Practicing Certificate is expired, Company Secretary Lodger user should be able update the Practicing Certificate number in the system.

|                                  |   |                                                                         | PKI Registratio | n User Role Assignment | 🧕 🍯 COMPANY SECRETARY (LODGER) 🗸 🛛 😵 English 🗸 |
|----------------------------------|---|-------------------------------------------------------------------------|-----------------|------------------------|------------------------------------------------|
| 👶 Administrator                  | v | * > User Management > Update Practicing Certificate                     |                 | 18:51:12   CHO         | COMPANY SECRETARY (LODGER)                     |
| 🐸 User Management                | ^ |                                                                         |                 |                        | SSM                                            |
| Create User Association          |   | Update Practicing Certificate Practicing Certificate Number*            |                 |                        | $\odot$                                        |
| Update Practicing<br>Certificate |   | Practicing Certificate (PDF Max size 25 MB)* Choose File No file chosen |                 |                        |                                                |
| 📥 Downloads                      | ~ | Fetch Data                                                              |                 |                        | Ð                                              |
| Filing Process                   | ~ | Name Email Address                                                      |                 | Phone Number           |                                                |
| 省 Report                         | ~ | ID Type ID Number                                                       |                 |                        |                                                |
|                                  |   | Submit C Reset                                                          |                 |                        |                                                |

#### Figure 25: Update Practicing Certificate Page

#### Steps to Update Practicing Certificate:-

- Go to "User Management" Menu Tab of a Lodger Role User Account. Click on "Update Practicing Certificate" menu tab.
- In the "Update Practicing Certificate Page" a Lodger needs to enter valid details about the Practicing Certificate that he needs to be updated with like Practicing Certificate Number and attached Practicing Certificate PDF as shown in the above Figure 25.
- 3. Once valid detail of Practicing Certificate Number and attached Practicing Certificate PDF, then the lodger should click on the button Fetch Data.
- 4. Once clicked on Fetch Data, details like Name, Email address, Phone number, ID Type and ID number is populated automatically.
- 5. Click on "**Submit**", you will notice a green box from the centre-top part of the page appears providing you confirmation that Practicing Certificate has been updated successfully.

6. User can also see details of the updated Practicing Certificate below in the status grid that would provide details such as Practicing Certificate Number, Name, Email Address, Phone Number, ID Type, ID Number, Expiry Date and Download Practicing Certificate as shown in the below Figure 26.

|                         |   |                                                                         | PKI Re | gistration Us | er Role Assignr | nent 💶 🚺 🎽  | COMPANY SECRET | ARY (LODGER) 🗸    | 😮 English 🗸     |   |
|-------------------------|---|-------------------------------------------------------------------------|--------|---------------|-----------------|-------------|----------------|-------------------|-----------------|---|
| 🗞 Administrator         | ~ | 🖀 > User Management > Update Practicing Certificate                     |        | 18            | 3:55:04         | СН          | COMPA          | NY SECRETARY      | (LODGER)        | 2 |
| 嶜 User Management       | ^ |                                                                         |        |               |                 |             | SSM te         | esting RAD  Globa | l discount anno | , |
| Create User Association |   | Update Practicing Certificate                                           |        |               |                 |             |                |                   | $\checkmark$    |   |
| Opdate Practicing       |   | Practicing Certificate Number*                                          |        |               |                 |             |                |                   |                 |   |
| Certificate             |   | Practicing Certificate (PDF Max size 25 MB)* Choose File No file chosen |        |               |                 |             |                |                   |                 |   |
| 📥 Downloads             | ~ | Fetch Data                                                              |        |               |                 |             |                |                   | (+              |   |
| 📋 Filing Process        | ~ | Name Email Address                                                      |        | Phone N       | umber           |             |                |                   |                 |   |
| 省 Report                | ~ |                                                                         |        |               |                 |             |                |                   |                 |   |
|                         |   | ID Type ID Number                                                       |        |               |                 |             |                |                   |                 |   |
|                         |   |                                                                         |        |               |                 |             |                |                   |                 |   |
|                         |   | Submit 🗲 Reset                                                          |        |               |                 |             |                |                   |                 |   |
|                         |   |                                                                         |        |               |                 |             |                |                   |                 |   |
|                         |   |                                                                         |        |               |                 |             | Global Fil     | ter Area          |                 |   |
|                         |   |                                                                         |        |               |                 |             |                |                   |                 |   |
|                         |   | No.* Practicing Certific.* Name * Email Address                         | *      | Phone Number  | ID Type 🖈       | ID Number 🗡 | Expiry Date 🗡  | Download Practic  | ing Certific.   |   |
|                         |   |                                                                         | Q,     | Q,            | ٩               | Q           | Q.             |                   |                 |   |
|                         |   | 1 20:                                                                   |        |               |                 | 16          | 2026-03-16     | *                 |                 |   |

Figure 26: Update Practicing Certificate Page Details

If the Practicing Certificate has expired, once the user logs in to the MBRS application the Company Secretary Lodger user will receive a prompt message informing them that the Practicing Certificate has expired. Also, the Company Secretary Lodger user will not be allowed to make payment for any filing unless the practicing certificate is renewed or updated.

# 4. Association between Lodger and Maker user (CS, CA, Liquidator, Official Receiver and Other role Lodger and Maker)

An external user who has the role of a Lodger can create association with a Maker.

|          |                                  |                                          |               | PKI Registration | User Role Assignment | <b>1</b> | COMPANY SECRET, |
|----------|----------------------------------|------------------------------------------|---------------|------------------|----------------------|----------|-----------------|
| 🐸 Use    | er Management ^                  | Create User Association                  |               |                  |                      |          |                 |
| 0        | Create User Association          | ID Type *                                | ID Number *   |                  |                      |          |                 |
| ອ ເ<br>( | Update Practicing<br>Certificate | KERAJAAN NEGERI/PERSEKUTUAN - PULAU PI 🗸 | Email Address | Ph               | Fetch Data           |          |                 |
| 📥 Dov    | wnloads 🗸 🗸                      |                                          |               |                  |                      |          |                 |
| 불 Filir  | ng Process 🗸 🗸                   | Submit CReset                            |               |                  |                      |          |                 |

Figure 27: Create User Association Page

#### Steps to Associate Lodger with Maker:-

- Go to "User Management" Menu Tab of a Lodger Role User Account. Click on "Create User Association" menu tab.
- 2. In the "**Create User Association Page**" a Lodger needs to enter valid details about the Maker that he needs to be associated with like ID Type and ID Number as shown in the above Figure 27.
- 3. Once valid combination of ID Type and ID Number of the Maker to who the lodger needs to be associated with is done by the Lodger, then the lodger should click on the button Fetch Data.
- 4. Once clicked on Fetch Data, details like name, email address and phone number will be automatically populated for the selected Maker ID.
- 5. Click on "**Submit**", you will notice a green box from the centre-top part of the page appears providing you confirmation that User Association has been created successfully.

6. User can also see details of the successful association below in the status grid that would provide details such as ID Type, ID Number, Email Address, Association Date, Status whether Active or inactive and Edit as shown in the below Figure 28.

The association between a **Maker** and a **Lodger** is a vital part during upload filing as a Maker would only be able to upload a file for a company to which an associated Lodger is already associated to. Also, user association is required even if the Maker and Lodger user are the same.

|                                   |   |              |              |                    |                  | PKI R         | egistration | User Role Assignr | nent 💶 🛛        | 👑 сомра  | NY SECRETARY (I  | .odger) 🗸 🤘   | English 🗸    |
|-----------------------------------|---|--------------|--------------|--------------------|------------------|---------------|-------------|-------------------|-----------------|----------|------------------|---------------|--------------|
| Administrator                     |   | <b>a</b> > 1 | User Mana    | gement > Create    | User Association | n             |             | 18:30:59          | сн              | 1        | COMPANY S        | SECRETARY (LO | DGER) 🧕      |
| 嶜 User Management                 |   |              |              |                    |                  |               |             |                   |                 |          |                  |               | SSN          |
| Create User Association           |   | Create       | User Ass     | ociation           |                  |               |             |                   |                 |          |                  |               | $\checkmark$ |
| Oupdate Practicing<br>Certificate |   | ID Type *    | N NEGERI/PEF | SEKUTUAN - PULAU P | ID Number *      |               |             | 🛢 Fetch Data      |                 |          |                  |               |              |
| 📥 Downloads                       | ~ | Name         |              |                    | Email Addres     | S             |             | Phone Number      |                 |          |                  |               | ÷            |
| 🔓 Filing Process                  |   | Sub          | mit 🕻        | 🕽 Reset            |                  |               |             |                   |                 |          |                  |               |              |
| 省 Report                          |   |              |              |                    |                  |               |             |                   |                 |          | Global Filter Ar | ea            |              |
|                                   |   |              |              |                    |                  |               |             |                   |                 |          |                  |               | ▼            |
|                                   |   | No.*         | ID Type      | ID Number 🖈        | Name 🖈           | Email Address | *           | Phone Number 🖈    | Association     | Date 🖈   | Is Active 🖈      | Edit          | *            |
|                                   |   | ٩,           | <u> </u>     | Q                  | Q,               | L             | ୍           | ٩                 | L               | Q,       | Q                |               |              |
|                                   |   | 1            | NEW IC       | 660                |                  | 1             |             | 6                 | 17-May-2024 01  | 32:52 PM | Yes              | 2 🗹 🖣         |              |
|                                   |   | 2            | NEW IC       | 601                |                  |               |             | 7                 | 17-Apr-2024 12: | 25:52 AM | Yes              | 3 🗹 🔶         | 2            |

Figure 28: Create User Association Page with status grid

- 7. The Lodger can activate or de-activate the association with the help of the Edit button. Click on the "Edit" checkbox and select option "Yes" or "No" in column "Is Active" and then click on "Save" which is the centre checkbox in the Edit Column.
- 8. This process is same for Company Secretary (Lodger/Maker), Company Agent (Lodger/Maker), Liquidator (Lodger/Maker), Official Receiver (Lodger/Maker) and Other role (Lodger/Maker), but a Company Secretary (Lodger) cannot be associated to a Company Agent Assistant (Maker) similar to other users and vice versa. An email notification is sent to the Maker once successful association is done with the Lodger as shown in Figure 29.

#### Maker User Association Created

Dear Sir/Madam,

This is to inform you that you have been added as Maker user. Below are the details of Checker user profile to which you are associated with as Maker user:

Checker Name : Ah Role : COMPANY SECRETARY (LODGER) Created Association Date : 20/04/2022

Thank you MBRS Admin ©SSM - All rights reserved.

NOTE: THIS IS AN AUTO GENERATED MESSAGE. PLEASE DO NOT REPLY TO THIS MESSAGE.

#### Figure 29: Email for Lodger and Maker association

# 5. Association between Company Agent (Lodger) and a Foreign Company

- 1. An external user who has the role of a Company Agent (Lodger) can create association with foreign companies. While in case of a Company Secretary (Lodger), the system will already have details of the registered company secretaries association with their respective local companies which is obtained from the SSM system when a Company Secretary registers in the SSM Service Portal.
- 2. Hence if any Company Secretary tries to submit filing of a company that they are not associated with, the system will not accept such a filing submission.
- 3. In case of a Company Agent (Lodger), the Lodger can associate their self with a foreign company through the "**Company Association**" menu item of the mPortal as shown in Figure 30.

| Company Association            | n Request |                                                             |          |                            | $\bigotimes$ |
|--------------------------------|-----------|-------------------------------------------------------------|----------|----------------------------|--------------|
| Search Category *              |           | 1                                                           |          |                            |              |
| Entity code                    | ~         |                                                             |          |                            |              |
| Select Company *               | ۵         | Upload Document (Max size 1 MB)* Choose File No file chosen | 0        | ndividual 🖲 Body Corporate | ÷            |
| Start Date *                   |           | End Date                                                    | Bod      | y Corporate Number *       | -            |
|                                |           |                                                             |          |                            |              |
| 17-Jun-2024                    | <b>m</b>  |                                                             | <b>#</b> |                            |              |
| 17-Jun-2024<br>♥ Submit ♥ Rese | ۵<br>۲    |                                                             |          |                            |              |

Figure 30: Company Association Request Page

- 4. Lodger should enter valid details for fields. As per Search Category "Select Company", upload certificate of association which can be of maximum 1 MB. Select either one of the options as "Individual" or "Body Corporate". If "Body Corporate" is selected, then "Body Corporate Number" is mandatory to be entered.
- 5. Lodger also needs to provide "**Start Date**" and "**End Date**" for defining period of association with the selected company.

6. Once the lodger clicks on the "Submit" button the association request is verified through the API for Individual option and gets Auto approved and displayed under "Accepted Records" tab, Whereas for Body Corporate the company association request sent to SSM for approval and displayed under "Pending Records" tab with details of the request as shown in the Figure 31 below.

|                                                     | PKI Registration User R                                                                                                    | xle Assignment 🗧 🧿 👹 COMPANY AGENT (LODGER) 🗸 😋 English 🗸 |
|-----------------------------------------------------|----------------------------------------------------------------------------------------------------|-----------------------------------------------------------|
| \delta Administrator                                | ✓                                                                                                    | 46 : 21   CH   COMPANY AGENT (LODGER)                     |
| 🐸 User Management                                   | w KiHkeew Test Grr Kjoiwe KiHkeew Test Grr Kjoiwe KiHkeew Test Grr Global discount annouce 10 % flat   hsddshfh121212   AAAAAAAAA | BBBBBBCCCCDDDDEEEEFFFFAAAAAAAAABBBBBBCCCCDDDDEEEEFFFFAAAA |
| 📥 Downloads                                         | Company Association Request                                                                                                    | $\bigcirc$                                                |
| (2) Report                                          | Search Category *                                                                                                    |                                                           |
|                                                     | Select Company * Upload Document (Max size 1 MB)*                                                                                 |                                                           |
| Company Association                                 |                                                                                                    |                                                           |
| <ul> <li>Company Association<br/>Request</li> </ul> | 17-Jun-2024                                                                                                    | Body Corporate Number *                                   |
|                                                     | Submit 2 Reset                                                                                                    |                                                           |
|                                                     | 🖒 Accepted Record 🛛 🔀 Pending Record                                                                                              | Global Filter Area                                        |
|                                                     |                                                                                                    |                                                           |
|                                                     |                                                                                                    |                                                           |
|                                                     | No. * New Company R. Company Name* Body Corporate Nu.* ID Type * Start Date * End D                                               | ate * Submitted Date * Status * Download *                |
|                                                     |                                                                                                    | 12:00:00 AM 20 Esb 2024                                   |
|                                                     | 2 20                                                                                                    | 12:00:00 AM 11-Anr-2024 InActive 1                        |
|                                                     |                                                                                                    |                                                           |

Figure 31: Company Association Request Page with Pending Record tab

7. An email notification is sent to the Company Agent (Lodger) confirming that the request for association has been sent and submitted to SSM for Approval as shown in Figure 32.

# **Company Association Request Submitted To SSM**

Dear Sir/Madam,

This is to inform you that requested "Company association for filing" have been submitted to SSM for approval.

Request Status : Pending for SSM approval

Request Submitted Date : 06/06/2024

Thank you MBRS Admin ©SSM - All rights reserved.

NOTE: THIS IS AN AUTO GENERATED MESSAGE. PLEASE DO NOT REPLY TO THIS MESSAGE.

#### Figure 32: Email for company association request

8. When the SSM Officer approves the company association request send by the Company Agent (Lodger) the status changes from "Pending Record" tab to "Accepted Record" tab in the "Company Association Request" page as shown in Figure 33.

|                                |                                                                 |                               | 😤 EZBIZ MYCOI                 | D MYLLP MBRS ტ                   |
|--------------------------------|-----------------------------------------------------------------|-------------------------------|-------------------------------|----------------------------------|
|                                |                                                                 | PKI Registration              | User Role Assignment 🛛 🧧 COMF | ANY AGENT (LODGER) 🗸 🤗 English 🗸 |
| \delta Administrator           | Company Association > Company Association > Company Association | ation Request                 | 20 : 05 : 00   <b>CHO</b> I   | G   COMPANY AGENT (LODGER) 🧕     |
| 👑 User Management              | ~                                                               |                               |                               | Bi                               |
| 📥 Downloads                    | Company Association Request                                     |                               |                               | $\bigcirc$                       |
| 省 Report                       | Search Category     Entity code                                 | ~                             |                               |                                  |
| O Company Association          | Select Company *                                                | Q Choose File No file chosen  | 🔿 Individual 🖲 Bod            | y Corporate                      |
| Company Association<br>Request | Start Date *                                                    | End Date                      | Body Corporate Numb           | per*                             |
|                                | Submit 😂 Reset                                                  |                               |                               |                                  |
|                                | Accepted Record Z Pending Record                                | 😡 Rejected Record             | G                             | lobal Filter Area                |
|                                |                                                                 |                               |                               | T                                |
|                                | No. X Company Registration Number X Ne                          | w Company Registration Number | ompany Name 🖈 Body Corpora    | te Number 🖈 ID Ty                |
|                                |                                                                 |                               | Q                             | - ^                              |
|                                | 2 99                                                            |                               | 7                             | •                                |
|                                | 3 33334                                                         | DUZUUUUUU IVIASIEUR STS       | TENS CORPORATION 187030       | •                                |

# Figure 33: Company Association Request Page with Accepted Record tab

9. Once the submitted request is approved by SSM, the CA Lodger would receive a confirmation email notification of approval as shown in Figure 34.

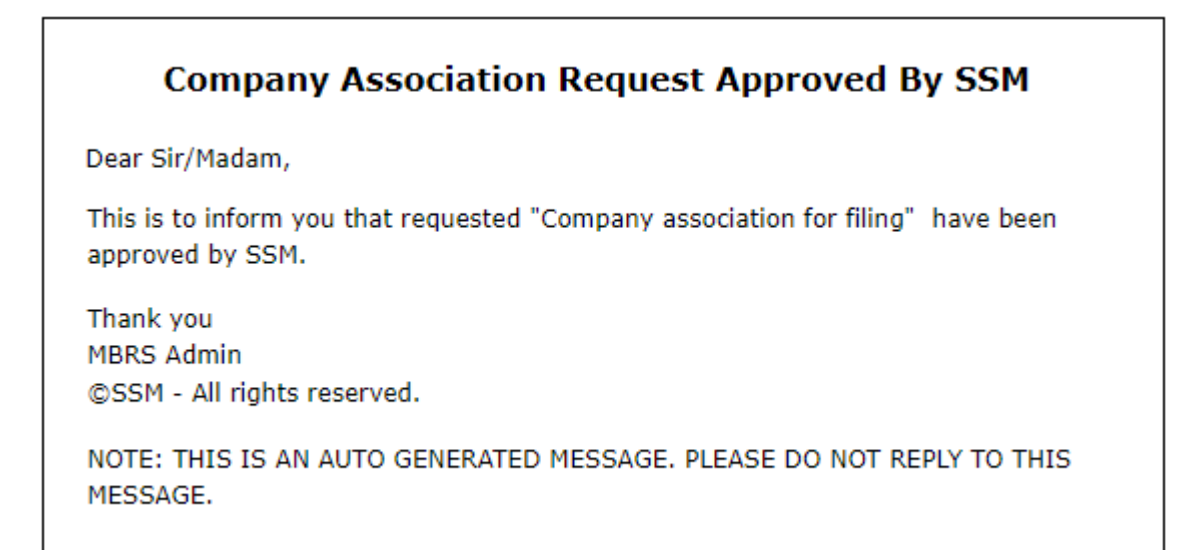

#### Figure 34: Email for company association request approved by

SSM
6. Association between Liquidator, Official Receiver and Other Role (Lodger's) and a Companies with Company Status Winding Up and Dissolved.

- An external user who has the role of a Liquidator, Official Receiver and Other Role (Lodger) can create association with Company Status Winding Up and Dissolved. This is Similar to the Company Association flow of Company Agent user.
- In case of a Liquidator, Official Receiver and Other Role (Lodger), the Lodger can associate themselves with a Companies whose Company Status is Winding Up and Dissolved through the "Company Association" menu item of the mPortal as shown in Figure 35.

| Company Association Request |                                  | $\bigcirc$                    |
|-----------------------------|----------------------------------|-------------------------------|
| Search Category *           |                                  | _                             |
| Entity code                 | ×                                |                               |
| Select Company *            | Upload Document (Max size 1 MB)* |                               |
|                             | Choose File No file chosen       | O Individual   Body Corporate |
| Start Date *                | End Date                         | Body Corporate Number *       |
| 17-Jun-2024                 |                                  |                               |
| ID Type*                    |                                  |                               |
| - Select ID Type -          | ~                                |                               |
| Submit 🛛 🔁 Reset            |                                  |                               |
| ⚠ Accepted Record           | 😡 Rejected Record                | Global Filter Area            |

Figure 35: Company Association Request Page

- 3. Lodger should enter valid details for fields. As per Search Category "Select Company", upload certificate of association which can be of maximum 1 MB. Select either one of the options as "Individual" or "Body Corporate". If "Body Corporate" is selected, then "Body Corporate Number" and "ID Type" is mandatory to be entered.
- Lodger also needs to provide "Start Date" and "End Date" for defining period of association with the selected company.
- 5. Once the lodger clicks on the **"Submit**" button the association request is verified through the API for **Individual** option and gets **Auto approved** and

displayed under "Accepted Records" tab, Whereas for Body Corporate the company association request sent to SSM for approval and displayed under "Pending Records" tab with details of the request as shown in the Figure 36 below.

|                                |                                                   |         | Fo exit full screen, press F11 PKI Registration | User R  | ole Assignment    |                  | or (lodger) 🗸 | 😝 English 🗸  |
|--------------------------------|---------------------------------------------------|---------|-------------------------------------------------|---------|-------------------|------------------|---------------|--------------|
| 🗞 Administrator                | 🗧 🏶 > Company Association > Company Association F | leques  | it                                              | 20      | : 42 : 25   CH    |                  |               | R (LODGER) 👤 |
| User Management                |                                                   |         |                                                 |         |                   |                  |               | Алалалала    |
| 4 Report                       | Company Association Request                       |         |                                                 |         |                   |                  |               |              |
| Company Association            | Search Category                                   | ~       | Unional Descenant (May vice 1 840)              |         |                   |                  |               |              |
| Company Association<br>Request | Select Company *                                  | Q       | Choose File No file chosen                      |         | 🔿 Individual 🖲 B  | lody Corporate   |               | ÷            |
|                                | Start Date *                                      |         | End Date                                        |         | Body Corporate Nu | imber *          |               | -            |
|                                | 17-Jun-2024                                       | Ê       |                                                 | Ê       |                   |                  |               |              |
|                                | ID Type*                                          |         |                                                 |         |                   |                  |               |              |
|                                | - Select ID Type -                                | ~       |                                                 |         |                   |                  |               |              |
|                                | Submit 2 Reset                                    |         |                                                 |         |                   |                  |               |              |
|                                | Ô Accepted Record                                 | Rejecte | ed Record                                       |         |                   | Global Filt      | ter Area      |              |
|                                |                                                   |         |                                                 |         |                   |                  |               | ▼            |
|                                | No. Company Reg." New Company R. Company N        | ame 🗡   | Body Corporate Number ID Type Start Date        | *       | End Date 🗡        | Submitted Date * | Status *      | Download 🗡   |
|                                |                                                   | ų       |                                                 | 4       | 4                 | Q,               | 4             |              |
|                                | 1 82 SDN. E                                       | BHD.    | CAWANGAN SELANGOR - May 13, 2024 12:            | 00: Jan | 1, 2999 12:00:0   | 13-May-2024      | InActive      | *            |

## Figure 36: Company Association Request Page with Pending Record tab

6. An email notification is sent to the Company Agent (Lodger) confirming that the request for association has been sent and submitted to SSM for Approval as shown in Figure 37.

| Company Association Request Submitted To SSM                                                                   |  |
|----------------------------------------------------------------------------------------------------|--|
| Dear Sir/Madam,                                                                                                |  |
| This is to inform you that requested "Company association for filing" have been submitted to SSM for approval. |  |
| Request Status : Pending for SSM approval                                                                      |  |
| Request Submitted Date : 06/06/2024                                                                            |  |
| Thank you<br>MBRS Admin<br>©SSM - All rights reserved.                                                         |  |
| NOTE: THIS IS AN AUTO GENERATED MESSAGE. PLEASE DO NOT REPLY TO THIS MESSAGE.                                  |  |

### Figure 37: Email for company association request

8. When the SSM Officer approves the company association request send by the Company Agent (Lodger) the status changes from "Pending Record" tab to "Accepted Record" tab in the "Company Association Request" page as shown in Figure 38.

|                                | PKI Registration User Role Assignment 💶 💿 🎽 LIQUIDATOR (LODGER) 🗸                                                                                                    | 🤒 English 🗸  |
|--------------------------------|----------------------------------------------------------------------------------------------------|--------------|
| 💑 Administrator                | Company Association > Company Association Request     20 : 29 : 16   CH G   LIQUIDATO                                                                                                    | r (lodger) 🥊 |
| 🐸 User Management              |                                                                                                    | مممم         |
| 4 Report                       | Company Association Request                                                                                                    | $\checkmark$ |
| Company Association            | Search Category * Entity code  V                                                                                                    |              |
| Company Association<br>Request | Select Company • Upload Document (Max size 1 MB)* Choose File No file chosen O Individual ® Body Corporate                                                                                                    | Đ            |
|                                | Start Date * End Date Body Corporate Number *                                                                                                    | -            |
|                                | 17Jun-2024                                                                                                    |              |
|                                | ID Type*                                                                                                    |              |
|                                | - Select ID Type - V                                                                                                    |              |
|                                | Submit C Reset                                                                                                    |              |
|                                | Ô Accepted Record 	☐ Pending Record 	♀ Rejected Record                                                                                                    |              |
|                                |                                                                                                    |              |
|                                | 10 Commune Comment and a comment and a company of contrast of and                                                                                                    | •            |
|                                | Tw. Company name - Company name - Company - avoy coporation to Hype - Start Usite - Entit Date - Startus - Difference - Startus - Difference - Difference - Difference - Difference - Startus - Difference - Difference - | ownioau 🧨    |
|                                |                                                                                                    |              |
|                                | The     The     T      | 1<br>1       |
|                                | 2 11 29 PASH NO Way 15, 2024 3an 1, 2595 12.00.00 ANN 109Way 2024 ACTIVE                                                                                                    | 2            |

## Figure 38: Company Association Request Page with Accepted Record tab

9. Once the submitted request is approved by SSM, the CA Lodger would receive a confirmation email notification of approval as shown in the below Figure 39.

| Company Association Request Approved By SSM                                                      |
|--------------------------------------------------------------------------------------------------|
| Dear Sir/Madam,                                                                                  |
| This is to inform you that requested "Company association for filing" have been approved by SSM. |
| Thank you<br>MBRS Admin<br>©SSM - All rights reserved.                                           |
| NOTE: THIS IS AN AUTO GENERATED MESSAGE. PLEASE DO NOT REPLY TO THIS MESSAGE.                    |

Figure 39: Email for company association request approved by SSM

The functionality of Company association request module will remain same for Liquidator, Official Receiver and Other Role (Lodger's) for Companies with Company Status Winding Up and Dissolved. Also, Companies Other than 'Winding Up and Dissolved' Status will not allow to get associated with these Lodger users.

## 7. Download mTool

1. Users with Maker role can download the latest version of mTool by clicking on Download MBRS Tool option of the menu item as shown in the below Figure 40.

|                     |        |          |                   |                      | PKI Registration   | User Role As | signment 🗾 🚺      | 🐸 COMPANY AGENT     | (LODGER) 🗸 🛛 🎯 English 🗸    |
|---------------------|--------|----------|-------------------|----------------------|--------------------|--------------|-------------------|---------------------|-----------------------------|
| Administrator       | ,<br>, | 🖌 🕆 Dow  | nloads > Download | MBRS Tool            |                    | 20 : 55 : 1  | 55   CH           |                     | ANY AGENT (LODGER)          |
| User Management     | ~      |          |                   |                      |                    |              |                   |                     | BEGINE                      |
| -<br>Downloads      | ^      | Download | MBRS Tool         |                      |                    |              |                   |                     | $\bigotimes$                |
| Ownload Taxonomy    |        |          |                   |                      |                    |              |                   | Global Filter A     | lrea                        |
| Download MBRS Tool  |        |          |                   |                      |                    |              |                   |                     | (,+                         |
| 省 Report            | ~      | No. *    | Version Number 🖈  | Created By           | Created On         | *            | mTool Installer P | ackage for 32 bit 🗡 | mTool Installer Package for |
|                     |        | ٩        | ۹.                | ۹.                   |                    | ٩,           |                   |                     |                             |
| Company Association | ~      | 1        | 2.0               | System Administrator | 02-June-2024 08:20 | :53 AM       | -                 |                     | ¥                           |
|                     |        | 2        | 1.0.38            | System Administrator | 27-Sep-2018 10:52  | :36 PM       | 4                 |                     | Ł                           |

### Figure 40: Download MBRS Tool Page

- 2. User can download either the 32-bit or 64-bit version of the Installer depending on the operating System version of the machine in which the tool will be installed.
- 3. Once mTool is successfully installed user can open the tool, select the submission type and start entering relevant data to prepare the XBRL file which will then be uploaded on the mPortal.

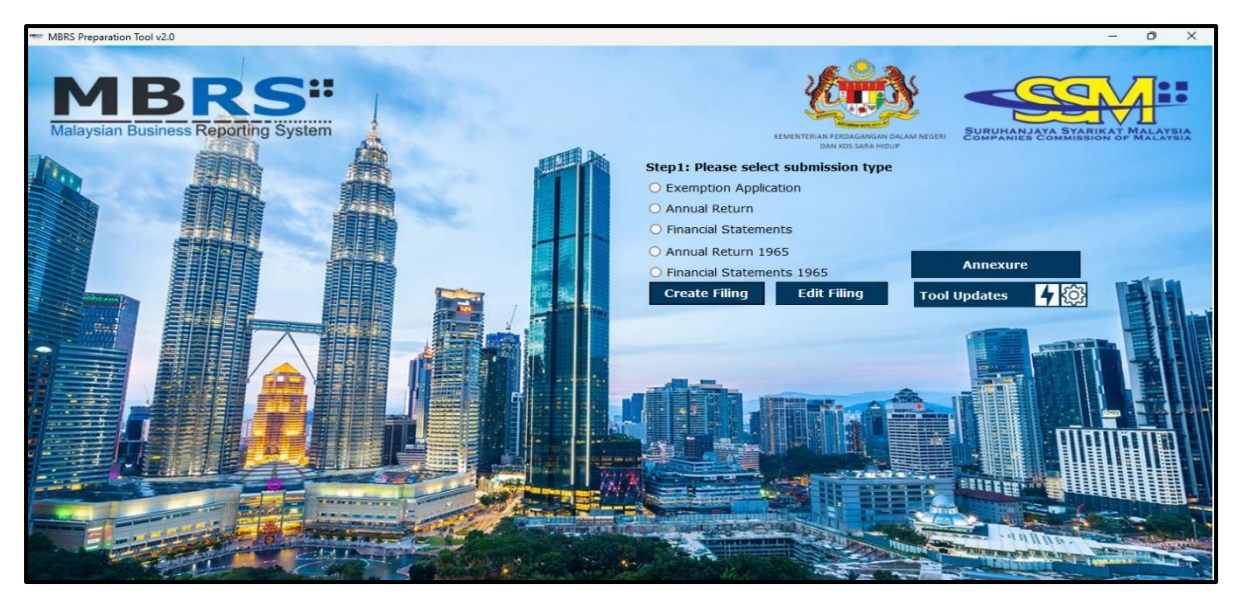

Figure 41: MBRS Preparation Tool launch window

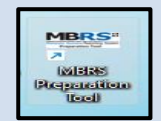

*User needs to click on this icon present in their desktop after installing the downloaded installer to launch the mTool.* 

## 8. Upload XBRL file by Company Secretary Assistant/Company Agent Assistant/Liquidator/Official Receiver/Other Role (Maker)

Once the Maker has downloaded the installer and prepared the XBRL file, the Maker would upload this XBRL file for the associated company on the mPortal by using the **Upload Filing** menu item as shown in the below Figure 42.

|                                                                         | ∰ EZBIZ MYCOID MYLLP MBRS 🕁                                                                                                    |
|-------------------------------------------------------------------------|----------------------------------------------------------------------------------------------------|
|                                                                         | PKI Registration User Role Assignment 🧧 🚺 🎽 COMPANY SECRETARY ASSISTANT (M 🗸 🔅 English 🗸                                                                                                    |
| 📥 Downloads                                                             | E 🐐 > Filing Process > Upload Filing 21 : 39 : 27   C i   COMPANY SECRETARY ASSISTANT (MAKE                                                                                                    |
| E Filing Process                                                        | Global discount annouce 10 % flat   AAAAAAAABBI <br>Upload Filing                                                                                                    |
| <ul> <li>Rectification Application<br/>and Filing Submission</li> </ul> | Enter Company Registration Number (e.g. 123456789012)* Type of Submission Upload XBRL Document*                                                                                                    |
| 😑 Upload Filing                                                         | AR1-Annual Return for Companies having Share Capital     Choose File     No file chosen       (Max. size 25 MB)     (Max. size 25 MB)                                                                                                    |
| 🙆 Report                                                                | Upload Supporting Documents                                                                                                    |
|                                                                         | 1. Particulars of beneficial owners (TXT) (107) Choose File No file chosen 2. Particulars of nominee director (TXT) (224) Choose File No file chosen 3. Particulars of senior management (TXT) (225) Choose File No file chosen © Upload Filing Choose File Choose File Choo |

## Figure 42: Upload Filing Page

|   | A Maker must be careful during uploading if the association is              |
|---|-----------------------------------------------------------------------------|
|   | complete between the Company and the Lodger and also between the            |
|   | lodger and Maker before uploading of any file in the mPortal.               |
|   | Now, Maker user is also allowed to upload AR and FS/KFI filings for         |
| - | companies having Company status like <b>W, D, C, R, B</b> and these filings |
|   | require <b>SSM manual approval</b> .                                        |
|   | Maker user is not allowed to upload filings for companies having            |
|   | Company status <b>X and Y</b> .                                             |
|   | Maker user is allowed to upload any EA applications only for                |
|   | companies having <b>Company status 'E - Existing'</b> .                     |
|   |                                                                             |

## Steps to Upload a Filing by a Maker Role:-

1. Go to "Filing Process" Menu Tab. Click on "Upload Filing" option.

- 2. Upload Filing Page will be displayed which would have options such as
  - Enter Company Registration Number
  - Type of Submission
  - Upload XBRL Document (Max size 25MB)
  - Upload Supporting Document
  - Upload Filing
  - Reset
- 3. **Enter New Company Registration Number:** In this field, Maker should enter at least first 5 digits of the New company registration number for which XBRL file is to be uploaded. This company should be associated with the Lodger to whom the Maker is also associated. This field would search through the web service to provide best and closest hits as a dropdown list for the user to select the company.
- Type of Submission: The Maker needs to select the correct "Type of Submission" for which XBRL file is to be uploaded out of the 29 types of filings. E.g. AR1-Annual Return for companies having share capital.
- Upload XBRL Document: Maker would have to browse the XBRL file that needs to be uploaded according to the selection made in type of submission only. Maximum size of the XBRL file that can be accepted is 25MB.
- 6. **Upload Supporting Document:** Each Type of Submission would require the Maker user to upload a supporting document that is made mandatory to be uploaded by SSM Admin as shown in Figure 42.

As shown in Figure 42 which is an upload filing page for AR1 user has to upload a txt format files (Annexures) as a supporting document. User can prepare those Annexure files using mTool, There is separate button name as **Annexure** on mTool introduction page. There 3 txt format files (Annexures) as a supporting document which is applicable only for AR1, AR2 and AR3. 7. Upload Filing: Maker User can do submission of the filing if all the above details are filled are correctly by clicking on the "Upload Filing" button. A green highlighted confirmation box would appear stating successful upload and reference number for your uploaded filing.

|                                                                         |                                                                                                    | ₭ EZBIZ MYCOID MYLLP MBRS Ů                                                                            |
|-------------------------------------------------------------------------|----------------------------------------------------------------------------------------------------|----------------------------------------------------------------------------------------------------|
|                                                                         | ✓ Filing is Successfully Uploaded For Validations. You can × track wour filing status from Eiling History. Place note your                                                                                                    | 0 👋 COMPANY SECRETARY ASSISTANT (M 🗸 🧕 English 🗸                                                       |
| 📥 Downloads                                                             | → → Filing Process → Filing Process → Filing reference number - REFAR12024042400021                                                                                                    | OMPANY SECRETARY ASSISTANT (MAKER)                                                                     |
| Filing Process                                                          | ^                                                                                                    | Global discount annouce 10 % flat AAAAAAAAABBI                                                         |
| <ul> <li>Rectification Application<br/>and Filing Submission</li> </ul> | Upload Filing                                                                                                    |                                                                                                    |
| 😑 Upload Filing                                                         | Enter Company Registration Number (e.g. 123456789012)  Type of Submission  All-Annual Return for Companies having Share Ca                                                                                                    | Upload XBRL Document*  pital  Choose File No file chosen                                               |
| 4 Report                                                                | Vupload Supporting Documents                                                                                                    | (Max. size 25 MB                                                                                       |
|                                                                         | 1. Particulars of beneficial owners (TXT) (107)     Choose File No file chosen     2. Particulars of noninee director (TXT) (224)     Choose File No file chosen     3. Particulars of senior management (TXT) (225)     Choose File No file chosen      Vpload Filing     C Paset |                                                                                                    |
| Connect with us: 🛐 🎔 🖸<br>SSM Contact Centre : 🕓 03-77                  | ) D<br>21 4000 🔓 03-7721 4001                                                                                                    | Menara SSM@Sentral, No. 7 Jalan Stesen Sentral 5<br>Kuala Lumpur Sentral, 50623 Kuala Lumpur, Malaysia |
| SSM General Line : 🔽 03-2299<br>🕶 enquiry@ssm.com.my                    | 4400 🖬 03-2299 4411                                                                                                    | Refund Policy   Refund Form   Privacy policy   Security Policy                                         |
| ) 2018 Suruhanjaya Syarikat Mala                                        | ysia. All Rights Reserved.                                                                                                    |                                                                                                    |

### Figure 43: Prompt showing successful Upload of Filing

8. **Reset:** If the Maker user feels that there is any modification or wants to make changes in the options selected then they can click on **Reset** button before clicking on **Upload Filing** button.

*The mPortal will only accept XBRL file (ZIP) as filing submission during upload. XBRL (ZIP) file contain XML file along with 2 CSV files for AR1, AR2 and AR3* 

9. On successful upload of the XBRL file the Maker would receive a confirmation email stating that the file has been uploaded successfully as shown in the below Figure 44.

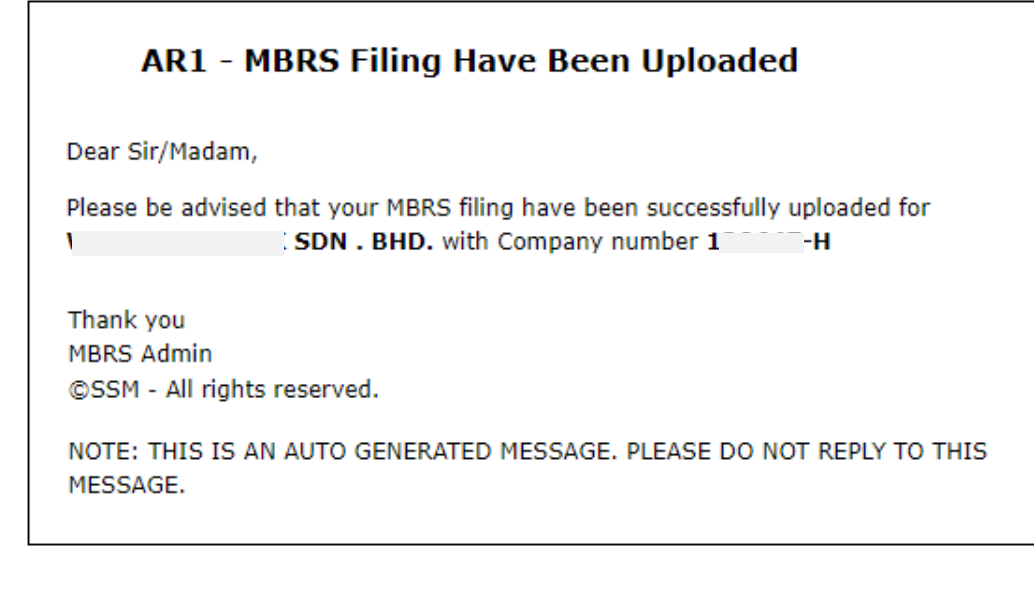

#### Figure 44: Email for successful upload of XBRL file by Maker

10. **Filing History:** Maker can view all files that have been uploaded from this menu item. Maker just needs to set the right filter for the following fields to get desired results as shown in the Figure 45 below.

|                         |                                |                                 |                 |                                          |           | *                      | EZBIZ     | MYCOID MYLL              | P MBRS 😃          |               |
|-------------------------|--------------------------------|---------------------------------|-----------------|------------------------------------------|-----------|------------------------|-----------|--------------------------|-------------------|---------------|
|                         |                                |                                 |                 | PKI Registratio                          | n Use     | r Role Assignment 🧧    | 0 😁 сом   | IPANY SECRETARY ASSISTAN | IT (M 🗸 🤒 English | ~             |
| 📥 Downloads             | ~ <b>∃</b> ♣ > Re              | port > Filing History           |                 |                                          | 22 : 46 : | 32   Cŀ                | i   C     | COMPANY SECRETARY        | ASSISTANT (MAKE   |               |
| Eiling Process          | <ul> <li>Filing His</li> </ul> | story                           |                 |                                          |           |                        |           |                          | Ø                 | )             |
| 省 Report                | Filing Type<br>XBRL Filing     | Submission 🗸                    | Type of Submi   | ssion<br>n for Companies having Share Ci | Typ<br>A  | e of Submission ID     |           | ~                        |                   |               |
| 街 Filing History        | Search Categ                   | ;ory *                          | Select Compar   | iv v                                     |           |                        |           |                          |                   |               |
| P Rectification History | Entity code                    | ~                               |                 |                                          | 2         |                        |           |                          |                   |               |
| DashBoard Reports       | Select All                     | ~                               | 01-Jun-2024     |                                          | End       | Date                   |           | <b>**</b>                |                   | $\mathcal{I}$ |
|                         | Search                         | n 🤁 Reset                       |                 |                                          |           |                        |           |                          |                   |               |
|                         |                                |                                 |                 |                                          |           |                        |           | Global Filter Are        | a                 |               |
|                         |                                |                                 |                 |                                          |           |                        |           |                          |                   |               |
|                         |                                |                                 |                 |                                          |           |                        |           |                          | V                 | J             |
|                         | <u>№</u> . ×                   | . Type of Submissio             | n 🖈             | Type of Submission ID 🖈                  | Compa     | ny Registration Number | * New Com | pany Registration Number | Company N         | a             |
|                         | Q                              |                                 | ٩,              | <u>م</u>                                 |           | C                      |           | ٩,                       |                   | -             |
|                         | 1                              | Annual Return for Companies hav | ring Share Capi | AR1                                      |           |                        | 1         |                          | s                 | 51            |
|                         | 2                              | Annual Return for Companies hav | ring Share Capi | AR1                                      |           |                        |           |                          | s                 | 50            |
|                         | 3                              | Annual Return for Companies hav | ring Share Capi | AR1                                      |           |                        |           |                          | S                 | 31            |
|                         | 4                              | Annual Return for Companies hav | ring Share Capi | AR1                                      |           |                        |           |                          | S                 | 30            |

## Figure 45: Filing History page with status grid

11. The file that is successfully passed through all XBRL and Non XBRL validations will show status as "**Verify-Entity**" which means the file is now with the associated Company Secretary (Lodger) or Company Agent

(Lodger) or Liquidator (Lodger) or Official Receiver (Lodger) or (Lodger) Other Role for further actions to be taken on the same.

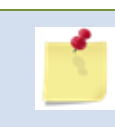

*Filing History menu item is found under the menu item "Report" on the left-hand side of the page as shown in the above Figure 45.* 

12. **View Report**: Maker can also view publish report or rendering view of the XBRL file uploaded by clicking on the "**View Report**" option of the status grid.

| <b>№</b> . <b>*</b> | Туре 🗶 | Company 🛣 | New Compan.  | Company Name 🗡        | Date 🗡      | Uploa | Is Rec. | Submission St. | Filing Status 🖈 | Lodgement Reference* | View Report |
|---------------------|--------|-----------|--------------|-----------------------|-------------|-------|---------|----------------|-----------------|----------------------|-------------|
| ୍                   | ୍      | ୍         | ୍            | Q.                    | Q,          | ٩,    | Q,      | ୍              | ٩,              | Q.                   |             |
| 1                   | AR1    | 815267-T  | 200801013978 | PRINT EUROPE MALAYSIA | 24-Apr-2024 | 15-M  | No      | LATE SUBMIS    | Auto Registered | XBAR120240515000002  | 0           |

## Figure 46: Filing History status grid view report button

13. The rendering output will be opened in another tab of the browser and user would have the provision to download the same as a PDF document by clicking on the "Download as PDF" button on the top-right corner of the page. Also, user can download the supporting documents uploaded along with the filing upload as filing submission. Also, user can download the filing documents (CSV files created while generating the AR1, AR2 and AR3 ZIP file) uploaded along with the filing upload as filing upload as filing submission as shown in Figure 47.

| Supporting Document Uploaded                                                                      |                                                                                                    |                                                                                                    |   |
|---------------------------------------------------------------------------------------------------|----------------------------------------------------------------------------------------------------|----------------------------------------------------------------------------------------------------|---|
| Particulars of beneficial owners Particulars of nominee director Particulars of senior management |                                                                                                    |                                                                                                    |   |
| Uploaded Filing Documents                                                                         |                                                                                                    |                                                                                                    |   |
| ੇ Particulars of Member<br>ੇ Sub-classification of Member                                         |                                                                                                    |                                                                                                    |   |
|                                                                                                   |                                                                                                    |                                                                                                    |   |
|                                                                                                   | CO<br>AR1 - ANNUAL RETURN O                                                                                                    | MPANIES ACT 2016<br>Section 68<br>F A COMPANY HAVING A SHARE CAPITAL                                                                                                |   |
|                                                                                                   | CO<br>AR1 - ANNUAL RETURN O<br>FILING INFORMATION                                                                                                    | MPANIES ACT 2016<br>Section 68<br>F A COMPANY HAVING A SHARE CAPITAL                                                                                                | - |
|                                                                                                   | CO<br>AR1 - ANNUAL RETURN O<br>FILING INFORMATION<br>Company registration number                                                                                                    | MPANIES ACT 2016<br>Section 68<br>F A COMPANY HAVING A SHARE CAPITAL                                                                                                |   |
|                                                                                                   | CO<br>AR1 - ANNUAL RETURN O<br>FILING INFORMATION<br>Company registration number<br>New Company registration number                                                                                                    | MPANIES ACT 2016<br>Section 68<br>F A COMPANY HAVING A SHARE CAPITAL                                                                                                |   |
|                                                                                                   | CO<br>AR1 - ANNUAL RETURN O<br>FILING INFORMATION<br>Company registration number<br>New Company registration number<br>Name of company                                                                                                    | MPANIES ACT 2016<br>Section 68<br>F A COMPANY HAVING A SHARE CAPITAL                                                                                                |   |
|                                                                                                   | CO<br>AR1 - ANNUAL RETURN O<br>FILING INFORMATION<br>Company registration number<br>New Company registration number<br>Name of company<br>Former name of the company                                                                                                    | MPANIES ACT 2016<br>Section 68<br>F A COMPANY HAVING A SHARE CAPITAL                                                                                                |   |
|                                                                                                   | CO<br>AR1 - ANNUAL RETURN O<br>FILING INFORMATION<br>Company registration number<br>New Company registration number<br>Name of company<br>Former name of the company<br>Goods and services tax number                                                                                 | MPANIES ACT 2016<br>Section 68<br>F A COMPANY HAVING A SHARE CAPITAL                                                                                                |   |
|                                                                                                   | CO<br>ARI - ANNUAL RETURN O<br>FILLING INFORMATION<br>Company registration number<br>New Company registration number<br>Name of company<br>Former name of the company<br>Goods and services tax number<br>Calendar year of annual return                                              | MPANIES ACT 2016<br>Section 68<br>F A COMPANY HAVING A SHARE CAPITAL<br>2<br>2<br>2<br>2<br>2<br>2<br>2<br>2<br>2<br>2<br>2<br>2<br>2<br>2<br>2<br>2<br>2<br>2<br>2 |   |
|                                                                                                   | CO<br>ARI - ANNUAL RETURN O<br>FILLING INFORMATION<br>Company registration number<br>New Company registration number<br>Name of company<br>Former name of the company<br>Goods and services tax number<br>Calendar year of annual return<br>Date of annual return                     | MPANIES ACT 2016<br>Section 68<br>F A COMPANY HAVING A SHARE CAPITAL<br>2<br>P<br>1<br>2<br>2<br>2<br>2                                                             |   |
|                                                                                                   | CO<br>AR1 - ANNUAL RETURN O<br>FILING INFORMATION<br>Company registration number<br>New Company registration number<br>Name of company<br>Former name of the company<br>Goods and services tax number<br>Calendar year of annual return<br>Date of annual return<br>Origin of company | MPANIES ACT 2016<br>Section 68<br>F A COMPANY HAVING A SHARE CAPITAL<br>2<br>2<br>2<br>2<br>2<br>3<br>3<br>3<br>3<br>3<br>3<br>3<br>3<br>3<br>3<br>3<br>3<br>3<br>3 |   |

### Figure 47: Publish Report/Rendering view of XBRL Document

If there is no action taken by the Lodger for a file uploaded by Maker in '3 days' (Can be configuration) the file will be purged which means the system would auto reject the file uploaded by Maker and the Maker would have to upload again.

14. **Rendering FS and KFI Submission:** During FS and KFI filing upload, user will be provided with an option to render the output in the desired language by selecting one of the language radio buttons as shown in Figure 48.

|                                                                         | PKI Registration User Role Assignment 💶 🚺 👹 COMPANY SECRETARY ASSISTANT (M 🗸 😋 English 🗸                                                                                                    |
|-------------------------------------------------------------------------|----------------------------------------------------------------------------------------------------|
| 📥 Downloads                                                             | E 🕷 > Filing Process > Upload Filing 23 : 05 : 44   CH 3   COMPANY SECRETARY ASSISTANT (MAKE )                                                                                                    |
| Filing Process                                                          | Upload Filing                                                                                                    |
| <ul> <li>Rectification Application<br/>and Filing Submission</li> </ul> | Enter Company Registration Number (e.g. 123456789012)* Type of Submission Upload XBRL Document*  S-BNM-Financial Statement Regulated Bank Negara Malaysia v                                                                                                    |
| <ul> <li>Upload Filing</li> <li>Report</li> </ul>                       | Select language for View Report<br>English  Bahasa Malaysia                                                                                                    |
|                                                                         | Upload Supporting Documents          1. Statutory Declaration And Financial Statements at origin(HQ) or Foreign Company (only for foreign co (PDF) (222)         Choose File       No file chosen         2. Full Financial statements and reports (PDF) (223) *         Choose File       No file chosen |
|                                                                         | ♥ Upload Filing 😂 Reset                                                                                                    |

## Figure 48: Upload Filing page for FS and KFI filings

15. Once user selects a language and the XBRL document along with its mandatory supporting documents are uploaded and the filing has successfully passed through all the validation process. The uploaded filing will be generated and rendered as per the selected language of the user.

| Compan                                                                | ies Act 2016                                     |
|-----------------------------------------------------------------------|--------------------------------------------------|
| Section                                                               | on 247(3)                                        |
| FS-CLBG - Financial Statements                                        | for Company Limited by Guarantee                 |
| Penyata Kewa                                                          | ingan dan Laporan                                |
| Akhir Tahun                                                           | Kewangan 2023                                    |
| Maklumat Pemfailan                                                    |                                                  |
| Nombor Pendaftaran Syarikat baru                                      |                                                  |
| Nombor pendaftaran syarikat                                           |                                                  |
| Nama syarikat                                                         |                                                  |
| Nama syarikat yang dahulu                                             |                                                  |
| Asal syarikat diperbadankan                                           |                                                  |
| Status syarikat                                                       |                                                  |
| Jenis syarikat                                                        |                                                  |
| Permohonan penyerahan                                                 |                                                  |
| Akuan Berkanun untuk pembetulan                                       |                                                  |
| Nombor Rujukan Perintah Mahkamah                                      |                                                  |
| Pendedahan bagi penyediaan penyata kewanga<br>untuk penyerahan semasa | n Subsequent preparation of financial statements |
| Tarikh mula tahun kewangan semasa bagi syarikat                       | 2023-01-01                                       |
| Tarikh akhir tahun kewangan semasa bagi syarikat                      | 2023-12-31                                       |
| Tarikh mula tahun kewangan yang lepas ba<br>syarikat                  | gi 2022-01-01                                    |

# Figure 49: FS and KFI rendered output as per selection (Bahasa Malaysia)

The rendered output will be seen in the same language the filing is uploaded in for maker, Lodger and SSM officer.

## 9. Rectification application and filing submission by Company Secretary Assistant/Company Agent Assistant/Liquidator/Official Receiver/Other Role (Maker)

Rectification Application is initiated by the External User Maker, wherein the External User feels that the file submitted to SSM might need some changes or modifications even though the filing is already approved by SSM Or by Court order to rectify the filing.

With this module the user can submit the rectification application and rectify filing at the same time.

There are two type of rectification applications, one is **'Standard Rectification**' and other is **'Filing Information Rectification**'. There is further sub classification for 'Standard Rectification' and 'Filing Information Rectification' as **'Application of Submission'** which is **'Rectification Filing'** and **'Court Order Filing'**.

## 1. Standard Rectification

- Rectification Filing
- Court Order Filing

### 2. Filing Information Rectification

- Rectification Filing
- Court Order Filing

| Type of Rectification                                                                                   | Application of Submission | Search Category *                                                                       |   |
|----------------------------------------------------------------------------------------------------|---------------------------|-----------------------------------------------------------------------------------------|---|
| Standard Rectification                                                                                  | ✓ Rectification Filing    | ✓ Entity code                                                                           | ` |
| Standard Rectification                                                                                  | Company Name              | Type of Submission of Previously Submitted Filing *                                     |   |
|                                                                                                    | Q                         | Annual Return for Companies having Share Capital                                        |   |
|                                                                                                    |                           |                                                                                         |   |
| ctification Application and Fil                                                                         | ing Submission            | Search Category *                                                                       |   |
| ctification Application and Fil<br>ype of Rectification<br>Standard Rectification                       | Application of Submission | Search Category *                                                                       |   |
| ectification Application and Fil<br>Type of Rectification<br>Standard Rectification<br>Select Company * | Application of Submission | Search Category *<br>Entity code<br>Type of Submission of Previously Submitted Filing * |   |

## Figure 50: Type of Rectification

| Rectification Application and | Filing Submissio | n                         |   |                                                     |   |
|-------------------------------|------------------|---------------------------|---|-----------------------------------------------------|---|
| Type of Rectification         |                  | Application of Submission |   | Search Category *                                   |   |
| Standard Rectification        | ~                | Rectification Filing      | ~ | Entity code                                         | ~ |
| Select Company *              |                  | Rectification Filing      |   | Type of Submission of Previously Submitted Filing * |   |
|                               | Q                |                           |   | Annual Return for Companies having Share Capital    |   |

Figure 51: Application of Submission

Maker user should be able to submit the rectify filing for the associated company on the mPortal by using the **Rectification Application and Filing Submission** menu item as shown in below Figure 52.

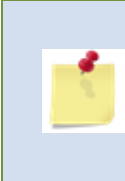

A Maker must be careful during uploading if the association is complete between the Company and the Lodger and also between the lodger and Maker before uploading of any file in the mPortal.

|                                                    |                                                           |                                                       | ∉ EZBIZ MYCOID MYLLP MBRS 也                          |
|----------------------------------------------------|-----------------------------------------------------------|-------------------------------------------------------|------------------------------------------------------|
|                                                    |                                                           | PKI Registration User Role Assignment                 | 🗧 🛛 👹 COMPANY SECRETARY ASSISTANT (M 🗸 🛛 🥺 English 🗸 |
| Rectification Application<br>and Filing Submission | Rectification Application and Filing Submission           |                                                       |                                                      |
|                                                    | Type of Rectification                                     | Application of Submission                             | Search Category *                                    |
| 😔 Upload Filing                                    | Standard Rectification                                    | Rectification Filing 🗸                                | Entity code 🗸                                        |
|                                                    | Select Company*                                           | Company Name                                          | Type of Submission of Previously Submitted Filing *  |
| 🙆 Report 🛛 👻                                       | R                                                         |                                                       | Financial Statements for Exempt Private Company      |
|                                                    | Start Date                                                | End Date *                                            |                                                      |
|                                                    | <b>m</b>                                                  | 31-Mar-2023                                           |                                                      |
|                                                    |                                                           |                                                       | <b>•</b>                                             |
|                                                    | Reason for Rectification *                                | Choose File                                           | Choose File /                                        |
|                                                    | FS EPC                                                    | Choose The                                            | Choose The                                           |
|                                                    | (Maximum 2000 characters)                                 |                                                       |                                                      |
|                                                    | Is Nil Filing                                             |                                                       |                                                      |
|                                                    |                                                           |                                                       |                                                      |
|                                                    |                                                           |                                                       |                                                      |
|                                                    | Upload Supporting Documents                               |                                                       |                                                      |
|                                                    | Type of Submission                                        | Upload XBRL Document*                                 |                                                      |
|                                                    | Financial Statements for Exempt Private Company           | Choose File FS-EPC_20130100329531_Rec_1st_Audited.zip |                                                      |
|                                                    |                                                           | (Max. size 25 MB)                                     |                                                      |
|                                                    | Select language for View Report                           |                                                       |                                                      |
|                                                    | English O Bahasa Malaysia                                 |                                                       |                                                      |
|                                                    | Upload Supporting Documents                               |                                                       |                                                      |
|                                                    |                                                           |                                                       |                                                      |
|                                                    | 1. Auditors statements (PDF) (102)*                       |                                                       |                                                      |
|                                                    | Choose File GPT AGSDN.pdf                                 |                                                       |                                                      |
|                                                    | 2. Certificate relating to an exempt private company (PDF | ) (103)*                                              |                                                      |
|                                                    | Choose File GPT AGSDN.pdf                                 |                                                       |                                                      |
|                                                    |                                                           |                                                       |                                                      |

## Figure 52: Rectification Application and Filing Submission Page

To apply for a Rectification Application and Filing Submission the file for which Rectification is to be applied should be approved by SSM the status should be "SSM Approved" OR "Auto Registered".

## Steps to Rectification Application and Filing Submission by a Maker Role:-

- 1. Go to "Filing Process" Menu Tab. Click on "Rectification Application and Filing Submission" option.
- Rectification Application and Filing Submission Page will be displayed, page is divided in two parts, First part is about rectification application details and Second part is about the Rectified filing details, Page will have options such as,
  - Type of Rectification
  - Application of Submission
  - Search Category
  - Select Company
  - Type of Submission of Previously Submitted Filing
  - Start Date
  - End Date
  - Reason for Rectification
  - Rectification of Register (Section 602)
  - Statutory Declaration
  - Lodgement Reference Number Court Order
  - Court Order (PDF)
  - Type of Submission
  - Upload XBRL Document (Max size 25MB)
  - Upload Supporting Document
  - Submit
  - Reset
- Type of Rectification The Maker needs to select the correct "Type of Rectification" from the drop-down whether it is 'Standard Rectification' OR 'Filing Information Rectification'.

For Standard Rectification, user can rectify the previously SSM approved filing for same Type of submission and also has the option of **NIL Filing**,

where user is allowed to submit for rectification application without uploading the rectify filing.

For Filing Information Rectification, user can rectify the previously SSM approved filing with other Type of submission of same parent, for example, AR1 filing can be rectified by AR4.

4. Application of Submission - The Maker needs to select the correct "Application of Submission" from the drop-down whether it is 'Rectification Filing' OR 'Court Order Filing' for which XBRL file is to be rectified.

For Rectification Filing, user must provide **Rectification of Register** (Section 602) and **Statutory Declaration** as attachments.

For Court Order Filing, user must provide Lodgement Reference Number - Court Order and Court Order (PDF) as attachment.

- 5. **Search Category -** The Maker needs to select the "**Search Category**" to search the company for which XBRL file is to be rectified.
- 6. **Select Company -** As per the search category is selected, Maker needs to enter the company name or number in "**Select Company**" to search and select the company. In this field Maker would enter at least first 5 characters of the company name/registration number for which XBRL file is to be rectified. This company should be associated with the Lodger to whom the Maker is also associated. This field would search through the web service to provide best and closest hits as a dropdown list for the user to select the company.
- 7. Type of Submission of Previously Submitted Filing The Maker needs to select the "Type of Submission of Previously Submitted Filing" from the drop-down, for which XBRL file is to be rectified. E.g. AR1-Annual Return for companies having share capital.
- Start Date and End Date The Maker needs to enter the "Start Date" and "End Date" which is Financial year Start/End date (for FS/KFI) OR AGM date (for AR under CA1965) OR Date of Annual Return (for AR under

CA2016) depends on the Type of Submission of the filing which need to be rectify. Here End date is mandatory to be reported.

- Reason for Rectification The Maker needs to provide the "Reason for Rectification". Reason for Rectification is mandatory for Maker to be provide and Maximum 2000 characters are allowed.
- Rectification of Register (Section 602) In case of Application of Submission is selected as 'Rectification Filing' then it is mandatory for maker to provide the PDF attachment for "Rectification of Register (Section 602)".
- Statutory Declaration In case of Application of Submission is selected as 'Rectification Filing' then it is mandatory for maker to provide the PDF attachment for "Statutory Declaration".
- Lodgement Reference Number Court Order In case of Application of Submission is selected as 'Court Order Filing' then it is mandatory for maker to provide the valid "Lodgement Reference Number".
- Court Order (PDF) In case of Application of Submission is selected as 'Court Order Filing' then it is mandatory for maker to provide the PDF attachment for "Court Order (PDF)".
- 14. **Type of Submission:** Type of submission field will be non-editable and considered same as selected in 'Type of Submission of Previously Submitted Filing' if Type of Rectification is selected as 'Standard Rectification'.

In case of Type of Rectification is selected as **'Filing Information Rectification**', the maker is allowed to select the Type of submission from the drop-down which depends on the 'Type of Submission of Previously Submitted Filing', for example, If 'Type of Submission of Previously Submitted Filing' is AR1 then only AR returns will be displayed in the dropdown and same logic will be applicable for FS/KFI.

- 15. **Upload XBRL Document:** Maker would have to browse the XBRL file that needs to be rectified according to the type of submission. Maximum size of the XBRL file that can be accepted is 25MB.
- 16. **Upload Supporting Document:** Each Type of Submission would require the Maker user to upload a supporting document that is made mandatory to be uploaded by SSM Admin as shown in Figure 52.
- 17.**Submit (Rectification Application and Filing Submission):** Maker User can do submission of the filing if all the above details are filled are correctly by clicking on the "**Submit**" button. A confirmation box will appear, and user is required to click on the "OK" button to proceed further as shown in Figure 53 as below.

| Confirmation Box        |      | ×       |
|-------------------------|------|---------|
| Do You Want To Proceed? |      |         |
|                         | 오 ОК | Scancel |

Figure 53: Confirmation Box

Once Maker user clicks on the "OK" button of the confirmation box, a prompt message appears on the screen indicating successful submission of the Rectification Application and Filing Submission submitted to SSM for approval as shown in Figure 54.

|                                                    |                                         |                                                                       |                                                 | *     | EZBIZ MYCOID MYLLP MBRS 😃                                        |     |
|----------------------------------------------------|-----------------------------------------|-----------------------------------------------------------------------|-------------------------------------------------|-------|------------------------------------------------------------------|-----|
|                                                    |                                         | <ul> <li>Rectification Applie</li> <li>Application Defense</li> </ul> | cation Submitted to SSM. Kindly Note            | × t 💶 | 🞽 COMPANY AGENT ASSISTANT (MAKER) 🗸 🛛 🧛 English 🗸                | -   |
| 📥 Downloads 🛛 👻                                    | ■ A > Filing Process > Rectif           | and Filing Reference                                                  | ce Number - REFF <del>o - ecoc vosci occo</del> | 19    | COMPANY AGENT ASSISTANT (MAKER)                                  | 1   |
| Filing Process                                     | Postification Application a             | nd Filing Submissi                                                    |                                                 |       | Test Grr Kjoiwe KJHkeew Test Grr Kjoiwe KJHkeew T                | ſe. |
| Rectification Application<br>and Filing Submission | Type of Rectification                   | na rinng submissio                                                    | Application of Submission                       |       | Search Category *                                                |     |
| 😑 Upload Filing                                    | Standard Rectification Select Company * | ~                                                                     | Rectification Filing                            | ~     | Entity code   Type of Submission of Previously Submitted Filing* |     |
| 🐴 Report 🗸 🗸                                       | Start Date                              | Q                                                                     | End Data *                                      |       | Annual Return for Companies having Share Capital                 | )   |
|                                                    |                                         | <b>#</b>                                                              |                                                 | #     |                                                                  |     |
|                                                    | Reason for Rectification *              |                                                                       | Rectification of Register(Section 602) *        |       | Statutory Declaration *                                          |     |
|                                                    |                                         | h                                                                     | Choose File No file chosen                      |       | Choose File No file chosen                                       |     |
|                                                    | Is Nil Filing                           | 1aximum 2000 characters)                                              |                                                 |       |                                                                  |     |
|                                                    |                                         |                                                                       |                                                 |       |                                                                  |     |
|                                                    | Unload Supporting Documents             |                                                                       |                                                 |       |                                                                  |     |

## Figure 54: Prompt showing successful Submission of Rectification Application and Filing Submission

 Reset: If the Maker user feels that there is any modification or wants to reset changes in the options selected then they can click on **Reset** button before clicking on **Submit** button.

*The mPortal will only accept XBRL file (ZIP) as filing submission during upload. XBRL (ZIP) file contain XML file along with 2 CSV files for AR1, AR2 and AR3* 

19. On successful submission of Rectification Application and Filing, the Maker would receive a confirmation email stating that the Rectification Application and Filing has been submitted to SSM as shown in Figure 55.

| AR1 - Application For Rectifica                                                                                             | tion Submitted to SSM              |
|----------------------------------------------------------------------------------------------------|------------------------------------|
| Dear Sir/Madam,                                                                                                    |                                    |
| This is to inform you that "Application For Rectific<br>for approval. Below are the details of application:                 | cation" have been submitted to SSM |
| Company Name : (<br>Company Number<br>Filing Year : 2023<br>Request Status : PENDING<br>Request Submitted Date : 07/05/2024 | N. BHD.                            |
| Thank you<br>MBRS Admin<br>©SSM - All rights reserved.                                                                      |                                    |
| NOTE: THIS IS AN AUTO GENERATED MESSAGE.<br>MESSAGE.                                                                        | PLEASE DO NOT REPLY TO THIS        |

# Figure 55: Email for submission of Rectification Application and Filing

**Filing History:** Maker/Lodger can view all rectified files that have been uploaded from this menu item. Status of the rectified uploaded filing will be available in the Filing History under the category "**XBRL Filing Submission** with **Rectify**" as shown in Figure 56.

|                       |               |                               |                 |                 |                        |           |              |                  | 🖀 EZBIZ   | . M    | YCOID MYLLP          | M       | BRS 😃        |   |
|-----------------------|---------------|-------------------------------|-----------------|-----------------|------------------------|-----------|--------------|------------------|-----------|--------|----------------------|---------|--------------|---|
|                       |               |                               |                 |                 |                        | PKI Regi  | istration U  | lser Role Assigr | nment 🔽 🚺 | 👑 COI  | MPANY SECRETARY (LOC | iger) 🗸 | 🤑 English    |   |
| 📥 Downloads           | Filing Type   |                               | Туре            | e of Submissio  | 'n                     |           | Type of Subn | nission ID       |           |        |                      |         | 0            |   |
| Filing Process        | XBRL Filing   | Submission with Rectification | n 🗸 Fi          | nancial Stateme | ents Companies Limited | by Shar 🗸 | FS-CLBS-196  | 55               |           | ~      |                      |         |              |   |
| A Report              | Search Categ  | ory *                         | √ Sele          | ct Company      |                        | Q         |              |                  |           |        |                      |         |              |   |
|                       | Filing Status |                               | Star            | t Date *        |                        |           | End Date *   |                  |           |        |                      |         |              |   |
| Rectification History | Select All    |                               | ✓ 01            | L-Jun-2024      |                        | <b>**</b> | 18-Jun-2024  | 4                |           | Ê      |                      |         |              |   |
| 街 Filing History      | Search        | Reset                         |                 |                 |                        |           |              |                  |           |        |                      |         |              |   |
| e Payment History     |               |                               |                 |                 |                        |           |              |                  |           |        | Global Filter Area   |         |              | J |
| 👍 DashBoard Reports   | -             |                               |                 |                 |                        |           |              |                  |           |        |                      |         |              | ] |
|                       | No. 🖈         | Type of Submission *          | Type of Submis. | Company.        | New Company R.         |           | Company Nam  | ie 🗡             | Uploaded  | By 🗡   | Uploaded On          | *       | Is Rectify 🗡 |   |
|                       | ٩             | ٩                             | ٩,              | ٩,              | ٩,                     |           |              | Q,               |           | Q,     |                      | ٩       | Q,           |   |
|                       | 1             | Financial Statements          | FS-CLBS-1965    | 88              |                        |           |              |                  |           | il.co  | 04-Jun-2024 08:51:5  | 5 PM    | Yes          |   |
|                       | 2             | Financial Statements          | FS-CLBS-1965    | 8               |                        |           |              |                  |           | il.co  | 04-Jun-2024 05:56:1  | 9 PM    | Yes          |   |
|                       | 3             | Financial Statements          | FS-CLBS-1965    | 8               |                        |           |              |                  |           | iil.co | 03-Jun-2024 10:17:5  | 9 PM    | Yes          | Ô |

Figure 56: Filing History page with status grid

20. The rectified file that is successfully passed through all XBRL and Non XBRL validations will show status as "Verify-Entity" which means the file is now with the associated Company Secretary (Lodger) or Company Agent (Lodger) or Liquidator (Lodger) or Official Receiver (Lodger) or (Lodger) Other Role for further actions to be taken on the same.

*Filing History menu item is found under the menu item "Report" on the left-hand side of the page as shown in Figure 56.* 

21. **View Report**: Maker/Lodger can also view publish report or rendering view of the Rectified XBRL file uploaded by clicking on the "**View Report**" option of the status grid as in Figure 57.

|       |        |                 |          |                |              |                     |            |               |                             |        | ▼         |
|-------|--------|-----------------|----------|----------------|--------------|---------------------|------------|---------------|-----------------------------|--------|-----------|
| No. 🗡 | Туре о | Type of Submis. | Company. | New Company R. | Company Name | Uploaded On 🗡       | Submissio* | Filing Status | Lodgement Reference Number  | Is Rec | View Repo |
| ୍     | ୍      | Q               | ୍        | ٩,             | ٩,           | ٩,                  | Q,         | Q             | ٩                           | ٩,     |           |
| 1     | Financ | FS-CLBS-1965    | 8        |                | ۷            | 04-Jun-2024 08:51:5 | -          | Purge Filing  | -                           | Yes    | 0         |
| 2     | Financ | FS-CLBS-1965    | 8        |                | ۷            | 04-Jun-2024 05:56:1 | ON TIME S  | SSM Queri     | XBFS-CLBS-19652024060300001 | Yes    | 0         |
| 3     | Financ | FS-CLBS-1965    | 8        |                | ۷            | 03-Jun-2024 10:17:5 | ON TIME S  | SSM Queri     | XBFS-CLBS-19652024060300001 | Yes    | Ð         |

## Figure 57: Filing History status grid view report button

22. The rendering output will be opened in another tab of the browser and user would have the provision to download the same as a PDF document by clicking on the "Download as PDF" button on the top-right corner of the page. Also, user can download the supporting documents uploaded along with the filing upload as filing submission. Also, user can download the filing documents (CSV files created while generating the AR1, AR2 and AR3 ZIP file) uploaded along with the filing upload as filing upload as filing submission as shown in Figure 58.

|                                                                                                   |                                |                                     |                                           |              | Download As PDF |
|---------------------------------------------------------------------------------------------------|--------------------------------|-------------------------------------|-------------------------------------------|--------------|-----------------|
| Supporting Document Uploaded                                                                      |                                |                                     |                                           |              |                 |
| Particulars of beneficial owners Particulars of nominee director Particulars of senior management |                                |                                     |                                           |              |                 |
| Uploaded Filing Documents                                                                         |                                |                                     |                                           |              |                 |
| <ul> <li>Particulars of Member</li> <li>Sub-classification of Member</li> </ul>                   |                                |                                     |                                           |              |                 |
|                                                                                                   |                                |                                     |                                           |              |                 |
|                                                                                                   | AR1 - ANNUAL                   | COMPANIE<br>Sect<br>RETURN OF A COI | ES ACT 2016<br>ion 68<br>MPANY HAVING A S | HARE CAPITAL |                 |
|                                                                                                   | FILING INFORMATION             |                                     |                                           |              |                 |
|                                                                                                   | Company registration number    |                                     |                                           |              |                 |
|                                                                                                   | New Company registration numb  | ber                                 | 2                                         |              |                 |
|                                                                                                   | Name of company                |                                     |                                           | D.           |                 |
|                                                                                                   | Former name of the company     |                                     |                                           | D.           |                 |
|                                                                                                   | Goods and services tax number  |                                     | 1                                         |              |                 |
|                                                                                                   | Calendar year of annual return |                                     | 2024                                      |              |                 |
|                                                                                                   | Date or annual return          |                                     | 2024-04-24                                | MALAVCIA     |                 |
|                                                                                                   | Status of company              |                                     | PRIVATE COMPANY                           |              | •               |

Figure 58: Publish Report/Rendering view of XBRL Document

If there is no action taken by the Lodger for a file uploaded by Maker in '3 days' (Can be configured) the file will be purged which means the system would auto reject the file uploaded by Maker and the Maker would have to upload again.

23. Once user selects a language and the XBRL document along with its mandatory supporting documents are uploaded and the filing has successfully passed through all the validation process. The uploaded filing will be generated and rendered as per the selected language of the user.

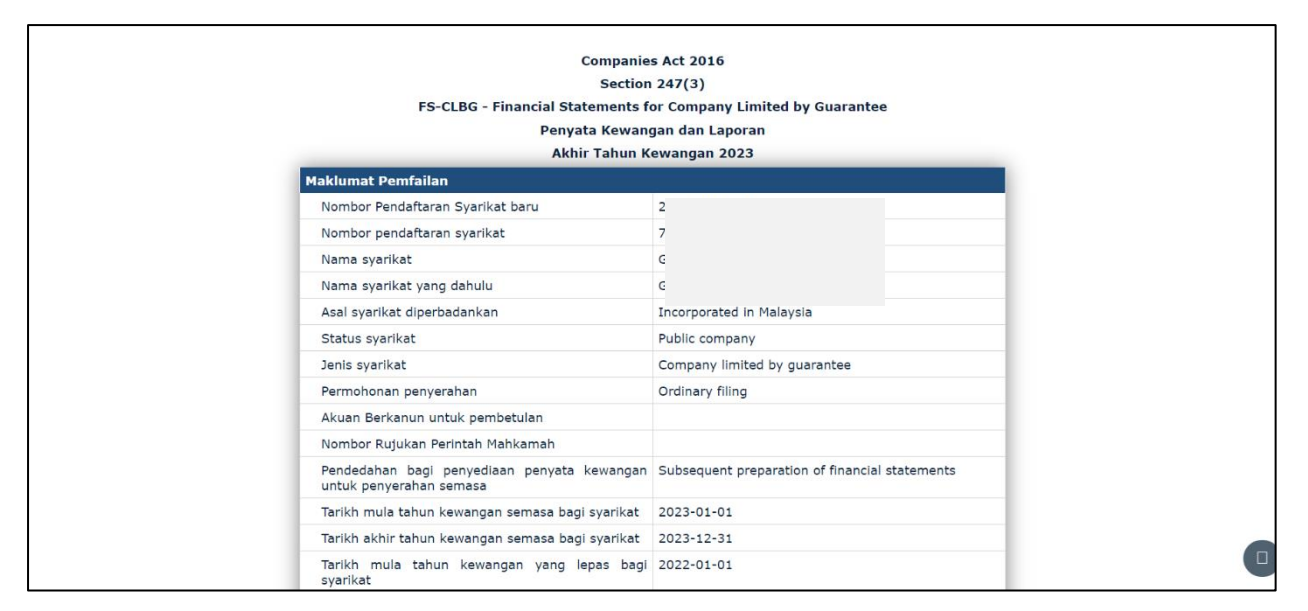

Figure 59: FS and KFI rendered output as per selection (Bahasa Malaysia)

The rendered output will be seen in the same language the filing is uploaded in for Maker, Lodger and SSM officer.

Rectification History: (For Rectification Application):

Rectification History menu tab is also a part of the Report menu tab that allows Maker/Lodger to view the status and historical records of the rectification application.

Maker/Lodger can view all rectification application records that have been submitted from this menu item. Maker/Lodger just needs to set the right filter for the following fields to get desired results as shown in Figure 60.

| ٨          |                    |                 |              |                      |                  |               |               |             |                          | 🔗 EZBIZ              | MYCOID MYL           | .P MBRS 🕐              |  |
|------------|--------------------|-----------------|--------------|----------------------|------------------|---------------|---------------|-------------|--------------------------|----------------------|----------------------|------------------------|--|
|            |                    |                 |              |                      |                  |               | PKI R         | egistration | User Role Assignme       | ent 💶 🗧 👹            | COMPANY SECRETARY (I | ODGER) 🗸 🛛 🧕 English 🗸 |  |
| <b>*</b> > | Report > Rectifie  | ation History   |              |                      |                  |               |               |             | 17 : 5                   | 5:02   LAP           | COMPANYS             | ECRETARY (LODGER)      |  |
| Rectific   | cation History     |                 |              |                      |                  |               |               |             |                          |                      |                      | $\checkmark$           |  |
| ype of Re  | ctification        |                 |              | Application of Subr  | nission          |               |               | Туре с      | f Submission *           |                      |                      |                        |  |
| Standard   | Rectification      |                 | ~            | Rectification Filing |                  |               | ~             | Ann         | ual Return for Companies | having Share Capital | ~                    |                        |  |
| /pe of Su  | bmission ID *      |                 |              | Search Category *    |                  |               |               | Select      | Company                  |                      |                      |                        |  |
| AR1        |                    |                 | ~            | Entity code          |                  |               | ~             |             | ۹                        |                      |                      |                        |  |
| art Date   | ٠                  |                 |              | End Date *           |                  |               | _             |             |                          |                      |                      | C                      |  |
| 01-May-    | 2024               |                 | <b>**</b>    | 31-May-2024          |                  | Ê             | 1             |             |                          |                      |                      |                        |  |
| 🕑 Sea      | rch 🛛 😂 Reset      |                 |              |                      |                  |               |               |             |                          |                      |                      |                        |  |
|            |                    | -               |              |                      |                  |               |               |             |                          |                      |                      |                        |  |
|            |                    |                 |              |                      |                  |               |               |             |                          |                      | Global Filter Ar     | ea                     |  |
|            |                    |                 |              |                      |                  |               |               |             |                          |                      |                      |                        |  |
|            |                    |                 |              |                      |                  |               |               |             |                          |                      |                      | V                      |  |
| No.*       | Type Of Rectifica. | Application Of  | Reason For ? | Type of Submi.       | Company Registr. | Type of Subm. | Uploaded On 🕈 | Filing St.  | Company Name *           | Application Re.      | Type of Submission   | Rendering View Of Ap.  |  |
| Q,         | Q                  | Q.              | Q            | Q                    | Q                | Q             | Q             | Q           | ٩.                       | Q,                   | Q.                   |                        |  |
| 1          | Standard Rectifi   | Rectification F | Re           |                      |                  |               |               |             |                          | R120240              | Annual Return for C  | 0                      |  |
| 2          | Standard Rectifi   | Rectification F |              |                      |                  |               |               |             |                          | R120240              | Annual Return for C  | 0                      |  |
| 3          | Standard Rectifi   | Rectification F | Re           |                      |                  |               |               |             |                          | R120240              | Annual Return for C  | 6                      |  |
|            |                    |                 |              |                      |                  |               | 1             | 1           | 1                        | 1                    |                      |                        |  |

## Figure 60: Rectification History page with status grid

Rectification History menu item is found under the menu item "Report" on the left-hand side of the page as shown in Figure 60.

24.The Maker and Lodger user is able to download the attachments provided during the Rectification application submission, Tax receipt after payment is made also SSM Comments once the submitted rectification application and filing is approved or rejected or Queried by SSM Officer from the rectification history grid as shown in Figure 61.

|                                      |                                |                          | РК               | I Registration | u User Role Assi    | ignment N      | 💶 👋 cor         | MPANY SECRETARY (LO | DGER) 🗸 🛛 😑 English   |
|--------------------------------------|--------------------------------|--------------------------|------------------|----------------|---------------------|----------------|-----------------|---------------------|-----------------------|
| Rectification History                |                                |                          |                  |                |                     |                |                 |                     | Ø                     |
| Type of Rectification                | Application of Submis          | ssion                    |                  | 1              | Type of Submission  | •              |                 |                     |                       |
| Standard Rectification               | Rectification Filing           |                          |                  | ~              | Annual Return for C | ompanies havin | g Share Capital | ~                   |                       |
| Type of Submission ID *              | Search Category *              |                          |                  | 5              | Select Company      |                |                 |                     |                       |
| AR1                                  | Entity code                    |                          |                  | ~              |                     |                |                 | Q                   |                       |
| Start Date *                         | End Date *                     |                          |                  |                |                     |                |                 |                     |                       |
| 01-May-2024                          | 31-May-2024                    |                          | <b>**</b>        |                |                     |                |                 |                     |                       |
| Search 📿 Reset                       |                                |                          |                  |                |                     |                |                 |                     | (                     |
|                                      |                                |                          |                  |                |                     |                |                 | Global Filter Area  |                       |
|                                      |                                |                          |                  |                |                     |                |                 |                     |                       |
|                                      |                                |                          |                  |                |                     |                |                 |                     |                       |
|                                      |                                |                          |                  |                |                     |                |                 |                     | T                     |
| Uploaded On Keason For Rec. K Fili   | ıg Status ≯ Filing Year♥       | Application Reference N. | Rectification of | Statutory De   | eclaration Cour     | t Order 🖈      | Tax Receipt 🗡   | SSM Comments*       | Rendering View Of Ap. |
| Uploaded On X Reason For Rec. X Fill | ıg Status ≭ Filing Year<br>Q Q | Application Reference N. | Rectification of | Statutory De   | eclaration Cour     | t Order 🖈      | Tax Receipt 🗡   | SSM Comments *      | Rendering View Of Ap. |

Figure 61: Rectification History page with grid

25. **Rendering View of Application**: Maker/Lodger can also view publish report or rendering view of the Rectification Application uploaded by clicking on the "**Rendering View of Application**" option of the status grid as in Figure 62.

| No.* | Type Of Rectifica | Application Of  | Reason For 🕈 | Type of Submi | Company Registr. | Type of Subm. | Uploaded On 🤳 | Filing St. | Company Name 🗡 | Application Re | Type of Submission* | Rendering View Of Ap. |
|------|-------------------|-----------------|--------------|---------------|------------------|---------------|---------------|------------|----------------|----------------|---------------------|-----------------------|
| Q,   | ٩                 | Q,              | Q            | Q,            | ۹.               | Q             | ٩,            | Q,         | ٩              | ٩.             | ٩,                  |                       |
| 1    | Standard Rectifi  | Rectification F | Re           |               |                  |               |               |            | эр             | RXBRLAR120240  | Annual Return for C | 0                     |
| 2    | Standard Rectifi  | Rectification F |              |               |                  |               |               |            | эр             | RXBRLAR120240  | Annual Return for C | 0                     |
| 3    | Standard Rectifi  | Rectification F | Re           | 1             |                  |               |               |            | ۶P             | RXBRLAR120240  | Annual Return for C | 0                     |
|      |                   |                 |              |               |                  |               |               |            |                |                |                     |                       |

#### Figure 62: Rectification History status grid view report button

26.The rendering output will be opened in another tab of the browser and user would have the provision to download the same as a PDF document by clicking on the "**Download as PDF**" button on the top-left corner of the page. Also, user can download the supporting documents uploaded while submitting the rectification application and rectify filing as shown in the below Figure 63.

|                                                                          |                                                         |                           | _                        | ń | EZBIZ | MYCOID | MYLLP | MBRS |  |
|--------------------------------------------------------------------------|---------------------------------------------------------|---------------------------|--------------------------|---|-------|--------|-------|------|--|
| Download As PDF                                                          |                                                         |                           | —                        |   |       |        |       |      |  |
| Supporting Document Uploaded<br>AR1_120000 2020 2020 2020 2020<br>AR1_12 |                                                         |                           | $\mathbf{x}$             |   |       |        |       |      |  |
| Rectification Application and Filing Sub                                 | omission                                                |                           |                          |   |       |        |       |      |  |
| Type of Rectification                                                    | Standard Rectification                                  | Application of Submission | Rectification Filing     |   |       |        |       |      |  |
| Select Company                                                           | *******                                                 | Company Name              | N. BHD.                  |   |       |        |       |      |  |
| Type of Submission of Previously Sub<br>mitted Filing                    | Annual Return for Companies having<br>Share Capital_AR1 | Start Date                | -                        |   |       |        |       |      |  |
| End Date                                                                 | 2020-07-24                                              | Reason for Rectification  | Reason for Rectification |   |       |        |       |      |  |
| Lodgement Reference Number -<br>Court Order                              |                                                         |                           |                          |   |       |        |       |      |  |

## Figure 63: Publish Report/Rendering view of Rectification Application

## 10. Approve or Reject Fresh and Query filings by Company Secretary/Company Agent/Liquidator/Official Receiver/Other Role (Lodger)

Now that the Maker has uploaded the required company's fresh filing successfully, it would reflect in the associated Lodgers account for verification and final submission to SSM as shown in the below Figure 64.

|                     |          |              |         |             |                |                 |                  |              |             | 🖀 EZBIZ         | MYCO        | DID M        | YLLP MBRS       | ტ           |
|---------------------|----------|--------------|---------|-------------|----------------|-----------------|------------------|--------------|-------------|-----------------|-------------|--------------|-----------------|-------------|
|                     |          |              |         |             |                |                 | РКІ Г            | Registration | User Role A | Assignment 🗾 🛛  | 🐸 RSD C     | OFFICER (REG | SISTRATION) 🗸   | 😢 English 🗸 |
| 🗞 Administrator     | <u>`</u> | <b>*</b> > . | Adminis | trator > Ap | oproval Manage | ment → Filing A | pproval          |              |             | 14:01:3         | I3   SYSTEI | VI   RSD O   | FFICER (REGISTI | RATION) 🧕   |
|                     | - [      |              |         |             |                |                 |                  |              | АААААААА    | ABBBBBBCCCCDDDD | DEEEEFFFFA  |              | BBBBBBCCCCDDDD  | DEEEEFFFFA  |
| Approval Management |          | Filing A     | Approv  | al          |                |                 |                  |              |             |                 |             |              |                 | $\bigcirc$  |
| 👑 User Management   | ~        |              |         |             |                |                 |                  |              |             |                 |             |              |                 | 0           |
| 省 Report            | ~        |              |         |             |                |                 |                  |              |             |                 |             |              |                 | ▼           |
| 🛃 IT Settings       | ~        | _ <b>№</b> * | Туре 🗶  | Company     | Company Name   | New Company 🗶   | Lodgement Refere | State 🖈      | Date 🖈      | Submitted By 🗡  | Submitte.   | Is Assig*    | Approver Office | Action      |
|                     |          | Q            | ্       | ٩           | ۹.             | ۹.              | ۹                | Q            | ্           | ۹.              | ٩           | ٩,           | ٩               |             |
|                     |          | 1            | AR1     |             |                |                 |                  |              |             |                 | 2023-11     | No           | -               | 1           |
|                     |          | 2            | AR1     |             |                |                 |                  |              |             | N               | 2022-11     | No           | -               | 1           |
|                     |          | 3            | AR4     |             |                |                 |                  |              |             |                 | 2022-10     | No           | -               | 1           |
|                     |          | 4            | AR1     |             |                |                 |                  |              |             |                 | 2022-10     | No           |                 | 1           |
|                     |          | 5            | AR4     |             |                |                 |                  |              |             |                 | 2022-10     | No           | -               | 1           |
|                     |          | 6            | AR1     |             |                |                 |                  |              |             |                 | 2022-10     | No           | -               | 1           |
|                     |          | 7            | AR1     | 44/4/4-2    | NIVI GIAP TRAD | 199101021912    | ADAKIZUZZUGZ/U   | лопок        | zu-sep-zu   | LAU NUN JIE     | 2022-09     | No           | -               | 1           |

Figure 64: Lodgers Fresh Filing Approval page

#### Steps for a Lodger to complete submission of the uploaded file:

1. Go to **"Approval Management**" under the Menu Tab **"Administrator**" and click on Filing Approval as shown in the Figure 65.

|                       |          |                                         |                  | *                    | EZBIZ     |
|-----------------------|----------|-----------------------------------------|------------------|----------------------|-----------|
|                       |          |                                         | PKI Registration | User Role Assignment | •0        |
| 👶 Administrator       | <u>^</u> | * > Administrator > Approval Management |                  | 13                   | : 52 : 43 |
|                       |          |                                         | AAA              | AAAAABBBBBBCCCCD     | DDDEEEEEF |
| C Approval Management |          | Approval Management                     |                  |                      |           |
| 🐸 User Management     | ~        |                                         |                  |                      |           |
| 🔁 Report              | ~        |                                         |                  |                      |           |
| 🚀 IT Settings         | ~        | Rectify Filing Approval 🔶               | Filing Approval  | ÷                    |           |

Figure 65: Approval Management page

- 2. Once clicked on the "**Filing Approval**" the filing approval grid section would display the list of all files relating to the associated companies of the Lodger that are been uploaded by the Maker as shown in the Figure 64.
- 3. Go to the column "**Action**" and click on the icon to view the rendering (Human readable format) of the XBRL file uploaded by the Maker in a new tab of the browser as shown in Figure 66. In case of **Query filing**, on click on Action icon then prompt **Query comment box** will be appear to with OK and Cancel button as shown in Figure 67.

| Download As PDF                                                                                     |                                |                                                               |             |   | Approve | Reject |
|----------------------------------------------------------------------------------------------------|--------------------------------|---------------------------------------------------------------|-------------|---|---------|--------|
| Supporting Document Uploaded<br>Particulars of beneficial owners<br>Particulars of nominee director |                                |                                                               |             |   |         |        |
| Uploaded Filing Documents<br>Particulars of Member<br>Bub-classification of Member                  |                                |                                                               |             |   |         |        |
|                                                                                                    | CO<br>AR2 - Annual return fr   | MPANIES ACT 2016<br>Section 68<br>or companies not having sha | ire capital |   |         |        |
|                                                                                                    |                                |                                                               |             | - |         |        |
|                                                                                                    | FILING INFORMATION             | 201101020776                                                  |             |   |         |        |
|                                                                                                    | Company registration number    |                                                               |             | - |         |        |
|                                                                                                    | Name of company                |                                                               | N. BHD.     | - |         |        |
|                                                                                                    | Former name of the company     |                                                               | N, BHD,     |   |         |        |
|                                                                                                    | Goods and services tax number  |                                                               |             |   |         |        |
|                                                                                                    | Calendar year of annual return | 2020                                                          |             |   |         |        |
|                                                                                                    | Date of annual return          | 2023-01-08                                                    |             |   |         |        |
|                                                                                                    | Origin of company              | INCORPORATED IN M                                             | ALAYSIA     |   |         |        |
|                                                                                                    | Status of company              | PUBLIC COMPANY                                                |             |   |         |        |
|                                                                                                    | Type of company                | COMPANY LIMITED BY                                            | Y GUARANTEE |   |         |        |

Figure 66: Approve/Reject filing after review of Publish filing

|   |                |      |             |                |                 |                |        |                | 😭 EZI           | BIZ MY     | COID      | MYLLP ME        | RS 🕁      |   |
|---|----------------|------|-------------|----------------|-----------------|----------------|--------|----------------|-----------------|------------|-----------|-----------------|-----------|---|
|   |                |      |             |                |                 |                |        |                |                 |            |           |                 |           |   |
|   | <b>=</b> * > / |      | strator > A | pproval Manage | ment > Filing A | opproval       |        |                | 14 : 02         | : 43   SYS | TEM   RSC | O OFFICER (REGI | STRATION) |   |
|   | AAAAAABB       | BBB  |             |                |                 | Query Box      |        |                | ×               |            |           |                 |           |   |
| ~ | Filing A       | Appr | Query Con   | nment          |                 | Queried b      | y Quer | ied On         | 10.014          |            |           |                 | S         |   |
| ~ |                |      | quener      |                |                 |                | 2011   | 07-2023 04.39. | 10 PW           |            |           |                 |           |   |
| ~ | <b>№</b> .≯    | Туре |             |                |                 |                |        | -              | 🛛 ОК            | Submitte*  | Is Assig* | Approver Office | Action    | 2 |
|   | 1              | AR1  | 822449-U    | COSMOCARE S    | 200801021134    | XBAR1202311170 | JOHOR  |                | CHONG HOUNG     |            | No        |                 | 1 -       |   |
|   | 2              | AR1  | 451514-T    | SYSTEM MANA    | 199701036014    | XBAR1202211040 | SELANG | 31-Oct-20      | CHONG SIEW CHIN |            | No        |                 | 1         |   |
|   |                | AR4  | 654496-H    | GEMMAS MAK     |                 | XBAR4202210180 | WILAYA |                | Ku Mei Yin      |            | No        |                 | 1         |   |

## Figure 67: Query Box pop-up while Approve/Reject filing

4. The Lodger would have 2 options in the top-right corner of the page one to "**Approve**" and other to "**Reject**" the uploaded file as shown in the above Figure 66. The Lodger can also download this publish report as PDF from the option on the top-left corner of the page **Download as PDF**.

5. If the Lodger feels that the filing is correct in all aspects then lodger can click on "Approve". Once clicked on "Approve" a confirmation box would pop-up asking for an approve comment which is mandatory to be entered to proceed further along with a declaration note stating that the Lodger is confirming that all facts stated in the document are true as in Figure 68.

|                                                | Confirmation Box                                        | $\times$ |
|------------------------------------------------|---------------------------------------------------------|----------|
| Г                                              | Approve                                                 |          |
| Approve Comment                                |                                                         |          |
| I confirm that the facts best of my knowledge. | and information stated in this document are true and to | the      |
|                                                | So OK Scanc                                             | el       |

Figure 68: Approve Comment window

6. The same is seen when Lodger clicks on "Reject" option where lodger has to fill in the reject comments to continue ahead and reject the filing uploaded by the Maker as shown in the Figure 69.

| Confirmation Box       | ×            |
|------------------------|--------------|
| Reject Reject Comment* |              |
|                        | ⊘ OK Scancel |

## Figure 69: Reject Comment window

 Once the Lodger has entered the Approved comments and clicked on "OK" button, the Lodger is directed to the Digital Signature page where the Lodger has to digitally sign the document by entering authentic and valid Username and Password.  If in case the Lodger decides not to proceed ahead with any action on the file at this point of time the status of the filing will be "Digital Signature Pending" as shown in the Figure 70.

|   |              |           | proval                       |                           |             |                |               |                                                                  |            |                                      |             |                                           |         |         | $\oslash$ |
|---|--------------|-----------|------------------------------|---------------------------|-------------|----------------|---------------|------------------------------------------------------------------|------------|--------------------------------------|-------------|-------------------------------------------|---------|---------|-----------|
|   | Do Lodgement |           |                              |                           |             |                |               |                                                                  |            |                                      |             |                                           |         |         |           |
|   |              |           |                              |                           |             |                |               |                                                                  |            |                                      |             |                                           |         |         |           |
|   |              |           |                              |                           |             |                |               |                                                                  |            |                                      |             |                                           |         |         |           |
| C | N            | o. 🖈      | Reference*                   | Туре 🇶                    | Company Re. | Company Name 🖈 | New Company   | Filing Status 🗡                                                  | State      | Date 🗡                               | Submitted 🛣 | Submitted On                              | Is Ass. | Approv. | Actic     |
| • | N            | ₀.≭<br>Q  | Reference 🖈                  | Type 🖍<br>Q               | Company Re. | Company Name 🖈 | New Company 🛣 | Filing Status 🖈                                                  | State*     | Date 🖈                               | Submitted 🛣 | Submitted Off                             | Is Ass. | Approv. | Actic     |
|   |              | 0. ×<br>0 | Reference 🦨<br>Q<br>REFAR120 | Type 🖈<br>Q<br>AR1        | Company Re* | Company Name * | New Company 🖈 | Filing Status X                                                  | State*     | Date *                               | Submitted 🛣 | Submitted Off<br>2024-04-16               | Is Ass. | Approv  | Actio     |
|   |              | 0. ×      | Reference X                  | Type X<br>Q<br>AR1<br>EA1 | Company Re  | Company Name 🖈 | New Company # | Filing Status X<br>Digital Signature<br>pending<br>Verify-Entity | State<br>O | Date ×<br>Q<br>22-Nov-2<br>31-Jan-20 | Submitted * | Submitted Off<br>2024-04-16<br>2024-04-15 | Is Ass  | Approv  | Actic     |

Figure 70: Digital Sign Pending status display in Filing Approval

9. The next time when a Lodger decides to proceed ahead and clicks on the "Action" button, the publish report page is displayed where Lodger needs to click on the "Digital Signature" button to continue as shown in below Figure 71.

| Download As PDF                                                  |                                 |                                           |              |   | Digital Signature |
|------------------------------------------------------------------|---------------------------------|-------------------------------------------|--------------|---|-------------------|
|                                                                  |                                 |                                           |              |   |                   |
| Supporting Document Uploaded                                     |                                 |                                           |              |   |                   |
| Particulars of beneficial owners Particulars of nominee director |                                 |                                           |              |   |                   |
| Uploaded Filing Documents                                        |                                 |                                           |              |   |                   |
| Particulars of Member                                            |                                 |                                           |              |   |                   |
| Sub-classification of Member                                     |                                 |                                           |              |   |                   |
|                                                                  |                                 |                                           |              |   |                   |
|                                                                  | c                               | COMPANIES ACT 2016                        |              |   |                   |
|                                                                  | AR2 - Annual return             | Section 68<br>for companies not having sh | are capital  |   |                   |
|                                                                  |                                 |                                           |              |   |                   |
|                                                                  | FILING INFORMATION              |                                           |              |   |                   |
|                                                                  | New Company registration number |                                           |              | _ |                   |
|                                                                  | Company registration number     |                                           |              |   |                   |
|                                                                  | Name of company                 |                                           | I. BHD.      |   |                   |
|                                                                  | Former name of the company      |                                           | I. BHD.      |   |                   |
|                                                                  | Goods and services tax number   | 100100/2015                               |              |   |                   |
|                                                                  | Calendar year of annual return  | 2023                                      |              |   |                   |
|                                                                  | Date of annual return           | 2023-01-08                                |              |   |                   |
|                                                                  | Origin of company               | INCORPORATED IN I                         | MALAYSIA     |   |                   |
|                                                                  | Status of company               | PUBLIC COMPANY                            |              |   |                   |
|                                                                  | Type of company                 | COMPANY LIMITED                           | BY GUARANTEE |   |                   |

Figure 71: Publish Reports with Digital Signature button

 On clicking the Digital Signature button, a pop-up window will appear where Lodger will enter valid PIN for the ID as shown in below Figure 72 to digitally sign the uploaded XBRL document.

| Download As PDF                 |                               |                    |        |  |
|---------------------------------|-------------------------------|--------------------|--------|--|
| Supporting Document Uploaded    |                               |                    |        |  |
| Particulars of nominee director |                               | Digital Signing    | ×      |  |
|                                 | ID *                          | 7(                 |        |  |
|                                 | PIN •                         | PIN                |        |  |
|                                 |                               | OK<br>11304620-7   | Cancel |  |
|                                 | New Company registration numb | 201801042638       |        |  |
|                                 | Name of company               | DASH OUTDOORS SDN. | BHD.   |  |
|                                 | Former name of the company    | DASH OUTDOORS SDN. | BHD.   |  |

Figure 72: Digital Signing Pop up window

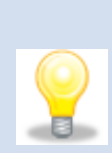

If you have not yet obtained your own Digital Certificate for signing the document, you can go to the "**PKI Registration**" link at the top right section as shown in Figure 73 where you could view the status of your DigiCert certificate. To obtain your valid and authentic digital signing credentials to digitally sign filings in the mPortal kindly refer to user manual of **PKI Registration**.

| 1                | ñ       | EZBIZ       | MYCOI   | d Myll   | P MBR        | s 😃          |
|------------------|---------|-------------|---------|----------|--------------|--------------|
| PKI Registration | Use     | er Role Ass | ignment | 👑 сомра  | NY SECRETARY | ( (LODGER) 🗸 |
| C                | 08 : 34 | 4:41  s     | - ] (   | COMPANYS | ECRETARY (   | LODGER) 🧕    |

Figure 73: PKI Registration link

 Once valid credentials are entered by the Lodger and "OK" button is clicked, a prompt message would appear stating "Digital Signature Successful" as shown in the Figure 74.

|                            |    |            |            |                        |                             |                                    | *           | EZBIZ         | MYCOID          | MYLLP           | MBRS             |           |
|----------------------------|----|------------|------------|------------------------|-----------------------------|------------------------------------|-------------|---------------|-----------------|-----------------|------------------|-----------|
|                            |    |            |            | 🗸 Digita               | Il signature successful. Pl | ease proceed with payment. $	imes$ | anment      | =0 (          | COMPANY SEC     | RETARY (LODGE   | R) 🗸 🤫 El        | nglish 🗸  |
| Administrator              |    | <b>*</b> > | Administ   | rator > Approval Manag | ement > Filing Approva      | I                                  | 23 : 30 : 2 | 7             | , bi            | VIPANY SECRI    | ETARY (LODG      | SER) 🧕    |
|                            |    | _          |            |                        |                             |                                    |             | SSM t         | esting RAD1 Glo | bal discount ar | nouce 10 % fla   | at I hsdd |
| 🕝 Approval Management      |    |            |            |                        |                             |                                    |             |               |                 |                 |                  |           |
| Over Chet with to estitute | Fi | iling      | Approv     | al                     |                             |                                    |             |               |                 |                 |                  | $\oslash$ |
| user                       |    | <b>0</b> [ | Do Lodgeme | nt                     |                             |                                    |             |               |                 |                 |                  |           |
| 🐸 User Management 🛛 🗸 🗸    |    |            |            |                        |                             |                                    |             |               |                 |                 |                  |           |
|                            |    |            |            |                        |                             |                                    | _           |               |                 |                 |                  |           |
| Downloads                  |    | 0          | No. 🖈      | Reference Number 💉     | Type of Submission ID 🗡     | Company Registration Number 🗡      |             | Company N     | ame 🖈           | New Compan      | y Registration I | Numbe     |
|                            |    |            | ্          | Q                      | ٩.                          | ٩,                                 |             |               | ୍               |                 |                  | Q         |
| Filing Process             |    |            | 1          | REFAR12024041600015    | AR1                         | 1304670-T                          | DASH        | OUTDOORS      | SDN. BHD.       | 20              | 1801042638       |           |
| 省 Report 🛛 🗸 🗸             |    |            | 2          | REFEA62024041600006    | EA6                         | 1076846-H                          | NO BLAC     | CK TIE PRESEN | ITS SDN. BHD.   | 20              | 1401000776       |           |
|                            |    |            | 3          | REFEA12024041500015    | EA1                         | 1096291-X                          | ELLWOO      | DD CONSULTIN  | NG SDN. BHD.    | 20              | 1401020205       |           |
|                            |    |            |            |                        |                             |                                    |             |               |                 |                 |                  |           |

Figure 74: Digital Signing successful prompt box

12. An email will be received by the Lodger, stating successful digital signature for the uploaded document with details like the name of the company for whom the document was uploaded and digitally signed, name of the person who signed the document and the role of that person whether a company agent or company secretary as shown in the Figure 75.

| AR2 - Filing Digitally Signed                                                                                                    |
|----------------------------------------------------------------------------------------------------|
| Dear Sir/Madam,                                                                                                    |
| Please be advised that your MBRS filing uploaded for <b>N ITS SDN.</b><br><b>BHD.</b> with Company number <b>1</b> H has been successfully digitally signed. |
| Digital Signed by : L/ I<br>User Role : COMPANY SECRETARY (LODGER)<br>Type Of Submission : AR2 - Annual Return for Companies not having Share<br>Capital     |
| Thank you<br>MBRS Admin<br>©SSM - All rights reserved.                                                                                                    |
| NOTE: THIS IS AN AUTO GENERATED MESSAGE. PLEASE DO NOT REPLY TO THIS MESSAGE.                                                                                |

## Figure 75: Email received by Lodger after successful Digital Signature

13. Now that the document is digitally signed the next step to complete the submission of the filing is to make payment towards the submission.

14. The filing approval page would reload as soon as the digital signature is successfully made, and status would change to as "Pending for Payment" as shown in the Figure 76.

| Filir | g Ap  | proval       |        |             |                |             |                 |       |           |             |              |         |         | $\bigcirc$ |
|-------|-------|--------------|--------|-------------|----------------|-------------|-----------------|-------|-----------|-------------|--------------|---------|---------|------------|
| e     | Do Lo | dgement      |        |             |                |             |                 |       |           |             |              |         |         |            |
|       |       |              |        |             |                |             |                 |       |           |             |              |         |         | F          |
| 0     | No. 🖈 | Reference .* | Туре 🗶 | Company Re. | Company Name * | New Company | Filing Status 🖈 | State | Date 🖈    | Submitted 🗶 | Submitted Of | Is Ass. | Approv. | Actic      |
|       | Q     | Q            | Q,     | Q.          | ٩              | ٩,          | ٩               | Q,    | ٩         | <u>م</u>    | Q            | Q,      | ٩       |            |
|       | 1     | REFAR120     | AR1    | 1           |                | 18          | Payment Pending | •     | 22-Nov-2  |             | 2024-04-16   | No      | •       | 1          |
|       | 3     | REFEA120     | EA1    | 1           |                | )5          | Verify-Entity   | •     | 31-Jan-20 |             | 2024-04-15   | No      | •       | 1          |
|       | 2     | REFEA620     | EA6    | 1           |                | 16          | Payment Pending | -     | 04-Nov-2  |             | 2024-04-16   | No      | -       | 1          |

#### Figure 76: Filing Approval page with Payment pending status

- 15. Lodger will have to click on the **checkbox** that is present in the 1<sup>st</sup> column of the table, which is displayed to select the filing for which the lodger needs to make payment for, and then click on the "**Do Lodgement**" box present above the records table.
- 16. Lodger also has a facility to do multiple lodgements or make payment for more than one filing submission at one single point of time wherein the lodger can select by clicking on the checkbox for as many as 10 filings present in filing approval table at one time as shown in Figure 77.

| ilin | g Ap  | proval    |        |             |               |             |                 |       |           |           |              |         |         | $\oslash$ |
|------|-------|-----------|--------|-------------|---------------|-------------|-----------------|-------|-----------|-----------|--------------|---------|---------|-----------|
| ø    | Do Lo | odgement  |        |             |               |             |                 |       |           |           |              |         |         |           |
|      |       |           |        |             | 1             | -           |                 |       | 1         |           |              |         |         | E         |
| 0    | No. * | Reference | Туре 🥂 | Company Re. | Company Name* | New Company | Filing Status 🗡 | State | Date *    | Submitted | Submitted On | Is Ass. | Approv. | Actic     |
|      | Q,    | ٩,        | Q,     | ٩,          | ٩.            | ٩,          | ۹.              | Q,    | ٩,        | ٩,        | ٩,           | Q,      | ٩       |           |
| ~    | 1     | REFAR120  | AR1    | d d         |               | 38          | Payment Pending | -     | 22-Nov-2  | L         | 2024-04-16   | No      | -       | 1         |
|      |       |           |        |             |               |             |                 |       | 21 120 20 |           | 2024 04 15   | No      |         | 1         |
| -    | 3     | REFEA120  | EA1    | 1           |               | )5          | Payment Pending | -     | 51-Jan-20 | -         | 2024-04-15   | NO      |         | ~         |

## Figure 77: Filing Approval page showing multiple filing submissions selected for Payment

17. A pop-up box would open providing lodger details or Payment Summary relating to the payment to be made towards the filing submission as shown in Figure 78.

|    | ugement b   | etano                              |                 |             |                      |                     |       |                 |                 |                    |   |
|----|-------------|------------------------------------|-----------------|-------------|----------------------|---------------------|-------|-----------------|-----------------|--------------------|---|
| No | Description | Company New<br>Registration Number | Company<br>Name | End<br>Date | Rectification<br>Fee | Reference Number    |       | Basic<br>Amount | Late<br>Charges | Discount<br>Amount |   |
| 1  | AR1         | 15                                 |                 |             |                      |                     | 015   | 148.51          | 200.00          | 0.00               |   |
|    |             |                                    | SDN. BHD.       | 2022        |                      |                     |       |                 |                 |                    |   |
|    |             |                                    |                 |             |                      | Total (Excludi      | ng Ta | ax)             | з               | 48.51              |   |
|    |             |                                    |                 |             | То                   | otal (Excluding Tax | ()    |                 |                 | 348.51             |   |
|    |             |                                    |                 |             | 0                    | s                   |       |                 |                 | 1.49               |   |
|    |             |                                    |                 |             | То                   | otal (RM)           |       |                 |                 | 350.00             |   |
|    | Address     |                                    |                 |             |                      |                     |       |                 |                 |                    | l |
| 0  | Lodger Add  | dress                              |                 |             |                      |                     |       |                 |                 |                    |   |
|    |             |                                    |                 |             |                      |                     |       |                 | _               |                    |   |

## Figure 78: Lodgement Summary pop-up window for single lodgement

18. Similarly, if a lodger has done lodgement for multiple filings, then the popup box would provide details or Payment Summary relating to the payment to be made towards all the filing submission that were selected by the lodger for payment as shown in Figure 79.

|             |                                 |              |          | Lodgen            | nent Summa  | ry       |                |              |                 |            |             | ×   |
|-------------|---------------------------------|--------------|----------|-------------------|-------------|----------|----------------|--------------|-----------------|------------|-------------|-----|
| Lodgemen    | nt Details                      |              |          |                   |             |          |                |              |                 |            | ^           |     |
| Description | Company New Registration Number | Company Name | End Date | Rectification Fee | Reference N | umber    | Basic Amount   | Late Charges | Discount Amount | Tax Amount | Payable Amo | bun |
| AR1         | 1                               |              |          |                   |             | 50600052 | 500.00         | 500.00       | 0.00            | 0.00       | 1000.00     |     |
| AR1         | 1                               | AFFAREL JUN. | 2023     |                   |             | 50600051 | 500.00         | 300.00       | 0.00            | 0.00       | 800.00      |     |
|             |                                 | BHD.         |          |                   |             |          |                |              |                 |            |             |     |
| •           |                                 |              |          |                   |             |          | Total (Excludi | ng Tax)      |                 | 18         | 00.00       | Ì   |
|             |                                 |              |          |                   |             |          | Total (Excludi | ng Tax)      |                 | 18         | 00.00       |     |
|             |                                 |              |          |                   |             |          | Total (RM)     |              |                 | 18         | 00.00       |     |
| Address     |                                 |              |          |                   |             |          |                |              |                 |            |             |     |
| ○ Lodger /  | Address                         |              |          |                   |             |          |                |              |                 |            |             |     |
|             |                                 |              |          |                   |             |          |                |              |                 | 🛛 ок       | 8 Cance     | 21  |

## Figure 79: Lodgement Summary pop-up window for multiple lodgements

19. This payment summary pop-up would consist of detailed pricing for the filing submission which would include Basic amount, Late Charges, and Total Amount payable, etc.

20. The Lodger needs to make sure that the "Lodger Default Address" is set in Profile and which can be displayed on selecting the radio button of Lodger address. Selection of radio button is mandatory for lodger before clicking on the "OK" button of the Lodgement Summary window.

|                |            |                   |           |           |             |                  |             | <b>#</b> E   | ZBIZ    | MYCOID        | MYLLP        | MBRS    | ¢       |
|----------------|------------|-------------------|-----------|-----------|-------------|------------------|-------------|--------------|---------|---------------|--------------|---------|---------|
|                |            |                   |           |           |             | PKI Registration | u User Rol  | e Assignment | 0 😁     | COMPANY SECR  | ETARY (LODGE | ir) 🗸 😜 | Englisi |
| Filing Process | E-P Deta   | ils               |           |           |             |                  |             |              |         |               |              | ×       | ~       |
| eport ~        | Compan     | y User Profile    |           |           |             |                  |             |              |         |               |              | ,       | ^       |
|                | Select Cou | intry *           |           |           | Town *      |                  |             | Fax M        | lumber  |               |              |         | _       |
|                | Address 1  | C OF CONGO        |           | ~         | Address 2   |                  |             | Addr         | ess 3   |               |              |         |         |
|                | Phone No   | •                 |           |           | Mobile No   |                  |             | Posta        | I Code* |               |              |         |         |
|                | Email Id*  |                   |           |           | Default Add | ress             |             |              |         |               |              |         |         |
|                |            |                   |           |           |             |                  |             |              |         |               |              |         |         |
|                | 🛛 Sub      | mit 🛛 🎜 Reset     |           |           |             |                  |             |              |         |               |              |         |         |
|                |            |                   |           |           |             |                  |             |              |         | Global Filter | Area         |         |         |
|                |            |                   |           |           |             |                  |             |              |         |               |              | [       | -       |
|                | No. Ŧ      | Country 🖈         | Address 1 | Address 5 | Phone No *  | Mobile No 🗡      | Postal Code | Email I      | 1 2     | Default Addr  | ress         | Edit    |         |
|                |            | ۹.                | Q         | Q         | Q           | Q                | Q           |              | ٩,      |               | ٩            |         |         |
|                | 2          | MALAYSIA          | Address   |           | 23423535435 |                  | 345352      | 8            | 1       | Yes           |              | 2<br>   |         |
|                | 1          | REPUBLIC OF CONGO | test2     |           | 9988/76655  | 0099887766       | //8866      |              |         | No            |              | 1       |         |

#### Figure 80: Company User Profile for updating Lodgers Address

- 21. Lodger can add multiple addresses (up to 5) in the user Edit Profile menu. User needs to click on the "**Profile**" button on the top-right corner of the mPortal, where the user account icon appears which would take him to the Edit Profile page (Company User Profile) as shown in Figure 80.
- 22. Lodger can add and update the existing address from here and all addresses gets displayed in the grid. Once Lodger has edited or entered desired and mandatory data for this table lodger must click on the "**Submit**" button to save the edits made which will be reflect in the grid as well. Lodger can also click on the Reset button if all cells of this table are required to be filled again or modified.

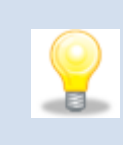

User needs to make sure that there is no pop-up blocked or disabled before clicking on the "OK" button while making payment so that the payment gateway browser opens properly.

23. Once the Lodger has updated the address for the payment and clicks on the "OK" button of the Lodgement Summary window, the Lodger is directed to the payment gateway to make payment as shown in Figure 81.

|                                                | 🔞 Time Rem                                                                      | aining : 10 Minutes 17 Seconds |
|------------------------------------------------|---------------------------------------------------------------------------------|--------------------------------|
| \$ Payment Details                             |                                                                                 |                                |
| Order ID<br>Payment ID<br>Payment for<br>Total | O/0608201800000001<br>XB0608201800000001<br>//payment description<br>MYR 800.00 |                                |
| Pay with Credit or Deb                         | it Card                                                                         | Other Payment Methods          |
| 🚍 Credit or Debit Care                         | d                                                                               | - MY (MYR 800.00)              |
| Cardholder Name                                | Name appears on your card                                                       |                                |
| Card Number                                    |                                                                                 |                                |
| Card Types                                     | V/SA Margare                                                                    |                                |
| Expiration Date                                | MM <b>*</b> / YYYY <b>*</b>                                                     |                                |
| CVV                                            | CVV2                                                                            |                                |
|                                                | Submit Payment                                                                  |                                |

#### Figure 81: Payment Gateway screen

- 24. Lodger user needs to enter correct banking or card details and submit the payment to complete the payment process.
- 25. Now the status of the filing submission will be "**Payment in Process**" which can be viewed in the Filing History page as shown in Figure 82.
| Filing Type              | Type of Su | Ibmission      |                   | Ту           | e of Submission ID |          |         |                 |        |
|--------------------------|------------|----------------|-------------------|--------------|--------------------|----------|---------|-----------------|--------|
| XBRL Filing Submission 🗸 | Annual F   | Return for Co  | ompanies having S | Share Ci 🧹 🛛 | AR1                | ~        |         |                 |        |
| Search Category *        | Select Cor | npany          |                   |              |                    |          |         |                 |        |
| Entity code 🗸 🗸          |            |                |                   | Q            |                    |          |         |                 |        |
| Filing Status            | Start Date | •              |                   | En           | d Date *           |          |         |                 |        |
| Purge Filing 🗸 🗸         | 01-Jun-2   | 024            |                   | <b>**</b>    | 19-Jun-2024        | <b>#</b> |         |                 | -      |
| Search C Reset           |            |                |                   |              |                    |          | Glo     | bal Filter Area | ÷      |
|                          |            |                |                   |              |                    |          |         |                 |        |
|                          |            |                |                   |              |                    |          |         |                 | •      |
| No.* Type of Submission  | *          | Type of.       | Company Re.       | New Company  | Company Name 📌     | Date 🖈   | Is Rec. | Filing Status 🖈 | Submis |
| No.* Type of Submission  | *<br>Q     | Type of 🛣<br>Q | Company Re        | New Company  | Company Name 🗡     | Date 🗡   | Is Rec. | Filing Status 🗡 | Submis |

# Figure 82: Filing History showing Filing status as Payment in Process

26. A confirmation email of the payment will be sent to the Lodgers email address once payment is successfully received towards the filing submission as shown in Figure 83.

| AR                                                | 2 - Payment F      | Received                               |
|---------------------------------------------------|--------------------|----------------------------------------|
| Dear Sir/Madam,                                   |                    |                                        |
| Please be advised that<br>regarding the payment   | the SSM received P | Payment. Please find below information |
| Payment date :                                    | 21/05/2024         |                                        |
| Payment Ref No :                                  | XB/                | 1                                      |
| Total Amount Paid :                               | RM800.00           |                                        |
| Payment Receipt No :                              | XB/2024052100      | 001                                    |
| Mode Of Payment :                                 | Direct Debit       |                                        |
| Time Of Payment :                                 | 21/05/2024 15:3    | 33:43                                  |
| Thank you<br>MBRS Admin<br>©SSM - All rights rese | rved.              |                                        |
| NOTE: THIS IS AN AUT<br>MESSAGE.                  | TO GENERATED MES   | SSAGE. PLEASE DO NOT REPLY TO THIS     |

# Figure 83: Email notification for Payment Received

27. A confirmation email of the **XBRL Filing Successful Submission to SSM** would also be send to the Lodgers email address once payment is successfully processed as shown in Figure 84.

*Kindly refer to the FAQ document to know about different status's displayed in filing history of the mPortal.* 

| AR2 - MBRS Filing Submitted To SSM                                                                                            |                                                                        |  |  |  |  |  |  |  |  |  |  |
|----------------------------------------------------------------------------------------------------|------------------------------------------------------------------------|--|--|--|--|--|--|--|--|--|--|
| Dear Sir/Madam,                                                                                                    |                                                                        |  |  |  |  |  |  |  |  |  |  |
| Company Number: 1<br>Company Name: <b>NO</b><br>Reference Number: 1                                                           | N. BHD.                                                                |  |  |  |  |  |  |  |  |  |  |
| Your submission of <b>AR2 - Annual Re</b><br><b>Capital</b> has been received on <b>21/05</b> ,<br><b>XBAR220240521000001</b> | turn for Companies not having Share<br>/2024 with the reference number |  |  |  |  |  |  |  |  |  |  |
| Thank you<br>MBRS Admin<br>©SSM - All rights reserved.                                                                        |                                                                        |  |  |  |  |  |  |  |  |  |  |
| NOTE: THIS IS AN AUTO GENERATED<br>MESSAGE.                                                                                   | MESSAGE. PLEASE DO NOT REPLY TO THIS                                   |  |  |  |  |  |  |  |  |  |  |

# Figure 84: Email Notification for successful filing submission to SSM

 An "Official Receipt" is generated showing successful payment as shown in the below Figure 85.

|                                                                                                    | OFFICIAL RECEIPT                                                                                |                                   |              |                            |               |                                                                    |                                      |                           |                            |                            |                       |  |
|----------------------------------------------------------------------------------------------------|-------------------------------------------------------------------------------------------------|-----------------------------------|--------------|----------------------------|---------------|--------------------------------------------------------------------|--------------------------------------|---------------------------|----------------------------|----------------------------|-----------------------|--|
|                                                                                                    |                                                                                                 |                                   |              |                            |               |                                                                    |                                      |                           |                            |                            |                       |  |
| Suruhanj<br>Menara S<br>No 7, Jal<br>Kuala Lu<br>50623<br>TEL : 03<br>KC<br>tes<br>tes<br>tes<br>TEL : 23 | aya Syarikat Mi<br>SSM@Sentral<br>an Stesen Sent<br>mpur Sentral<br>Kuala Lumpur<br>I-2299 4000 | alaysia (SSM)<br>ral 5            |              |                            |               | Receipt No<br>Reference<br>Mode of Pa<br>Transaction<br>Date & Tim | n:<br>No.:<br>ayment<br>n ID:<br>ne: | XI<br>XI<br>Di<br>SI      |                            |                            | 000002                |  |
| No                                                                                                    | Description                                                                                     | Company<br>Registration<br>Number | Company Name | Lodgement Reference<br>No. | Document Date | Fee (RM)                                                           | Rectif<br>Appli<br>Fee               | ication<br>cation<br>(RM) | Late<br>Lodgemen<br>t (RM) | Discount<br>Amount<br>(RM) | Payable<br>Amount (RM |  |
| 1                                                                                                    | AR1                                                                                             | 20<br>14<br>M                     | BERHAD       | 190000                     | 19 July 2023  | 150.00                                                             | N                                    | A                         | 150.00                     | 0.00                       | 300.00                |  |
|                                                                                                    |                                                                                                 |                                   |              |                            |               |                                                                    |                                      | Т                         | otal (RM)                  |                            | 300.00                |  |

# Figure 85: Official Receipt screenshot for single filing payment

 Lodger user can go to the Filing History Menu Tab to view status of the submitted filing. The status would now show as "Auto Registered" as shown in Figure 86.

| Filing History                   |                   |           |           |                 |              |                     |             |         |                 | $\checkmark$ |
|----------------------------------|-------------------|-----------|-----------|-----------------|--------------|---------------------|-------------|---------|-----------------|--------------|
| Filing Type                      | ~                 | Type of S | ubmission | ompanies having | Share Ci 🗸   | pe of Submission ID | ~           |         |                 |              |
| Search Category * Select Company |                   |           |           |                 |              |                     |             |         |                 |              |
| Entity code                      | ~                 |           |           |                 | Q            |                     |             |         |                 |              |
| Filing Status                    |                   | Start Dat | e *       |                 | En           | d Date *            |             |         |                 |              |
| Auto Registered                  | ~                 | 01-Jun-   | 2024      |                 | <b>#</b>     | 19-Jun-2024         | <b>#</b>    |         |                 |              |
| Search 😂 Reset                   |                   |           |           |                 |              |                     |             |         |                 | Ð            |
|                                  |                   |           |           |                 |              |                     |             | Glo     | bal Filter Area |              |
|                                  |                   |           |           |                 |              |                     |             |         |                 |              |
|                                  |                   |           |           |                 |              |                     |             |         |                 | V            |
| No.* Type of                     | Submission        | *         | Type of   | Company Re.     | New Company. | Company Name 🖈      | Date 🗡      | Is Rec. | Filing Status 🖈 | Submis       |
| Q.                               |                   | ୍         | ୍         | ୍               | Q.           | ۹.                  | ٩,          | Q,      | Q,              |              |
| 1 Annual Return for Con          | npanies having Sl | hare Ca   | AR1       |                 |              | łD.                 | 18-Aug-2018 | No      | Auto Registered |              |

Figure 86: Filing history for SSM Approval status

AR and FS/KFI filings are auto-approved by mPortal, as well as EA5A, EA5B, EA6 and EA7 only the first application is auto-approved, and subsequent applications require approval from the SSM. Additionally, EA1, EA2, EA3, EA4A and EA4B filings require approval from the SSM. This is for fresh filings as shown in below table 4.

| •            | Type of Submission           | Type of Approval             |  |  |  |  |  |
|--------------|------------------------------|------------------------------|--|--|--|--|--|
|              | Normal/Frash Filing          | Auto Approved (Auto          |  |  |  |  |  |
|              | Normal/Treshtming            | Registered)                  |  |  |  |  |  |
| AR and       | Rectified Filing             | Require SSM Officer Approval |  |  |  |  |  |
| FS/KFI       | Normal/Fresh or Rectified    |                              |  |  |  |  |  |
|              | Filing                       | Require SSM Officer Approval |  |  |  |  |  |
|              | (For Company Status as W, D, |                              |  |  |  |  |  |
|              | C, R, B)                     |                              |  |  |  |  |  |
|              | EA1, EA2, EA3, EA4A and      | Require SSM Officer Approval |  |  |  |  |  |
|              | EA4B                         |                              |  |  |  |  |  |
| EA           | EA5A, EA5B, EA6 and EA7      | Auto Approved (Auto          |  |  |  |  |  |
| Applications | (Only the first application) | Registered)                  |  |  |  |  |  |
|              | EA5A, EA5B, EA6 and EA7      | Require SSM Officer Approval |  |  |  |  |  |
|              | (Subsequent applications)    |                              |  |  |  |  |  |

# **Table 4: Filing Approval**

28. A confirmation email of the EA2 **Application Approval by SSM** would also be send to the Lodgers email address once SSM Approver officer approves the submitted application as shown in Figure 87.

| EA2 - MBRS Filing Have Been Ap                                                                                                    | proved By SSM                                                       |
|----------------------------------------------------------------------------------------------------|---------------------------------------------------------------------|
| Dear Sir/Madam,                                                                                                    |                                                                     |
| Company Number : 1<br>Company Name : AL<br>Reference Number :                                                                                     | IA SDN. BHD.                                                        |
| Please be informed that your submission of EA2 -<br>from filing financial statements and reports i<br>approved on 20/05/2024 with reference numbe | Application for exemption<br>in full XBRL format has been<br>r XBEA |
| Thank you<br>MBRS Admin<br>©SSM - All rights reserved.                                                                                            |                                                                     |
| NOTE: THIS IS AN AUTO GENERATED MESSAGE.<br>MESSAGE.                                                                                              | PLEASE DO NOT REPLY TO THIS                                         |
| Tuan/Puan,                                                                                                    |                                                                     |
| No. Syarikat : <b>1</b><br>Nama Syarikat :<br>No. Rujukan : <b>XDEAZZUZ4UDZUUUUU</b> I                                                            | N. BHD.                                                             |
| Dimaklumkan serah simpan EA2-Application for<br>statements and reports in full XBRL format te<br>20/05/2024 dengan no. rujukan XBEA2202405        | exemption from filing financial<br>Iah diluluskan pada<br>20000001  |
| Sekian, terima kasih.<br>MBRS Admin<br>©SSM - Semua hakcipta terpelihara.                                                                         |                                                                     |
| NOTA: INI ADALAH CETAKAN KOMPUTER. EMEL IN                                                                                                    | II TIDAK PERJU DIJAWAB.                                             |

#### Figure 87: Email notification for Application approved by SSM

The Filing status will be same for Normal Filing Submission and Late Filing Submission as well. The only difference will be that Normal Filings would have Submission Status as "On Time Submission" and Late Filing Submission would have as "Late Submission".

### 29. Report - Filing History:

i. Once the filing submitted is approved by SSM the status of the filing would change to "SSM Approved", whereas if filing submitted is Auto approved then the status of filing will be "Auto Registered", and the Lodger will be able to see the status of each of the filings by clicking on the Filing History menu tab located under Report menu item on the left-hand side of the mPortal page as shown in the below Figure 88.

| Filing H     | listory       |            |                |                        |                      |              |                     |                       |        | $\bigcirc$              |  |  |  |
|--------------|---------------|------------|----------------|------------------------|----------------------|--------------|---------------------|-----------------------|--------|-------------------------|--|--|--|
| Filing Type  | :             |            | Type of s      | Submission             |                      | Type of Subr | nission ID          |                       |        |                         |  |  |  |
| XBRL Fili    | ng Submission |            | ✓ Applica      | ation for extension of | time to lodge fin: 🗸 | EA5B 🗸       |                     |                       |        |                         |  |  |  |
| Search Cat   | egory *       |            | Select Co      | ompany                 |                      |              |                     |                       |        |                         |  |  |  |
| Entity co    | de            |            | ✓ E            |                        | ( Q                  |              |                     |                       |        |                         |  |  |  |
| Filing State | us            |            | Start Da       | te *                   |                      | End Date *   |                     |                       |        |                         |  |  |  |
| Select Al    | I             |            | ✓ 01-Ma        | y-2024                 | <b>#</b>             | 31-May-20    | 24                  | <b>#</b>              |        |                         |  |  |  |
| Sear         | rch 🤁 Re:     | set        |                |                        |                      |              |                     | Global                | Filter | r Area                  |  |  |  |
|              |               |            |                |                        |                      |              |                     |                       |        | V                       |  |  |  |
| No.≯         | Type of Subm  | Type of S. | Company Regis. | New Company 📩          | Company Name*        | Is Rectify 🖈 | Submission Status 🗡 | Filing Status         | *      | Lodgement Reference Nun |  |  |  |
| Q,           | ୍             | Q,         | Q,             | Q,                     | <u> </u>             | ୍            | ٩,                  |                       | ୍      |                         |  |  |  |
| 1            | Application f | EA5B       | 1              |                        | s                    | No           | ON TIME SUBMISSION  | SSM Approved          |        | ,                       |  |  |  |
| 2            | Application f | EA5B       | 1              |                        | S                    | No           | ON TIME SUBMISSION  | Auto Registered       |        | )                       |  |  |  |
| 3            | Application f | EA5B       | 1              |                        | S                    | No           | -                   | XBRL Validation Faile | ed     | -                       |  |  |  |

# Figure 88: Filing History showing SSM Approved/Auto Registered status of filing submission

 ii. User can view the comments for the filing that is **approved** by SSM Officer by clicking on the view icon of the column "**Comments**" as shown in the Figure 89.

|                              | FFF           |                                  |         |              | Comm         | ent          |                   | ×               |          |                    |         |   |  |  |
|------------------------------|---------------|----------------------------------|---------|--------------|--------------|--------------|-------------------|-----------------|----------|--------------------|---------|---|--|--|
| Filing His                   | Sub:          | nments By Lodge<br>nments By SSM | r       |              |              | Approved     |                   |                 |          |                    |         |   |  |  |
| Search Catego<br>Entity code | sory.         |                                  | ~       | Start Date * |              | Q            | End Data *        |                 | J        |                    |         | + |  |  |
| SSM Approv                   |               |                                  | ~       | 01-Apr-202   | 14           | <b>#</b>     | 30-Apr-2024       |                 | <b>#</b> |                    |         |   |  |  |
| 🛛 Search                     | n 📿 R         | leset                            |         |              |              |              |                   |                 |          |                    |         |   |  |  |
|                              |               |                                  |         |              |              |              |                   |                 |          | Global Filter Area |         |   |  |  |
|                              |               |                                  |         |              |              |              |                   |                 |          |                    |         |   |  |  |
| No.★ Ty                      | ype of Su 🥻 🛛 | Company Reg 🗶                    | New Con | npany Re.🗶   | Company Name | Is Rectify 🗡 | Submission Status | Filing Status 🗡 | Lodgen   | nent Reference*    | Comment | * |  |  |
| ٩.                           | ्             | ٩                                |         | ୍            | ्            | ٩            | ٩                 | ٩               |          | Q                  |         |   |  |  |
| 1                            | EA1           |                                  |         |              | IE P         | No           | ON TIME SUBMISS   | SSM Approved    | ХВ       |                    | 0       |   |  |  |

Figure 89: Comments window for Approval

iii. If SSM Approver Officer has **rejected** the filing then the user similarly can view the comments for the filing that is rejected by clicking on the view icon of the column "**Comments**" and view the comments for rejection of as shown in the Figure 90.

| nt annouce 10 %                |                    | Comment × |              |           |                       |            |               |             |              |      |             | _  |         |
|--------------------------------|--------------------|-----------|--------------|-----------|-----------------------|------------|---------------|-------------|--------------|------|-------------|----|---------|
| Filing Histo                   | Comments By Lodger | r         |              |           | Approved by Lodg      | er         |               |             |              |      |             |    |         |
| Filing Type<br>XBRL Filing Sub | Comments By SSM    |           |              |           | Rejected              |            |               |             |              |      |             |    |         |
| Search Category                |                    | ~         |              |           | Q                     |            |               |             |              |      |             |    | +       |
| Filing Status                  |                    |           | Start Date * |           | ee.                   | End Date * |               |             | <u>60</u>    |      |             |    |         |
| Search                         | C Reset            |           |              |           |                       |            |               |             |              |      |             |    |         |
|                                |                    |           |              |           |                       |            |               |             |              |      | Filter Area |    |         |
|                                |                    |           |              |           |                       |            |               |             |              |      |             |    |         |
| No. * TV                       | pe 🗶 Company 🛒 New |           |              | Is Rectif | iv <b>*</b> Submissio | n Status 🖈 | Filing Status | Lodgement F | Reference Nu | mb.# | Comment     | *  | Lod     |
| Q                              | Q Q                | Q         | <u>م</u>     |           | Q.                    | ٩          | Q             |             |              | Q.   |             |    |         |
| 1 E                            | A1 10              |           | N            | No        | ON TIME SU            | BMISSION   | SSM Rejected  | ХВЕ         |              |      |             | 17 | /-Apr-1 |

#### Figure 90: Comments window for Rejection

iv. If SSM Approver Officer has **queried** the filing then the user similarly can view the comments for the filing that is queried by clicking on the view icon of the column "**Comments**" user can also click on the column "**Query**" and view the comments along with information of the SSM Officer who has queried the filing and on which date of as shown in the Figure 91.

| 📕 🏶 > Report > Fil        | ing History   |                      |     |                  |       |                |              |           | 15:06:46   SYS       | TEM   SYSTEN |             |
|---------------------------|---------------|----------------------|-----|------------------|-------|----------------|--------------|-----------|----------------------|--------------|-------------|
|                           |               |                      | Cor | mments By SSM    |       |                |              | ×         |                      | Test  test   | 123  АААААА |
| Filing History            | Query Comment |                      |     | Oueried by       |       | Oueried On     |              |           |                      |              |             |
| Filing Type               | testing       |                      |     | chetan@ssm.com.m | y     | 18-Apr-2024 04 | :41:39 PM    |           |                      |              |             |
| Search Category *         |               |                      |     |                  |       |                |              |           |                      |              |             |
| Entity code Filing Status |               | Start Date           | •   |                  | End I | Date *         |              |           |                      |              | •           |
| Select All                |               | ✓ 01-Apr-2           | 024 |                  | 20    | -Apr-2024      |              | <b>*</b>  |                      |              |             |
| Search 3 F                | Reset         |                      |     |                  |       |                |              |           |                      |              |             |
|                           |               |                      |     |                  |       |                |              |           |                      |              |             |
|                           |               |                      |     |                  |       |                |              |           |                      |              |             |
| * Lodgemen                | t Time 📌      | Payment On           | *   | Filing Status    | *     | View Report 🗡  | Tax Receipt* | Comment 📌 | Additional Comments* | Query        | *           |
| 08-Apr-2024 0             | 3:09:52 PM    | 08-Apr-2024 03:09:52 | PM  | SSM Queried      |       | 0              | 0            | 0         | 0                    | 0            |             |

**Figure 91: Comments window for file Queried** 

### 30. **Payment History:**

The Lodger has a provision to view all the payment related history and records through the payment history menu tab which is also a part of report menu tab.

| & Administrator         |   | <b>=</b> * > | Report > Payment | History         |          | 15                     | :47:36   N     |                    | D              | D   COMPANY SECRETA |                |  |  |
|-------------------------|---|--------------|------------------|-----------------|----------|------------------------|----------------|--------------------|----------------|---------------------|----------------|--|--|
| User Management         |   | Payme        | nt History       |                 |          |                        |                |                    |                |                     |                |  |  |
| 📥 Downloads             |   | Select /     | Status           | v 01            | • Date * | End Date * 19-Jun-2024 |                |                    | 🗎 📀 Search     | C Reset             |                |  |  |
| Eiling Process          |   |              |                  |                 |          |                        |                |                    |                |                     |                |  |  |
| 🔁 Report                |   | No X         | Invoice Number 🖈 | Customer Name 🖈 | Amount   | Date Of Transaction    | Payment Method | Transaction Statut | Transaction Id | *                   | Payment Id     |  |  |
| A Rectification History |   | Q            |                  | Q.              | Q.       |                        | Q              | Q                  | C              |                     | Payment lu     |  |  |
| Piling History          |   | 1            | XB/2             |                 | 1        | 1                      |                | 1                  |                | -                   | 1706202400000  |  |  |
| Payment History         |   | 2            | XB/:             |                 |          |                        |                |                    |                |                     | 1706202400000  |  |  |
| An DashPoard Poports    |   | 4            | INV              |                 |          |                        |                |                    |                |                     | 17062024000000 |  |  |
|                         | ~ | 5            |                  |                 |          |                        |                |                    |                |                     | 1406202400000  |  |  |

### Figure 92: Payment History page

- If Lodger clicks on the "Payment History" menu item located under the Report menu item the payment history page is opened as shown in the Figure 92.
- 2. There will be three (3) fields that need to be selected to get desired results they are namely Payment Status, Start Date and End Date.

- 3. The Lodger can view history of payment by four (4) different statuses which are Select All, Fail, Success or Payment in Process available in the **"Payment Status**" dropdown.
- 4. Once a status is selected a start date and end date needs to be selected to define the range of records that need to be viewed in this report.
- 5. After selecting values for all the three dropdowns and "**Search**" button is clicked the payment history report will be displayed.
- Lodger will be able to view details such as invoice number, customer name, amount, date of transaction, payment method, transaction status, and transaction ID. Lodger can also download receipt and credit note from this report.

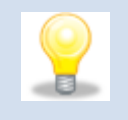

- Uploading and submission process for a filing is the same for fresh and queried filing.

# 11. Approve or Reject Rectify and Query filings by Company Secretary/Company Agent/Liquidator/Official Receiver/Other Role (Lodger)

Now that the Maker has uploaded the required company's Rectify filing successfully, it would reflect in the associated Lodgers account for verification and final submission to SSM as shown in Figure 93.

|                                       |     |          |         |                   |                      |               |               |                 |             | ñ              | EZBIZ         | MYCOID      | MYLLP          | MBRS            |         |
|---------------------------------------|-----|----------|---------|-------------------|----------------------|---------------|---------------|-----------------|-------------|----------------|---------------|-------------|----------------|-----------------|---------|
|                                       |     |          |         |                   |                      |               | P             | (I Registration | User Role A | Assignment     | ••            | COMPANY SEC | RETARY (LODG   | iER) 🗸 🛛 🤤 Eng  | şlish 🗸 |
| Administrator                         | Ē   | <b>*</b> | > Adm   | inistrator > Ap   | proval Management    | : > Rectify F | iling Approva | I               |             | 19 : 32 : 08   | D.            |             | VIPANY SECH    | RETARY (LODGI   | :R) 🧕   |
|                                       | - T |          |         |                   |                      |               |               |                 | SSM te      | esting RAD  Gl | obal discount | annouce 10  | % flat  hsddsł | nfh121212  AAA/ |         |
| 😴 Approval Management                 |     |          | (       |                   |                      |               |               |                 |             |                |               |             |                |                 |         |
| 省 Query/Chat with to entity 🗸<br>user | ~   | Recti    | TY FIII | ng Approval       |                      |               |               |                 |             |                |               |             |                |                 | $\odot$ |
| 😤 User Management 💦 🔪                 | ~   |          |         |                   |                      |               |               |                 |             |                |               |             |                |                 |         |
| 📥 Downloads                           | ~   | 0        | No.≯    | Type of Rectific. | Application of Subm. | Reference*    | Application   | Type of Su.     | Company*    | New Comp.      | Company*      | Date 🖈      | Lodgeme        | Submitted By    | P       |
| Eiling Drosorr                        | ~   |          | Q,      | ্                 | ٩.                   | Q,            | ٩             | Q,              | ٩           | ۹,             | Q,            | ٩           | ٩              | C               | JE      |
|                                       |     |          | 1       | Standard Recti    | Rectification Filing | -             | RXB           |                 |             |                |               |             |                |                 | 0       |
| 🐴 Report                              | ~   |          | 2       | Standard Recti    | Rectification Filing | -             | RXB           |                 |             |                |               |             |                |                 | 2       |
|                                       |     |          |         |                   |                      |               |               |                 |             |                |               |             |                |                 |         |

Figure 93: Lodgers Rectify Filing Approval page

# Steps for a Lodger to complete submission of the uploaded Rectify file:

1. Go to "**Approval Management**" under the Menu Tab "**Administrator**" and click on Rectify Filing Approval as shown in the Figure 94.

|                             |     |                                     |   |                |                          | ñ         | EZBIZ | MYCOID       | MYLLP         | MBRS      | Ģ           |
|-----------------------------|-----|-------------------------------------|---|----------------|--------------------------|-----------|-------|--------------|---------------|-----------|-------------|
|                             |     |                                     |   | PKI Reg        | istration User Role Assi | nment     | =0    | 😸 COMPANY SE | Cretary (Lodg | GER) 🗸 🔰  | 🤪 English 🗸 |
| 💑 Administrator 🔷           |     | Administrator > Approval Management |   |                | 19                       | : 28 : 09 | 9     | со           | MPANY SECF    | RETARY (L | DDGER) 🧕    |
|                             | (BB | BBCCCCDDDDEEEEFFFFTXTQ              |   |                |                          |           |       |              |               |           |             |
| Ouen/(Chat with to entity > | A   | oproval Management                  |   |                |                          |           |       |              |               |           |             |
| user                        |     |                                     |   |                |                          |           |       |              |               |           |             |
| 👑 User Management 🛛 👻       |     |                                     |   |                |                          |           |       |              |               |           |             |
| 📥 Downloads 🔷 🗸             |     | Rectify Filing Approval             | ÷ | Filing Approva | ÷                        |           |       |              |               |           | Ċ           |
|                             |     |                                     |   |                |                          |           |       |              |               |           |             |

### Figure 94: Approval Management page

2. Once clicked on the "**Rectify Filing Approval**" the filing approval grid section would display the list of all files relating to the associated companies

of the Lodger that are been uploaded by the Maker as shown in the Figure 94.

3. In case of rectification approval, there are 2 options of filings,

### i. Rectification application with Rectify filing

Since the rectify filing is uploaded, Lodger can take the action against the rectify filing through 'Rectify Filing rendering output'.

### ii. Rectification application without Rectify filing (NIL Filing)

Since the rectify filing is not uploaded, Lodger can take the action against the rectify filing through 'Rectification application rendering output'.

Go to the column "**Rectify Filing**" (rectify filing rendering view) and click on the icon to view the rendering (Human readable format) of the XBRL file uploaded by the Maker in a new tab of the browser as shown in Figure 95. In case of Query filing, on click on Action icon, a prompt Query comment box will appear with OK and Cancel button as shown in Figure 96.

| Download As PDF                                                                                 |                                 |                                                  | Approve | Reject |
|-------------------------------------------------------------------------------------------------|---------------------------------|--------------------------------------------------|---------|--------|
| Supporting Document Uploaded  Particulars of beneficial owners  Particulars of nominee director |                                 |                                                  |         |        |
| Uploaded Filing Documents  Particulars of Member  Sub-classification of Member                  |                                 |                                                  |         |        |
|                                                                                                 | AR2 - Annual return for         | Section 68<br>companies not having share capital |         |        |
|                                                                                                 | FILING INFORMATION              |                                                  |         |        |
|                                                                                                 | New Company registration number | 20                                               |         |        |
|                                                                                                 | Company registration number     | 10                                               |         |        |
|                                                                                                 | Name of company                 | N                                                |         |        |
|                                                                                                 | Former name of the company      | N                                                |         |        |
|                                                                                                 | Goods and services tax number   | 10                                               |         |        |
|                                                                                                 | Calendar year of annual return  | 2023                                             |         |        |
|                                                                                                 | Date of annual return           | 2023-01-08                                       |         |        |
|                                                                                                 | Origin of company               | INCORPORATED IN MALAYSIA                         |         |        |
|                                                                                                 | Status of company               | PUBLIC COMPANY                                   |         |        |
|                                                                                                 | Type of company                 | COMPANY LIMITED BY GUARANTEE                     |         |        |

Figure 95: Approve/Reject rectify filing after review of Publish filing

| BB  |            |            |              | Query B  | ox         |       |                |             | ×  |
|-----|------------|------------|--------------|----------|------------|-------|----------------|-------------|----|
| n   | Query Con  | nment      |              |          | Queried by | Qu    | eried On       |             |    |
|     | Queried by | / renuka   |              |          | BALAJI K   | 28-   | Nov-2023 04:59 | :10 PM      |    |
|     |            |            |              |          |            |       |                |             |    |
| γpe | 4          | 1          | 1            | 1        |            |       |                | 🛛 ОК        | Su |
| AP1 | 822449-11  | COSMOCARES | 200801021134 | VBAD1202 | 2311170    | IOHOR | 20-Jun-20      | CHONG HOUNG | 2  |

Figure 96: Query Box pop-up while Approve/Reject filing

Go to the column "**Rectification Application**" and click on the icon to view the rendering of the rectification application submitted by the Maker in a new tab of the browser as shown in Figure 97.

| Download As PDF                                       |                             |                           |                      |                                         | Approve | Reject |
|-------------------------------------------------------|-----------------------------|---------------------------|----------------------|-----------------------------------------|---------|--------|
| Supporting Document Uploaded                          |                             |                           |                      |                                         |         |        |
| AR15                                                  | L.pdf                       |                           |                      |                                         |         |        |
|                                                       | . i por                     |                           |                      |                                         |         |        |
| Rectification Application and Filin                   | g Submission                |                           |                      | l i i i i i i i i i i i i i i i i i i i |         |        |
| Type of Rectification                                 | Standard Rectification      | Application of Submission | Rectification Filing |                                         |         |        |
| Select Company                                        |                             | Company Name              | FI<br>SDN. BHD.      |                                         |         |        |
| Type of Submission of Previous<br>ly Submitted Filing | Annual Return CA1965_AR1965 | Start Date                |                      |                                         |         |        |
| End Date                                              | 2011-01-08                  | Reason for Rectification  | test                 |                                         |         |        |

### Figure 97: Approve/Reject Rectification application

- 4. The Lodger would have 2 options in the top-right corner of the page one to "Approve" and other to "Reject" the uploaded file as shown in Figure 97. The Lodger can also download this publish report as PDF from the option on the top-left corner of the page "Download as PDF".
- 5. If the Lodger feels that the filing is correct in all aspects then he can click on "Approve". Once clicked on "Approve" a confirmation box would popup asking for an approve comment which is mandatory to be entered to proceed further along with a declaration note stating that the Lodger is confirming that all facts stated in the document are true.

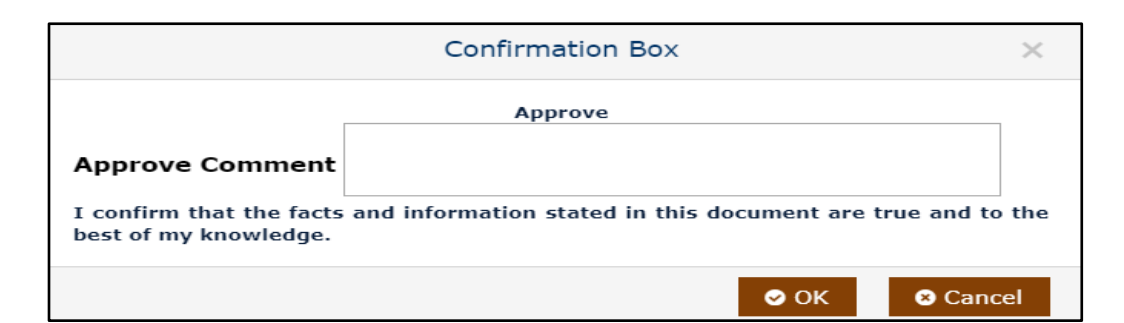

Figure 98: Approve Comment window (Rectify Filing)

| Filing Type                       | Company Name                              | Company Registration Number      |
|-----------------------------------|-------------------------------------------|----------------------------------|
| Annual Return for Companies no    | ) SDN. BHD.                               |                                  |
| having Share Capital              |                                           |                                  |
|                                   | Approve                                   |                                  |
| test                              |                                           |                                  |
| Approve Comment                   |                                           |                                  |
|                                   |                                           |                                  |
| I confirm that the facts and info | ormation stated in this document are true | and to the best of my knowledge. |

#### Figure 99: Approve Comment window (Rectification Application)

6. The same is seen when Lodger clicks on "Reject" option where he/she has to fill in the reject comments to continue ahead and reject the filing uploaded by the Maker as shown in the Figure 100.

|                             | Confirmation Box |      | ×      |
|-----------------------------|------------------|------|--------|
| Reject Comment <sup>*</sup> | Reject           |      |        |
|                             |                  | 오 ОК | Cancel |

Figure 100: Reject Comment window (Rectify Filing)

|                                     | Confirmation Box               | ×                           |
|-------------------------------------|--------------------------------|-----------------------------|
| Filing Type<br>Annual Return CA1965 | Company Name<br>F<br>SDN. BHD. | Company Registration Number |
| Reject Comment*                     | Reject                         |                             |
|                                     |                                | OK Cancel                   |

Figure 101: Reject Comment window (Rectification Application)

- 7. Once the Lodger has entered the Approved comments and clicked on "OK" button, the Lodger is directed to the Digital Signature page where the Lodger has to digitally sign the document by entering authentic and valid Username and Password.
- 8. On clicking the Digital Signature button, a pop-up window will appear where Lodger will enter valid PIN for the ID as shown in Figure 102 to digitally sign the uploaded XBRL document.

| Download As PDF                                                  |                               |                   |          |  |
|------------------------------------------------------------------|-------------------------------|-------------------|----------|--|
| Supporting Document Uploaded                                     |                               |                   |          |  |
| Particulars of beneficial owners Particulars of nominee director |                               |                   |          |  |
|                                                                  |                               | Digital Signing   | ×        |  |
|                                                                  | ID •                          | 2                 |          |  |
|                                                                  | PIN •                         | PIN               |          |  |
|                                                                  | TLING                         | • ок              | S Cancel |  |
|                                                                  | Company registration number   | 1304670-T         |          |  |
|                                                                  | New Company registration numb | ber 201801042638  |          |  |
|                                                                  | Name of company               | DASH OUTDOORS SDN | . BHD.   |  |
|                                                                  | Former name of the company    | DASH OUTDOORS SDN | I. BHD.  |  |

Figure 102: Digital Signing Pop up window

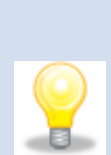

If you have not yet obtained your own Digital Certificate for signing the document, you can go to the "**PKI Registration**" link at the top right section as shown in Figure 103 where you could view the status of your DigiCert certificate. To obtain your valid and authentic digital signing credentials to digitally sign filings in the mPortal kindly refer to user manual of **PKI Registration**.

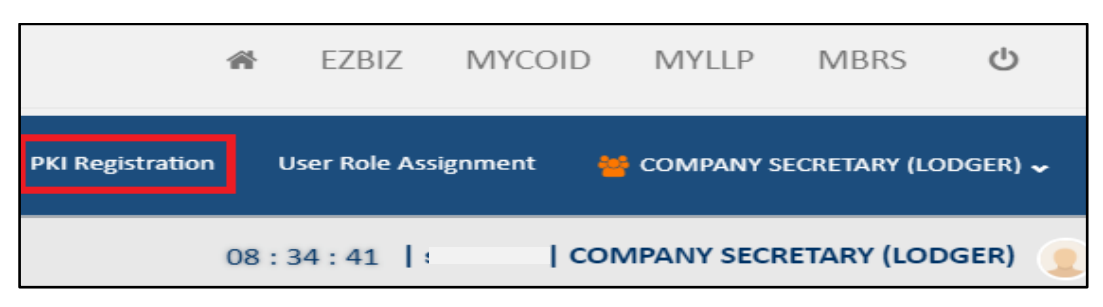

Figure 103: PKI Registration link

 Once valid credentials are entered by the Lodger and "OK" button is clicked, a green highlighted message would appear stating "Digital Signature Successful" as shown in the Figure 104.

|                                   |   |      |               |         |                                |                                     |         | *         | EZBIZ             | MYCOID       | MYLLP            | MBRS          | Ċ               |
|-----------------------------------|---|------|---------------|---------|--------------------------------|-------------------------------------|---------|-----------|-------------------|--------------|------------------|---------------|-----------------|
|                                   |   |      |               |         | ✓ Digital signature s          | uccessful. Please proceed with paym | nent. × | gnment    | ×0 (              | COMPANY      | SECRETARY (LOD   | GER) 🗸 🛛 🤤    | English 🗸       |
| 🗞 Administrator                   | ^ | *    | > Administr   | ator    | > Approval Management > Rectif | y Filing Approval                   | 19      | : 40 : 29 | )   L <sup></sup> |              | OMPANY SEC       | RETARY (LO    | DGER) 🧕         |
| Approval Management               |   |      |               |         |                                |                                     | SSM te  | esting RA | D  Global di      | iscount anno | uce 10 % flat  h | sddshfh12121  |                 |
| Query/Chat with to entity<br>user | ~ | Rect | tify Filing A | Appro   | oval                           |                                     |         |           |                   |              |                  |               | $(\mathcal{A})$ |
| 👑 User Management                 | ~ |      |               |         |                                |                                     |         |           |                   |              |                  |               |                 |
| 📥 Downloads                       | ~ | ۲    | No.           | *       | Type of Rectification 🗡        | Application of Submission 📌         |         | Referen   | ice Number        | *            | Application F    | Reference Num |                 |
| 🖹 Filing Process                  | ~ |      |               | Q,<br>1 | C Q                            | Q Rectification Filing              |         |           |                   | ٩            | RYDD: 10107      |               | Q.              |
| 省 Report                          | ~ |      |               | 2       | Standard Rectification         | Rectification Filing                | -       |           |                   |              | R                |               | 03              |
|                                   |   |      |               |         |                                |                                     |         |           |                   |              |                  |               |                 |
|                                   |   |      |               |         |                                |                                     |         |           |                   |              |                  |               |                 |

Figure 104: Digital Signing successful prompt box

12. An email will be received by the Lodger stating successful digital signature for the uploaded document with details like the name of the company for whom the document was uploaded and digitally signed, name of the person who signed the document and the role of that person whether a company agent or company secretary as shown in the Figure 105.

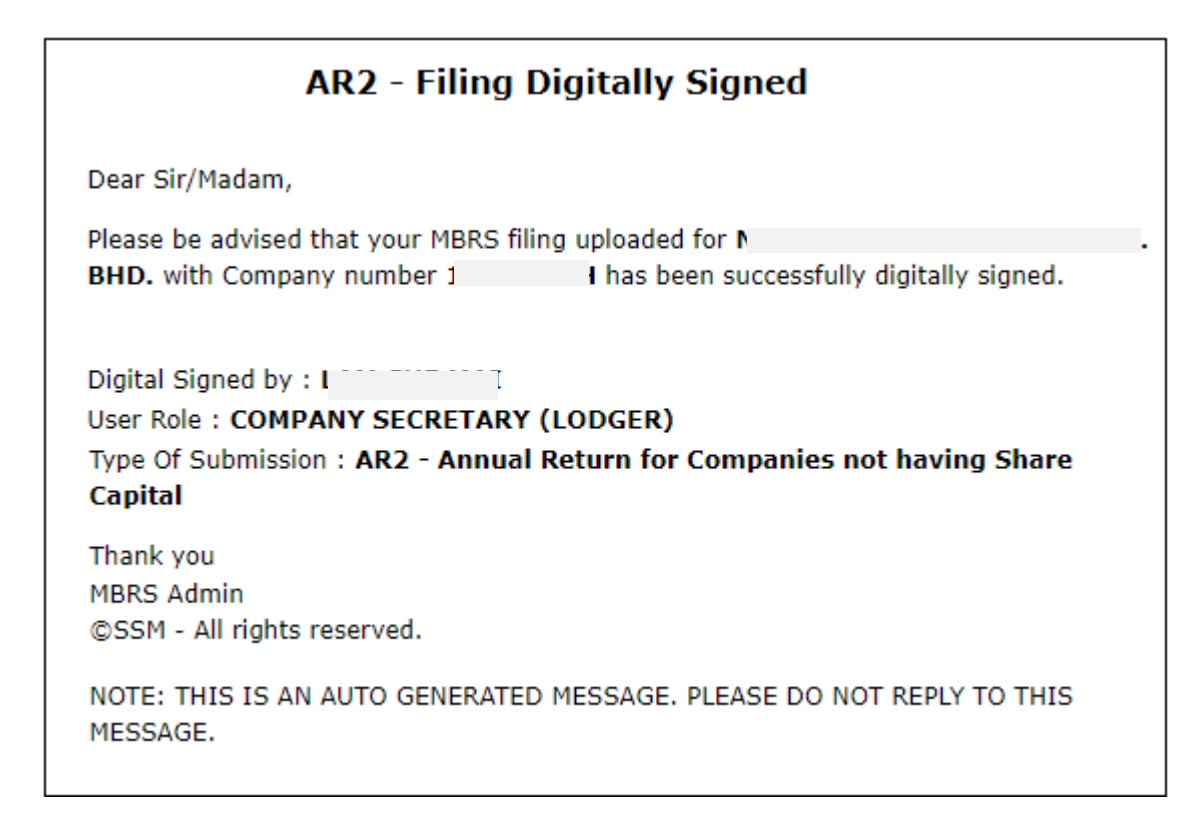

# Figure 105: Email received by Lodger after successful Digital Signature

- 13. Now that the document is digitally signed the next step to complete the submission of the filing is to make payment towards the submission.
- 14. The filing approval page would reload as soon as the digital signature is successfully made, and status would change to as "Pending for Payment" as shown in the Figure 106.

|                               |          |         |              |          |                         |         |                           | *                       | EZBIZ        | MYCOID    | MYLLP             | MBRS      |            |
|-------------------------------|----------|---------|--------------|----------|-------------------------|---------|---------------------------|-------------------------|--------------|-----------|-------------------|-----------|------------|
|                               |          |         |              |          |                         |         | PKI Registratio           | on User Role Assignment | =0 =         | COMPANY S | CRETARY (LODGER)  | ) 🗸 🛛 🤤 E | nglish 🗸   |
| Administrator                 |          | *       | > Administ   | rator    | > Approval Management > | Rectif  | y Filing Approval         | 19 : 43 : 2             | 21           | u   co    | MPANY SECRET      | TARY (LOD | GER) 🧕     |
|                               | ſ        | discour | nt annouce 1 | 0 % flat | hsddshfh121212 AAAAAAAA | ABBBBBB | CCCCDDDDEEEEEFFFFAAAAA    | AAAAABBBBBBBCCCCDDDDEEE | EEFFFFAAAAAA | AAABBBBBB | CCCCDDDDEEEEE     | FFFFTXTQ  |            |
| 👿 Approval Management         |          | Rect    | ify Filing   | Appro    | oval                    |         |                           |                         |              |           |                   |           | $\bigcirc$ |
| 🙆 Query/Chat with to entity 🗸 |          | neer    | .,,          | - ppr    | , van                   |         |                           |                         |              |           |                   |           | 0          |
| user                          |          | 0       | Do Lodgeme   | nt       |                         |         |                           |                         |              |           |                   |           |            |
| 👑 User Management 🔹 👻         | <i>.</i> |         |              |          |                         |         |                           |                         |              |           |                   |           |            |
| - Doumloade                   | ,        |         |              |          |                         |         |                           |                         |              |           |                   |           | 9          |
|                               |          | 0       | No.          | *        | Type of Rectification   | *       | Application of Submission | Filing Status           | ,            | Appli     | ation Reference N | umber 🗡   | Тур        |
| Filing Process                | ,        | l       |              | ୍        |                         | ୍       | ٩                         |                         | Q            |           |                   | ٩         |            |
| Thing Process                 |          |         |              | 1        | Standard Rectification  |         | Rectification Filing      | Payment Pendin          | J            | R         |                   |           |            |
| 🔁 Report                      | ·        |         |              | 2        | Standard Rectification  |         | Rectification Filing      | Payment Pending         | )            | R         |                   |           |            |
|                               |          |         |              |          |                         |         |                           |                         |              |           |                   |           |            |

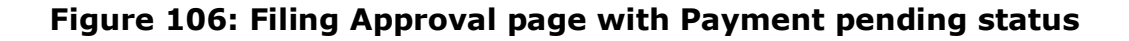

- 15. Lodger will have to click on the **checkbox** that is present in the 1<sup>st</sup> column of the table, which is displayed to select the filing for which the lodger needs to make payment for, and then click on the "**Do Lodgement**" box present above the records table.
- 16. Lodger also has a facility to do multiple lodgements or make payment for more than one filing submission at one single point of time wherein the lodger can select by clicking on the checkbox for as many as 10 filings present in filing approval table at one time as shown in Figure 107.

| Filing Appro | oval                    |                           |                   |                                                                                                    | $\oslash$                                                                                                    |
|--------------|-------------------------|---------------------------|-------------------|----------------------------------------------------------------------------------------------------|----------------------------------------------------------------------------------------------------|
| ) Lodgement  |                         |                           |                   |                                                                                                    |                                                                                                    |
|              |                         |                           |                   |                                                                                                    | F                                                                                                    |
| No. 🖈        | Type of Rectification 📕 | Application of Submission | Filing Status     | * Application Reference Number                                                                                                    | 🖈 Тур                                                                                                    |
| ୍            | Q.                      | ٩.                        |                   | ۹.                                                                                                    | ۹ 🗆                                                                                                    |
| 1            | Standard Rectification  | Rectification Filing      | Payment Pending   | R                                                                                                    |                                                                                                    |
| 2            | Standard Rectification  | Rectification Filing      | Payment Pending   | R                                                                                                    |                                                                                                    |
|              | / Filing Appro          | / Filing Approval         | / Filing Approval | ✓ Filing Approval       > Lodgement       No.     Type of Rectification       Q     Q       1     Standard Rectification       2     Standard Rectification       2     Standard Rectification | ✓ Filing Approval       > Lodgement       No.     Type of Rectification       Application of Submission     Filing Status       Q     Q       1     Standard Rectification       2     Standard Rectification       Rectification     Rectification Filing       Payment Pending     R |

# Figure 107: Filing Approval page showing multiple filing submissions selected for Payment

 A pop-up Confirmation Box will open with OK and Cancel button, Click on OK will open Payment Summary details relating to the payment to be made towards the filing submission as shown in Figure 108.

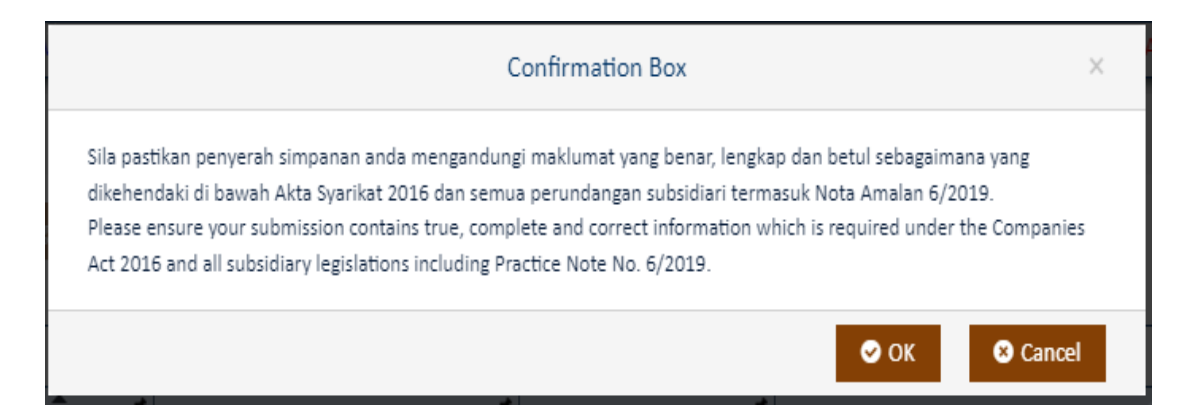

Figure 108: Pop up Confirmation Box

|                             |                   |                |              |              |            |               |                      |            |           | 1        | R EZ     | BIZ | MYCOID        | MYLLP      | MBRS        | O T       |
|-----------------------------|-------------------|----------------|--------------|--------------|------------|---------------|----------------------|------------|-----------|----------|----------|-----|---------------|------------|-------------|-----------|
|                             |                   |                |              |              | ι          | odgement Su   | immary               |            |           |          |          | ×   |               |            |             |           |
|                             |                   |                |              |              |            |               |                      |            |           |          |          | _   | COMPANY SEC   |            |             |           |
|                             |                   | Lodgement Deta | ils          |              |            |               |                      |            |           |          | 1        | <   |               |            |             |           |
| Administrator               | Admire            | No Company     | Description  | Company      | End        | Pactification | Reference            | Back       | Lata      | Discount | Tax      | Par | HONG   CON    | IPANY SECR | RETARY (LOD | GER)      |
| A Martin State              | upuce 10 % fiat 1 | Registration   | Description  | Name         | Date       | Fee           | Number               | Amount     | Charges   | Amount   | Amount   | An  | BECCCODDODE   |            |             |           |
| Approval Management         |                   | Number         |              |              |            |               |                      |            | D         |          |          |     |               |            |             | 0         |
| G Query/Chat with to entity | Rectify Filin     | 1              |              | tive         | 10-<br>03- | 300.00        | REFAR220<br>24042000 | 500.00     | 0.00      | 0.00     | 0.00     | 80  |               |            |             | $\odot$   |
| user                        | 🖉 Do Lodge        |                |              |              | 202<br>3   |               | 005                  |            |           |          |          |     |               |            |             |           |
| f User Management 🛛 🗠       |                   |                |              |              |            |               |                      |            |           |          |          |     |               |            |             |           |
|                             |                   |                |              |              |            |               | To                   | tal (Exclu | iding Tax | )        | 800.00   |     |               |            |             | +         |
| Downloads *                 | •                 |                |              |              |            |               | То                   | tal (RM)   |           |          | 800.00   |     | Reference Num | ber 🗶      | Applica     | tion Reli |
| Filing Process              |                   | Address        |              |              |            |               |                      |            |           |          |          |     |               | ٩          |             |           |
|                             |                   | Address        |              |              |            |               |                      |            |           |          |          | 1   |               |            |             | LAR220    |
| STReport ~                  |                   | Lodger Addres  | 55           |              |            |               |                      |            |           |          |          |     |               |            | RABR        |           |
|                             |                   | Address MALAY  | SIA MELAKA Q | vre 345352 2 | 342353     | 5435          |                      |            |           |          |          |     |               |            |             |           |
|                             |                   | 4              |              |              |            |               |                      |            |           |          |          | *   |               |            |             |           |
|                             |                   |                |              |              |            |               |                      |            | e         | ок       | Cance    | 4   |               |            |             |           |
|                             |                   |                |              |              |            |               |                      |            |           |          | Contract |     |               |            | RASEL       | R19652    |

Figure 109: Lodgement Summary pop-up window

- 18. Similarly, if a lodger has done lodgement for multiple filings, then the popup box would provide details or Payment Summary relating to the payment to be made towards all the filing submission that were selected by the lodger for payment.
- 19. This payment summary pop-up would consist of detailed pricing for the filing submission which would include Basic amount, Rectification Fee, and Total Amount payable, etc.
- 20. The Lodger needs to make sure that the "Lodger Default Address" is set in Profile, and which can be displayed on selecting the radio button of Lodger address. Selection of radio button is mandatory for lodger before clicking on the "OK" button of the Lodgement Summary window.

|                |            |                   |           |           |                 |                 |             | <b>#</b> E   | ZBIZ  | MYCOID        | MYLLP        | MBRS       | ወ         |
|----------------|------------|-------------------|-----------|-----------|-----------------|-----------------|-------------|--------------|-------|---------------|--------------|------------|-----------|
|                |            |                   |           |           |                 | PKI Registratio | n User Rol  | e Assignment | 0 😁   | COMPANY SECR  | ETARY (LODGE | ir) 🗸 🧕    | English 🗸 |
| Filing Process | E-P Deta   | ils               |           |           |                 |                 |             |              |       |               |              | ~          | -         |
| 街 Report 🛛 🗸 🗸 | Compan     | y User Profile    |           |           |                 |                 |             |              |       |               |              |            | ~         |
|                | Select Cou |                   |           |           | Town *          |                 |             | Fax N        | umber |               |              |            |           |
|                | Address 1  | •                 |           |           | Address 2       |                 |             | Addre        | ess 3 |               |              |            |           |
|                | Phone No*  |                   |           | Mobile No | No Postal Code* |                 |             | l Code*      |       |               |              | e          |           |
|                | Email Id*  |                   |           |           | Default Add     | ress            |             |              |       |               |              |            |           |
|                |            |                   |           |           |                 |                 |             |              |       |               |              |            |           |
|                | Sup        | mit 🐱 Reset       |           |           |                 |                 |             |              |       |               |              |            |           |
|                |            |                   |           |           |                 |                 |             |              |       | Global Filter | Area         |            |           |
|                |            |                   |           |           |                 |                 |             |              |       |               |              | E          | •         |
|                | No. Ŧ      | Country 🖈         | Address 1 | Address 5 | Phone No *      | Mobile No 🗡     | Postal Code | Email Id     | ,     | Default Addr  | ess          | Edit       |           |
|                |            | <u>م</u>          | <u> </u>  | Q         | <u>م</u>        | ٩               | <u> </u>    |              | Q     |               | ۹            |            |           |
|                | 2          | MALAYSIA          | Address   |           | 23423535435     |                 | 345352      | a            | om    | Yes           |              | ⊡ <b>2</b> |           |
|                | 1          | REPUBLIC OF CONGO | test2     |           | 9988776655      | 0099887766      | 778866      |              |       | No            |              | 1          |           |
|                |            |                   |           |           |                 |                 |             |              |       |               |              |            |           |

#### Figure 110: Company User Profile for updating Lodgers Address

- 21. Lodger can add multiple addresses (up to 5) in the user Edit Profile menu. User needs to click on the "**Profile**" button on the top-right corner of the mPortal, where the user account icon appears which would take him to the Edit Profile page (Company User Profile) as shown in Figure 110.
- 22. Lodger can add and update the existing address from here and all addresses gets displayed in the grid. Once Lodger has edited or entered desired and mandatory data for this table lodger must click on the "**Submit**" button to save the edits made which will be reflect in the grid as well. Lodger can also click on the Reset button if all cells of this table are required to be filled again or modified.

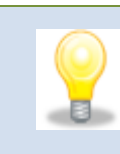

User needs to make sure that there is no pop-up blocked or disabled before clicking on the "OK" button while making payment so that the payment gateway browser opens properly.

23. Once the Lodger has updated the address for the payment and clicks on the "OK" button of the Lodgement Summary window, the Lodger is directed to the payment gateway to make payment as shown in Figure 111.

|                                                | 😭 Time Remain                                                                  | ing : 10 Minutes 17 Seconds  |
|------------------------------------------------|--------------------------------------------------------------------------------|------------------------------|
| \$ Payment Details                             |                                                                                |                              |
| Order ID<br>Payment ID<br>Payment for<br>Total | O/060820180000001<br>XB0608201800000001<br>//payment description<br>MYR 800.00 |                              |
| Pay with Credit or Deb                         | it Card                                                                        | Other Payment Methods        |
| 🚍 Credit or Debit Card                         | d                                                                              | - MY (MYR 800.00)            |
| Cardholder Name                                | Name appears on your card                                                      |                              |
| Card Number                                    |                                                                                |                              |
| Card Types                                     | VISA -                                                                         |                              |
| Expiration Date                                | MM • / YYYY •                                                                  |                              |
| cvv                                            | CW2                                                                            |                              |
|                                                | MesterCard. Verifieday Secured by Othawte<br>SecureCode VISA Each to verify    |                              |
|                                                | Submit Payment                                                                 |                              |
|                                                | Cancel and Return                                                              | to Suruhanjaya Syarikat Mala |

#### Figure 111: Payment Gateway screen

- 24. Lodger user needs to enter correct banking or card details and submit the payment to complete the payment process.
- 25. A confirmation email of the payment will be sent to the Lodgers email address once payment is successfully received towards the filing submission as shown in Figure 112.

| AR                                                                                                    | 2 - Payment Received                                                                    |
|----------------------------------------------------------------------------------------------------|-----------------------------------------------------------------------------------------|
| Dear Sir/Madam,                                                                                                    |                                                                                         |
| Please be advised that<br>regarding the payment                                                                             | the SSM received Payment. Please find below information                                 |
| Payment date :<br>Payment Ref No :<br>Total Amount Paid :<br>Payment Receipt No :<br>Mode Of Payment :<br>Time Of Payment : | 21/05/2024<br>XE<br>RM800.00<br>XB/2024052100001<br>Direct Debit<br>21/05/2024 15:33:43 |
| Thank you<br>MBRS Admin<br>©SSM - All rights rese                                                                           | rved.                                                                                   |
| NOTE: THIS IS AN AUT<br>MESSAGE.                                                                                            | TO GENERATED MESSAGE. PLEASE DO NOT REPLY TO THIS                                       |

# Figure 112: Email notification for Payment Received

27. A confirmation email of the **XBRL Filing Successful Submission to SSM** would also be send to the Lodgers email address once payment is successfully processed as shown in Figure 113.

| AR2 - MBRS F                                                                                    | iling Submitted To SSM                                                                                                    |  |  |  |  |  |  |  |  |  |  |
|-------------------------------------------------------------------------------------------------|----------------------------------------------------------------------------------------------------|--|--|--|--|--|--|--|--|--|--|
| Dear Sir/Madam,                                                                                 |                                                                                                    |  |  |  |  |  |  |  |  |  |  |
| Company Number:<br>Company Name: <b>NC</b><br>Reference Number:                                 | SDN. BHD.<br>1                                                                                                    |  |  |  |  |  |  |  |  |  |  |
| Your submission of <b>AR2 - Annua</b><br><b>Capital</b> has been received on <b>21</b><br>XBAR1 | Your submission of AR2 - Annual Return for Companies not having Share<br>Capital has been received on 21/05/2024 with the reference number<br>XBAR2 |  |  |  |  |  |  |  |  |  |  |
| Thank you<br>MBRS Admin<br>©SSM - All rights reserved.                                          |                                                                                                    |  |  |  |  |  |  |  |  |  |  |
| NOTE: THIS IS AN AUTO GENER/<br>MESSAGE.                                                        | ATED MESSAGE. PLEASE DO NOT REPLY TO THIS                                                                                                    |  |  |  |  |  |  |  |  |  |  |

# Figure 113: Email Notification for successful filing submission to SSM

 An "Official Receipt" is generated showing successful payment as shown in Figure 114.

|                                                                                                    |             |                                   |              | OFFICIAL RECEIF            | Υ             |          |                                         |            |                             |                        |
|----------------------------------------------------------------------------------------------------|-------------|-----------------------------------|--------------|----------------------------|---------------|----------|-----------------------------------------|------------|-----------------------------|------------------------|
|                                                                                                    |             |                                   |              |                            | BA            |          |                                         |            |                             |                        |
| Suruhanjaya Syarikat Malaysia (SSM)     Receipt No.:     XE       Menara SSM@Sentral     Reference No.:     XE       No 7, Jalan Stesen Sentral 5     Mode of Payment:     Dir       Kuala Lumpur Sentral     Transaction ID:     Sh       50623     Kuala Lumpur     Date & Time:     06/06/2024 11:44:49       TEL:     03-2299 4000     03 |             |                                   |              |                            |               |          |                                         |            |                             |                        |
| TI<br>76<br>Pi<br>Ki<br>M.<br>Ti                                                                                                    |             |                                   | ۵.           |                            |               |          |                                         |            |                             |                        |
| No                                                                                                    | Description | Company<br>Registration<br>Number | Company Name | Lodgement Reference<br>No. | Document Date | Fee (RM) | Rectification<br>Application<br>Fee(RM) | t (RM)     | Discount<br>Arrount<br>(RM) | Payable<br>Amount (RM) |
| 1                                                                                                    | AR1         | 2)<br>61                          |              | 00                         | 01 April 2019 | 150.00   | 300                                     | 0.00       | 0.00                        | 450.00                 |
|                                                                                                    |             |                                   |              |                            | · · · · ·     |          |                                         | Fotal (RM) | 4                           | 50.00                  |

### Figure 114: Official Receipt screenshot

Lodger user can go to the Filing History Menu Tab to view status of the submitted filing. The status would now show as "Pending For SSM Approved" as shown in Figure 115.

|                       |     |                  |                  |              |              |                  |                   |                       | *    | EZBIZ     | MYCOID         | MYLLP          | MBRS         |              |
|-----------------------|-----|------------------|------------------|--------------|--------------|------------------|-------------------|-----------------------|------|-----------|----------------|----------------|--------------|--------------|
|                       |     |                  |                  |              |              |                  | PKI Registrat     | ion User Role Assign  | ment | =0 1      | COMPANY SE     | CRETARY (LODG  | ier) 🧹 😝 I   | English 🗸    |
| User Management       |     | Filing Histo     | ry               |              |              |                  |                   |                       |      |           |                |                |              | $\bigotimes$ |
| 📥 Downloads           | × _ | Filing Type      |                  |              | Type of Subm | ission           |                   | Type of Submission ID |      |           |                |                |              | -            |
| Filing Process        | ~   | XBRL Filing Subr | mission with Rec | tification 🗸 | Annual Retu  | rn for Companies | not having Shar 🗸 | AR2                   |      |           | ~              |                |              |              |
| 省 Report              | ^   | Entity code      |                  | ~            | Select Compa | ny               | Q                 |                       |      |           |                |                |              |              |
|                       |     | Filing Status    |                  |              | Start Date * |                  |                   | End Date *            |      |           |                |                |              |              |
| Partification History |     | Pending For SSM  | Approval         | ~            | 01-May-2024  | 4                | <b></b>           | 30-May-2024           |      |           | <b>#</b>       |                |              |              |
| 신 Filing History      |     | Search           | 2 Reset          |              |              |                  |                   |                       |      |           |                |                |              | Ð            |
| e Payment History     |     |                  |                  |              |              |                  |                   |                       |      |           | Glob           | al Filter Area |              |              |
| 🙆 DashBoard Reports   | ~   |                  |                  |              |              |                  |                   |                       |      |           |                |                |              |              |
|                       |     | Turns of 6 X     | Company PX       | Now Company  | Company X    | Is Rostifu X     | Submission Stat   | Filing Status         | ~    | Lodgomont | Poforonco Numi | Pofe           | ronco Numbor | *            |
|                       |     | Q                | Q                | Q            | Q            | Q                | Q.                | r ining status        | a    | Lougement | Neierende Num  | Q.             | rence Number | a            |
|                       |     |                  |                  |              |              |                  | -                 |                       |      | 100.0     |                |                |              |              |
|                       |     | AR2              | 10               |              |              | Yes              | ON TIME SUB       | Pending For SSM Appr  | ovai | XBA       |                |                | (            | 15           |

Figure 115: Filing history pending for SSM Approval status

All rectify filings require approval from the SSM.

### 28. **Report - Filing History**:

i. Once the rectify filing submitted is approved by SSM the status of the filing would change to "SSM Approved", and the Lodger will be able to see the status of each of the filings by clicking on the Filing History menu tab located under Report menu item on the left-hand side of the mPortal page as shown in Figure 116.

| Filing History                            |          |            |                         |               |                   |                 |          |                          | $\checkmark$ |
|-------------------------------------------|----------|------------|-------------------------|---------------|-------------------|-----------------|----------|--------------------------|--------------|
| Filing Type                               |          | Type of Su | bmission                |               | Type of Submissio | on ID           |          |                          |              |
| XBRL Filing Submission with Rectification | n 🗸      | Annual R   | eturn for Companies not | having Shar 🗸 | AR2               |                 | ~        |                          |              |
| Search Category *                         |          | Select Con | npany                   |               |                   |                 |          |                          |              |
| Entity code                               | ~        |            |                         | Q             |                   |                 |          |                          |              |
| Filing Status                             |          | Start Date | •                       |               | End Date *        |                 |          |                          |              |
| SSM Approved                              | ~        | 01-May-2   | 2024                    | <b>#</b>      | 29-May-2024       |                 | <b>#</b> |                          |              |
| Search 2 Reset                            |          |            |                         |               |                   |                 |          | Global Filter Area       | ÷            |
|                                           |          |            |                         |               |                   |                 |          |                          | ▼            |
| No. 🗡 Type 🗶 Company Regis                | New C    | ompany 🏾 🗶 | Company Name 🖈          | Is Rectify 🗡  | Submission Status | Filing Status 🗡 | Lodg     | ement Reference Number 🗡 | Referen      |
|                                           | <b>\</b> | ্          | Q                       | Q.            | <u>م</u>          | Q.              |          | Q,                       |              |
| 2 AR2                                     |          |            |                         | Yes           | ON TIME SUBMI     | SSM Approved    | X        | )1                       | REFAR2202    |

#### Figure 116: Filing History showing SSM Approved status

ii. User can view the comments for the filing that is **approved** by SSM Officer by clicking on the view icon of the column "**Comment**" as shown in the Figure 117.

|    | <b>* &gt;</b>                         | Report | > Filing History |             |                    |              |                   | 18:28:46      | LAM CHE MA | I   COMPANY SECRETAR | RY (LODGER)        |
|----|---------------------------------------|--------|------------------|-------------|--------------------|--------------|-------------------|---------------|------------|----------------------|--------------------|
|    |                                       |        |                  |             | Com                | iment        |                   | >             | <          | SSM testing RAD  (   | Global discount an |
| F  | iling ⊦                               | listo  | Comments By Lo   | dger        |                    | Testing      |                   |               |            |                      | $\checkmark$       |
| Fi | l <mark>ing Type</mark><br>XBRL Filli | ng Sub | Comments By SS   | М           |                    | SSM Approv   | ed                |               |            |                      |                    |
| Se | earch Cat                             | egory  |                  | ~           |                    |              | ۵                 |               |            |                      | •                  |
| Fi | ling State                            | us     |                  | Sta         | rt Date *          |              | End Date *        |               |            |                      |                    |
|    | SSM App                               | roved  | <b>C</b> Deset   | ~           | 01-May-2024        |              | 29-May-20         | 024           | Ê          |                      |                    |
| Ŀ  | U Sear                                | rcn    | Reset            |             |                    |              |                   |               |            |                      |                    |
|    |                                       |        |                  |             |                    |              |                   |               |            |                      |                    |
|    |                                       |        |                  |             |                    |              |                   |               |            |                      | ▼                  |
|    | No.*                                  | Type 🗶 | Company Regis    | New Company | Z Company Name *   | Is Rectify 🖈 | Submission Statu  | Filing Status | Lodgemen   | t Reference Number 🖈 | Comment            |
|    | 2                                     | AR2    | 1076846-H        | 20140100077 | 5 NO BLACK TIE PRE | Yes          |                   | SSM Approved  | XBAR2      | 20240521000001       |                    |
|    | 2                                     | AA2    | 107-0540-11      | 20140100077 | HOUDEACK THE FREM  |              | 014 HIVE 30 DIVIN | CosmApproved  |            | 2024092100001        |                    |

Figure 117: Comments window for Approval

iii. If SSM Approver Officer has **rejected** the filing then the user similarly can view the comments for the filing that is rejected by clicking on the view icon of the column "**Comments**" and view the comments for rejection of as shown in the Figure 118.

| 📕 🏠 > Report     | > Filing History       |                             |                  |                           | 18:31:15          | LAM CHE MA | I   COMPANY SECRETAR | RY (LODGER)  |
|------------------|------------------------|-----------------------------|------------------|---------------------------|-------------------|------------|----------------------|--------------|
| e 10 % flat  hsd |                        | Comr                        | nent             |                           | ×                 | CCDDDDE    | EEEEFFFFTXTQ         |              |
| Filing Histo     | Comments By Lodger     |                             | Upload           |                           |                   |            |                      | $\checkmark$ |
| XBRL Filing Sub  | Comments By SSM        |                             | SSM rejected     |                           |                   | ~          |                      |              |
| Entity code      | ~                      |                             | Q                |                           |                   |            |                      | +            |
| SSM Approved     | ~                      | Start Date *<br>01-May-2024 | m                | End Date *<br>29-May-2024 |                   | Ê          |                      |              |
| Search           | 2 Reset                |                             |                  |                           |                   |            |                      |              |
|                  |                        |                             |                  |                           |                   |            |                      |              |
|                  |                        |                             |                  |                           |                   |            |                      |              |
| No.* Type 🖈      | Company Regis New Comp | any 🖈 Company Name 🖈        | Is Rectify ≯ Sub | mission States            | Filing Status 🗡   | Lodgemen   | t Reference Number 📌 | Comment      |
| 2 AR2            | 10                     | <u>م</u>                    | Q<br>Yes ON      |                           | Q<br>SSM Rejected |            | 001                  | 0            |

### Figure 118: Comments window for Rejection

iv. If SSM Approver Officer has **queried** the filing then the user similarly can view the comments for the filing that is queried by clicking on the view icon of the column "**Comments**" user can also click on the column "**Query**" and view the comments along with information of the SSM Officer who has queried the filing and on which date of as shown in the Figure 119.

| ■ A > Report > Filing History                                                                                                    |                              |                         | 18 : 32 : 34   LAM CHE M  | AI   COMPANY SECRETAR | Y (LODGER) |
|----------------------------------------------------------------------------------------------------|------------------------------|-------------------------|---------------------------|-----------------------|------------|
| BBBBBCCCCDDD                                                                                                    | Comments By S                | SSM                     | ×                         |                       |            |
| Filing Histo                                                                                                    | Queried by                   | Queried On              |                           |                       | Ø          |
| Filing Type testing XBRL Filing Sub                                                                                                    | prasad@ssm.co                | m.my 21-May-2024 03:47  | :36 PM                    |                       |            |
| Search Category<br>Entity code                                                                                                    | ×                            | Q                       |                           |                       | +          |
| Filing Status                                                                                                    | Start Date *                 | End Date *              |                           |                       |            |
| SSM Queried                                                                                                    | ✓ 01-May-2024                | 29-May-2024             | <b>#</b>                  |                       |            |
| Search C Reset                                                                                                    |                              |                         |                           | Global Filter Area    |            |
|                                                                                                    |                              |                         |                           |                       |            |
| No.         Type         Company Regist.         New           Q         Q | Company Company Name A Is Re | Ctify Cubmission Status | Filing Status X Lodgement | Quer                  | , ,        |
| 2 AF                                                                                                    | E Y                          | es ON TIME SUBMI        | SSM Queried X             | 01                    |            |

Figure 119: Comments window for file Queried

### 30. Payment History:

The Lodger has a provision to view all the payment related history and records through the payment history menu tab which is also a part of report menu tab.

| 🖧 Administrator         | ~ | # > Report > Payment History         15 : 47 : 36   NI |                  |                    |            |                         |                 | ) (                | )   COMPANY SECRETA      |                 |  |  |
|-------------------------|---|--------------------------------------------------------|------------------|--------------------|------------|-------------------------|-----------------|--------------------|--------------------------|-----------------|--|--|
| 😤 User Management       | ~ | Payme                                                  | ent History      |                    |            |                         |                 |                    |                          | $\oslash$       |  |  |
| - •                     |   | Payment                                                | t Status         | Star               | t Date *   |                         | End Date *      |                    |                          |                 |  |  |
| 📥 Downloads             | ~ | Select                                                 | All              | ~ 01               | L-Jun-2024 | <b>#</b>                | 19-Jun-2024     |                    | 🗎 🕑 Search               | C Reset         |  |  |
| Filing Process          | ~ |                                                        |                  |                    |            |                         |                 |                    |                          |                 |  |  |
| 省 Report                | ^ |                                                        |                  |                    |            |                         |                 |                    | The second second second | <b>C</b>        |  |  |
|                         |   | NO.4                                                   | Invoice Number 4 | Customer Name *    | Amount     | Date Of Transaction     | Payment Wiethod | Transaction Status | Transaction Id           | Payment Id      |  |  |
| A Rectification History |   | Q                                                      | ۹.               | ۹. ۵               | <u> </u>   | ۵,                      | Q               | Q.                 | ۵,                       |                 |  |  |
| O. Charles              |   | 1                                                      | XB/2             | 1                  |            |                         |                 |                    |                          | 100000          |  |  |
|                         |   | 2                                                      | XB/2             |                    |            |                         |                 |                    |                          | 100000          |  |  |
| Dayment History         |   |                                                        |                  |                    |            |                         |                 |                    |                          | 100000          |  |  |
|                         |   |                                                        | ·                |                    |            |                         |                 |                    |                          | 00000           |  |  |
| Pan DashBoard Reports   | ~ | 4                                                      | INV/             |                    |            |                         |                 |                    |                          | 100000          |  |  |
|                         |   | 5                                                      | -                | ININ SADKINA ALINA | 100        | 14-JUN-2024 09.20.12 PW | ANT             | Fail               | -                        | VD1400202400000 |  |  |

### Figure 120: Payment History page

 If Lodger clicks on the "Payment History" menu item located under the Report menu item the payment history page is opened as shown in Figure 120.

- 8. There will be three (3) fields that need to be selected to get desired results they are namely Payment Status, Start Date and End Date.
- The Lodger can view history of payment by four (4) different statuses which are Select All, Fail, Success or Payment in Process available in the "Payment Status" dropdown.
- 10.Once a status is selected a start date and end date needs to be selected to define the range of records that need to be viewed in this report.
- 11.After selecting values for all the three dropdowns and "**Search**" button is clicked the payment history report will be displayed.
- 12.Lodger will be able to view details such as invoice number, customer name, amount, date of transaction, payment method, transaction status, and transaction ID. Lodger can also download receipt and credit note from this report.

### **12.EA8 Application to Minister**

Lodger User is able to create the Application to the Minister and make the payment and send application for Minister approval. Lodger user can create EA8 application in mPortal only if an EA application (EA1 to EA7) has been uploaded and SSM has been rejected.

|                     |            |      |          |                |                    |                   |                |                 | *            | EZBIZ MYC   | COID MYLLP          | MBRS 🕐              |
|---------------------|------------|------|----------|----------------|--------------------|-------------------|----------------|-----------------|--------------|-------------|---------------------|---------------------|
|                     |            |      |          |                |                    |                   | PKI Registra   | ation User Role | e Assignment | 💶 😽 сомі    | PANY SECRETARY (LOD | OGER) 🗸 🤒 English 🗸 |
| 💑 Administrator     | ~ <b>_</b> | *    | > Filing | Process > App  | lication to the Mi | nister            |                |                 | 18 : 44 : 19 | ιu          | I   COMPANY SEC     | CRETARY (LODGER)    |
| 🐸 i Iser Management | , [        |      |          |                |                    |                   |                |                 |              |             |                     | SSM testing R4      |
|                     | ~          | Appl | icatio   | n to the Mini  | ster               |                   |                |                 |              |             |                     | <ul><li>€</li></ul> |
|                     |            | Do L | odgemer  | t              |                    |                   |                |                 |              |             | Global Filter Area  |                     |
| Filing Process      | <b>`</b>   |      |          |                |                    |                   |                |                 |              |             |                     |                     |
| 省 Report            | ~          | ⊘    | No.≯     | Reference Numb | Rejection date of  | Application Refer | Date of Appeal | Submitted On    | Submitted By | Company Reg | New Company 📩       | Company Na          |
|                     |            | L    | ٩,       | ୍              | ٩                  | ٩,                | ۹.             | ٩               | Q.           | ۹.          | <u>م</u>            |                     |
|                     |            |      | 1        | XE             |                    |                   |                |                 |              |             |                     | ′S 🛎                |
|                     |            |      | 2        | XE             |                    |                   |                |                 |              |             |                     | D                   |
|                     |            |      | 3        | XE             |                    |                   |                |                 |              |             |                     |                     |
|                     |            |      | 4        | XE             |                    |                   |                |                 |              |             |                     | IB                  |
|                     |            |      | 5        | XE             |                    |                   |                |                 |              |             |                     | . E                 |
|                     |            |      | 6        | XE             |                    |                   |                |                 |              |             |                     | NJ                  |
|                     |            |      | 7        | XE             |                    |                   |                |                 |              | -           |                     | N                   |

Figure 121: Application to Minister

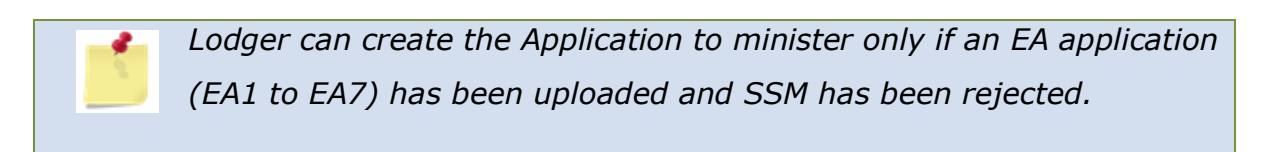

### Steps to Create Application to Minister:-

- Go to "Filing Process" Menu Tab. Click on "Application to Minister" option.
- Application to Minister Page will be displayed which would have options such as,
  - a. Add (+) icon Button
  - **b.** Do Lodgement Button
  - c. Application to Minister Grid

3. Add (+) icon Button: On click of Add (+) icon Lodger user will be redirected to the create application to the Minister page. This page will have certain input fields which Lodger user need to update in order to send the application to the Minister as shown in Figure 122.

| Application t                                              | o the Minister ×   |
|------------------------------------------------------------|--------------------|
| Search Category*                                           |                    |
| Select Company*                                            | Company Name       |
| Reference Number of Rejected EA Application*               | Type of Submission |
| Type of Submission ID                                      |                    |
|                                                            |                    |
| Appeal Letter* Choose File No file chosen (May cire 25 MB) | Reason for Appeal* |
| (muxi size 25 mb)                                          | Submit CReset      |

Figure 122: Create Application to Minister

- 4. **Search Category -** The Lodger needs to select the "**Search Category**" to search the company for which application to minister is to be created.
- 5. Select Company As per the search category is selected, lodger needs to enter the company name or number in "Select Company" to search and select the company. In this field lodger would enter at least first 5 characters of the company name/registration number for which application to minister is to be created. This company should be associated with the Lodger.
- Company Name When Lodger user puts the company number in 'Select Company' field then the respective company name should be auto populated in 'Company Name' field.

- 7. Reference Number of Rejected EA Application Lodger has to entered 'Reference Number for the first Rejected Application' should be valid in terms of, any EA Application submitted previously has been Rejected by SSM for the selected company. Lodger will be restricted if Reference number that does not pertain to an EA Application, plus any EA Application approved or queried by the SSM.
- Type of Submission When Lodger user puts the Reference number in 'Reference Number of Rejected EA Application' field the respective Type of Submission should be auto populated in 'Type of Submission' field.
- Type of Submission ID When Lodger user puts the Reference number in 'Reference Number of Rejected EA Application' field the respective Type of Submission ID should be auto populated in 'Type of Submission ID' field.
- Appeal Letter It is mandatory for lodger to provide the appeal letter.
   Maximum 25 MB PDF document is allowed to be browse.
- 11. **Reason For Appeal -** It is mandatory for lodger to provide the reason for appeal. Maximum 300 characters are allowed to be entered.
- 12. Submit Lodger User can do submission of the EA8 Application if all the above details are filled are correctly by clicking on the "Submit" button. Confirmation Box notification will appear with OK and Cancel button as shown in Figure 123.

|                             |                      |                                       |                      |           |                                                        | #           |                |           |  |   |
|-----------------------------|----------------------|---------------------------------------|----------------------|-----------|--------------------------------------------------------|-------------|----------------|-----------|--|---|
|                             |                      |                                       |                      |           |                                                        |             |                |           |  |   |
| 💑 Administrator             |                      |                                       |                      |           |                                                        |             |                |           |  |   |
| 🍯 User Management           |                      |                                       | Confi                | rmation I | Зох                                                    |             | ĸ              | × 4888888 |  |   |
| 📥 Downloads                 | Entity code          | Do You Want To Proceed?               |                      |           |                                                        |             |                | Globa     |  |   |
| Filing Process              | Select Company*      |                                       | чч                   | ICA &     |                                                        | OK S Cancel |                |           |  |   |
| Application to the Minister | Reference Number o   | f Rejected EA Application*            |                      | Type of S | Submission<br>ation for exemption from coinciding fore |             |                |           |  | + |
| 4 Report                    | Type of Submission I | D                                     |                      |           |                                                        |             |                | Q         |  |   |
|                             | Appeal Letter*       | e e e e e e e e e e e e e e e e e e e |                      | Reason f  | for Appeal*                                            |             |                |           |  |   |
|                             |                      |                                       | (Max. size 25 MB)    |           |                                                        |             | C Reset        |           |  |   |
|                             | C 7 XBEA2            | 20221209000016                        | 09-Dec-2022 09:53:12 | PM        | XBEA82024020800229                                     | 08-Fel      | -2024 01:38:10 | PM        |  |   |

**Figure 123: Confirmation Box** 

13.Once lodger clicks on OK, A green highlighted prompt message would appear stating Record saved successful as shown in Figure 124.

|                             |    |            |         |                                |                                 |         |                              | *              | EZBIZ       | MYCOID       | MYLLP          | MBRS         | ወ         |
|-----------------------------|----|------------|---------|--------------------------------|---------------------------------|---------|------------------------------|----------------|-------------|--------------|----------------|--------------|-----------|
|                             |    | ~          | Reco    | rd Saved Successf              | ully                            |         | ×                            | ole Assignment | <b>=0</b> 1 | COMPANY SEC  | Cretary (Lodg  | ier) 🗸 ( 🤤   | English 🗸 |
| Stalministrator Y           |    | > Filing F | rocess  | > Application to the Minist    | er                              |         |                              | 20:43:         | 1:          | i   cor      | MPANY SECF     | RETARY (LOD  | GER) 🧕    |
| Authinistrator              |    |            | _       | SSM                            | testing RAD  hsddshfh121212  A  | ааааа   | AABBBBBBCCCCDDDDEEEEFFFFAA4  | AAAAAABBBB     | BBCCCCDDDDB | EEEEFFFFAAAA | AAAABBBBB      | BCCCCDDDDE   | EEEEFFFF  |
| 🝯 User Management 🛛 👻       | Ар | olication  | to the  | Minister                       |                                 | _       |                              |                |             |              |                | (+           | ) 🕜       |
| 📥 Downloads 🛛 👻             | Da | Lodgement  |         |                                |                                 |         |                              |                |             | Globi        | al Filter Area | -            |           |
| Filing Process ^            |    |            |         |                                |                                 |         |                              |                |             |              |                |              |           |
| Application to the Minister | 0  | No.        | Referen | nce Number of Rejected EA Appl | Rejection date of previous appl | ication | Application Reference Number | *              | Date of App | eal 💉        |                | Submitted On | Ð         |
| 4 Report Y                  |    | ٩          |         | م                              |                                 | Q       |                              | ۹.             |             | Q,           |                |              |           |
|                             | C  | ) 1        | XBE     |                                |                                 |         |                              |                |             |              |                |              | L PN 🗠    |
|                             | C  | ) 2        | XBE     |                                |                                 |         |                              |                |             |              |                |              | € PN      |
|                             | C  | ) 3        | XBE     |                                |                                 |         |                              |                |             |              |                |              | ( PIN     |
|                             | C  | ) 4        | XBE     |                                |                                 |         |                              |                |             |              |                |              | ' PN      |
|                             | C  | ) 5        | XBE     |                                |                                 |         |                              |                |             |              |                |              | PN-       |
|                             | C  | ) 6        | XBE     |                                |                                 |         |                              |                |             |              |                |              | ) PN      |
|                             |    | 7          | XBE     |                                |                                 |         |                              |                |             |              |                |              | (PN       |

### Figure 124: EA8 Application created successfully

14. A confirmation email on EA8 Application to Minister created, Will be send to the Lodger email address as shown in Figure 125.

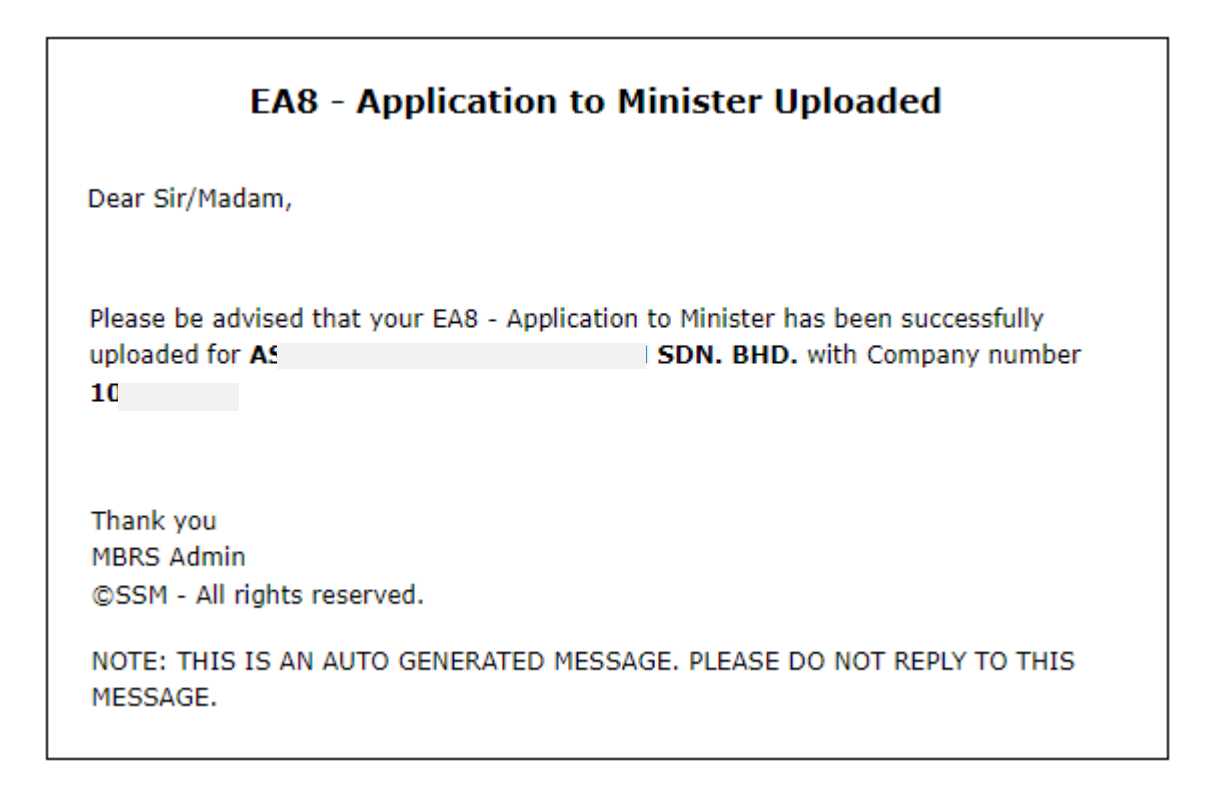

### Figure 125: Email Notification

- 15.**Reset**: If the Lodger user wants to make reset the changes in the options selected then they can click on Reset button before clicking on Submit button.
- 16.Once the lodger has successfully created the EA8 application it will be displayed in the grid with the status 'Payment Pending' as shown in below Figure 126.

|                             |    |              |                          |                |                                        |                                | *          | EZBIZ M            | YCOID N       | IYLLP MBR      | s Ů         |
|-----------------------------|----|--------------|--------------------------|----------------|----------------------------------------|--------------------------------|------------|--------------------|---------------|----------------|-------------|
|                             |    | ~            | Record Saved S           | Successfu      | lly                                    | r Role A                       | Assignment | 💶 😽 CON            | MPANY SECRETA | ry (lodger) 🗸  | 🤒 English 🗸 |
| Administrator Y             |    | ⊦ ≻ Filing F | rocess > Application to  | o the Minister |                                        |                                | 20:43:1    | L                  | g   Compai    | NY SECRETARY ( | lodger) 🧕   |
|                             |    |              |                          | SSM te         | sting RAD  hsddshfh121212  AAAAAAA     | AABBBBBBCCCCDDDDEEEEFFFFAAAAA  | AAABBBBBI  | CCCCDDDDEEEEF      | FFFFAAAAAAAA  | ABBBBBBCCCCDD  | DDEEEEEFFFF |
| 👹 User Management 🛛 💙       | Ар | plication    | to the Minister          |                |                                        |                                |            |                    |               |                | + 🖉         |
| 📥 Downloads 🗸 🗸             | Do | Dodgement    |                          |                |                                        |                                |            |                    | Global Filte  | er Area        |             |
| Filing Process              |    |              |                          |                |                                        |                                |            |                    |               |                |             |
|                             |    |              |                          |                |                                        | 1                              |            |                    |               |                | - 4         |
| Application to the Minister | •  | No. /        | Reference Number of Reje | ected EA Appl  | Rejection date of previous application | Application Reference Number 🗡 |            | Date of Appeal     | *             | Submitter      | d On        |
| 省 Report 🗸 🗸                |    | ٩            |                          | ٩              | ۹                                      | ٩                              |            |                    | ٩             |                |             |
|                             |    | ] 1          | XI                       |                |                                        |                                |            |                    |               |                | :31 PN 🔺    |
|                             | C  | 2            | XI                       |                |                                        |                                |            |                    |               |                | :29 PN      |
|                             | C  | 9 8          | XI                       |                |                                        |                                |            |                    |               |                | :23 PN      |
|                             | C  | 4            | XI                       |                |                                        |                                |            |                    |               |                | :57 PN      |
|                             | C  | ) 5          | XI                       |                |                                        |                                |            |                    |               |                | :34 PN      |
|                             | 0  | 5 6          | XI                       |                |                                        |                                |            |                    |               |                | :10 PN      |
|                             | C  | 7            | XBEA220221209000016      |                | 09-Dec-2022 09:53:12 PM                | X8EA82024020800229             | 08-1       | eb-2024 01:38:10 P | M             | U8-Feb-2024 01 | :38:10 PN   |

Figure 126: Successfully Created the EA8 Application

17. Lodger will have to click on the checkbox that is present in the 1st column of the grid, which is displayed to select the application for which the lodger needs to make payment for, and then click on the "Do Lodgement" box present above the records table.

|                             |   |   |            |                |                 |                              |                       |                   | 😭 EZ            | BIZ MYC    | OID MYLLP           | Μ        | BRS 也            |
|-----------------------------|---|---|------------|----------------|-----------------|------------------------------|-----------------------|-------------------|-----------------|------------|---------------------|----------|------------------|
|                             |   |   |            |                |                 |                              | PKI Regi              | stration User Rol | e Assignment 🗧  | 0 👹 сомр   | ANY SECRETARY (LODG | GER) 🗸   | 🤗 English 🗸      |
| 💑 Administrator             | Ţ |   | <b>*</b> > | Filing Pr      | ocess > Applica | tion to the Minister         |                       |                   | 13:39:14        | 4          | COMPANY SEC         | RETAR    | Y (LODGER)       |
| Viser Management            | ~ | А | pplio      | cation t       | o the Ministe   | r                            |                       |                   |                 |            |                     |          | •                |
| Downloade                   | ~ | ſ | Do Lo      | dgement        | ]               |                              |                       |                   |                 |            | Global Filter Area  |          |                  |
|                             |   | Г |            |                |                 |                              |                       |                   |                 |            |                     |          |                  |
| Filing Process              | Â |   | 0          | . <b>№</b> . * | Reference Numb  | Rejection date of previous 🧖 | Application Referenc. | Date of Appeal 🖈  | New Company Re. | Company N. | Status              | * v      | Vithdraw Applica |
| Application to the Minister | r |   |            | Q,             | Q.              | ۹.                           | Q                     | ٩                 | ্               | ٩          |                     | <b>Q</b> | $ \nabla$        |
| 省 Report                    | ~ | C |            | 1              | XBE             |                              |                       |                   |                 | σ          | Payment Pending     | J        | <b>A</b> ^       |
|                             |   |   |            | 2              | XBE             |                              |                       |                   |                 | A          | Sent for Approval   |          | 1                |

Figure 127: Payment for EA8 Application

18. A pop-up box would open providing you details or Payment Summary relating to the payment to be made towards the filing submission as shown in the below Figure 128.

|    |                                       |               |                 |             | Lodgement            | Summary         |        |                 |                 |                    |               | $\times$  |
|----|---------------------------------------|---------------|-----------------|-------------|----------------------|-----------------|--------|-----------------|-----------------|--------------------|---------------|-----------|
| Lo | dgement Detail                        | s             |                 |             |                      |                 |        |                 |                 |                    | ^             |           |
| No | Company New<br>Registration<br>Number | Description   | Company<br>Name | End<br>Date | Rectification<br>Fee | Reference Numbe | er     | Basic<br>Amount | Late<br>Charges | Discount<br>Amount | Tax<br>Amount | Pay<br>Am |
| 1  | 9<br>K                                |               |                 |             |                      |                 | )143   | 300.00          | 0.00            | 0.00               | 0.00          | 300       |
|    |                                       |               | BHD.            |             |                      |                 |        |                 |                 |                    |               |           |
|    |                                       |               |                 |             |                      | Tota            | l (Exc | luding Ta       | ax)             | :                  | 300.00        |           |
|    |                                       |               |                 |             |                      | Tota            | I (RIV | 1)              |                 | :                  | 300.00        |           |
|    | Address                               |               |                 |             |                      |                 |        |                 |                 |                    |               |           |
|    | Lodger Addres                         | s             |                 |             |                      |                 |        |                 |                 |                    |               |           |
|    | test NIGER tes                        | t 23456 23322 | 23223           |             |                      |                 |        |                 |                 |                    |               |           |
| •  |                                       |               |                 |             |                      |                 |        |                 |                 |                    |               | ×         |
|    |                                       |               |                 |             |                      |                 |        |                 | <b>⊘</b> 0      | к                  | S Cancel      |           |

Figure 128: Lodgement Summary pop-up page

- 19. This Lodgement summary pop-up would consists of detailed pricing for the Application submission which would include Basic amount, Late Charges, and Total Amount payable, etc.
- 20.The Lodger needs to make sure that the "Lodger Default Address" is set and radio button for Lodger address is selected before clicking on the "OK" button of the Lodgement Summary window.

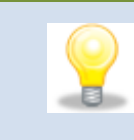

User needs to make sure that there is no pop-up blocked or disabled before clicking on the "OK" button while making payment so that the payment gateway browser opens properly.

21. Once the Lodger has clicks on the "**OK**" button of the Lodgement Summary window, the Lodger is directed to the payment gateway to make payment as shown in Figure 129.

|                                                | 🔁 Time Rem                                                                     | naining : 10 Minutes 17 Seconds |
|------------------------------------------------|--------------------------------------------------------------------------------|---------------------------------|
| \$ Payment Details                             |                                                                                |                                 |
| Order ID<br>Payment ID<br>Payment for<br>Total | O/060820180000001<br>XB0608201800000001<br>//payment description<br>MYR 800.00 |                                 |
| Pay with Credit or Deb                         | it Card                                                                        | Other Payment Methods           |
| 🚍 Credit or Debit Care                         | Ŀ                                                                              | - MY (MYR 800.00)               |
| Cardholder Name                                | Name appears on your card                                                      |                                 |
| Card Number                                    |                                                                                |                                 |
| Card Types                                     | VISA Manifest                                                                  |                                 |
| Expiration Date                                | MM • / YYYY •                                                                  |                                 |
| cvv                                            | CVV2                                                                           |                                 |
|                                                | Submit Payment                                                                 |                                 |

Figure 129: Payment gateway screen

- 22. Lodger user needs to enter correct banking or card details and submit the payment to complete the payment process.
- 23. A confirmation email of the payment will be sent to the Lodger email address once payment is successfully received towards the EA8 Application submission as shown in Figure 130.

| EA                                                                                                    | 8 - Application to Minister Payment Received                                            |
|----------------------------------------------------------------------------------------------------|-----------------------------------------------------------------------------------------|
| Dear Sir/Madam,<br>Please be advised that<br>regarding the paymen                                                           | the SSM received Payment. Please find below information                                 |
| Payment date :<br>Payment Ref No :<br>Total Amount Paid :<br>Payment Receipt No :<br>Mode Of Payment :<br>Time Of Payment : | 31/05/2024<br>XE<br>RM294.00<br>XB/2024053100002<br>Direct Debit<br>31/05/2024 19:02:02 |
| Thank you<br>MBRS Admin<br>©SSM - All rights rese<br>NOTE: THIS IS AN AU<br>MESSAGE.                                        | erved.<br>TO GENERATED MESSAGE. PLEASE DO NOT REPLY TO THIS                             |

### Figure 130: Payment Receipt

24.Now the status of the EA8 Application submission will be "**Sent for Approval**" which can be viewed in the EA8 Application grid as shown in Figure 131.

|   | ñ    | > Filing P | rocess > Applica | tion to the Minister         |                       |                  | 13:50:29        |            | COMPANY SEC        | RETA | RY (LODGER)      |
|---|------|------------|------------------|------------------------------|-----------------------|------------------|-----------------|------------|--------------------|------|------------------|
| ſ | Appl | lication   |                  |                              | • 🖉                   |                  |                 |            |                    |      |                  |
|   | Dol  | .odgement  |                  |                              |                       |                  |                 |            | Global Filter Area |      |                  |
|   |      |            |                  |                              |                       |                  |                 |            |                    |      |                  |
|   | 0    | No. 🖈      | Reference Numb   | Rejection date of previous 🏾 | Application Referenc. | Date of Appeal 🖈 | New Company Re. | Company N. | Status             | *    | Withdraw Applica |
|   | [    | ୍          | Q,               | Q.                           | ٩,                    | Q,               | Q,              | Q.         |                    | Q,   | -                |
|   |      | 1          | х                | 1                            |                       | +                | +               | ·          | Sent for Approval  |      | 1                |

### Figure 131: Application to Minister grid

25.The lodger will also have the option to withdraw the EA8 application. The lodger user can withdraw the application at any time during the approval flow of the EA8 application, clicking this button will end the process, the data will be saved in the system and no further processing will occur. There
will be no refund of fees to the lodger upon withdrawal. This option will be present on the Application to Minister grid as shown in below Figure 132.

| *   | > Filin                    | g Pr | ocess > Applica | tion to the Minister  |                 |         |     | 13 : 54             | : 51 | L        |       | COMPANY SEC        | RETARY (LODGER)  |
|-----|----------------------------|------|-----------------|-----------------------|-----------------|---------|-----|---------------------|------|----------|-------|--------------------|------------------|
| App | oplication to the Minister |      |                 |                       |                 |         |     |                     |      |          |       |                    | •                |
| Dol | odgement                   |      |                 |                       |                 |         |     |                     |      |          |       | Global Filter Area |                  |
|     |                            |      |                 |                       |                 |         |     |                     |      |          |       |                    | V                |
| 0   | No.                        | *    | Reference Numb  | Application Referenc. | New Company Re. | Company | N.2 | Status 🖈            | With | lraw App | lica* | Withdraw Comment   | View Application |
| [   |                            | ৻    | Q,              | Q,                    | Q,              |         | Q,  | Q,                  |      |          |       |                    |                  |
|     |                            | 1    | х               |                       |                 | -       | łτ  | Approve by Minister |      | 1        | ]     | 0                  | 0 ^              |
|     |                            | 2    | x               |                       |                 |         | A   | Sent for Approval   |      | 1        |       | 0                  | 0                |
|     |                            | 3    | x               |                       |                 |         | J   | Sent for Approval   |      | 1        |       | 0                  | 0                |
| _   |                            |      |                 |                       |                 |         |     |                     |      |          |       |                    |                  |

Figure 132: Withdraw Application

26. Once lodger clicks on Withdraw application, Pop up window will appear with Withdraw comment box, which is mandatory for lodger to enter and proceed further.

| 🗧 🏾 > Filing  | Process > Application to the Mini | ster                          |                       | 20:58:23   KC      | )H MEI LING   COMPA    |
|---------------|-----------------------------------|-------------------------------|-----------------------|--------------------|------------------------|
| 121212  AAAAA | ия.                               | ×                             |                       |                    |                        |
| Application   | Withdraw Comment                  | Withdraw the EA8 application  | 1                     | ]                  | _                      |
| Do Lodgement  |                                   |                               |                       |                    | Global Filt            |
|               | 1                                 |                               |                       | OK S Cancel        |                        |
| Number 🗡      | New Company Registration Number 🕅 | Company Name 💉                | Status                | Withdraw Comment * | Withdraw Application * |
| Q,            | Q                                 | ٩                             | ٩                     |                    |                        |
|               | 201001000856                      | FREIGHT TRANSPORT NETWORK SDN | Sent for Approval     | 0                  | A                      |
|               |                                   |                               | Application Withdrawa | 8                  | Δ                      |

### Figure 133: Withdraw Comment

27.Once lodger clicks on OK button, EA8 application to minister will get Withdraw and accordingly status will be updated and displayed in the grid as **"Application Withdrawn**" as shown in Figure 133.

|    |       |        |      |                 |                       |                 | PKI Registration | User Role Assi    | gnmer  | nt 💶 🚺 嶜 CO       | MPANY SECRETARY (LOD | OGER) 🗸 💡 English 🗸 |
|----|-------|--------|------|-----------------|-----------------------|-----------------|------------------|-------------------|--------|-------------------|----------------------|---------------------|
|    | *     | Filing | Pro  | ocess > Applica | tion to the Minister  |                 |                  | 13                | 3 : 57 | : 45              | COMPANY SEC          | CRETARY (LODGER)    |
| Ap | opli  | catior | n to | o the Ministe   | r                     |                 |                  |                   |        |                   |                      | • 🖉                 |
| t  | Do Lo | dgemen | t    |                 |                       |                 |                  |                   |        |                   | Global Filter Area   |                     |
| Г  |       |        |      |                 |                       |                 |                  |                   |        |                   |                      |                     |
| (  | •     | No.    | *    | Reference Numb  | Application Referenc* | New Company Re* | Company N.       | Status            | *      | Withdraw Applica* | Withdraw Comment     | View Application    |
|    |       | (      | ٦,   | Q,              | Q                     | Q,              | Q.               |                   | Q,     |                   |                      | $\mathbf{\nabla}$   |
|    |       |        | 1    | XBE             |                       | 1               | RT               | Application Withd | rawn   | 1                 | 0                    | •                   |

## Figure 134: Application Withdrawn

28.An email notification is sent to the Lodger user once lodger withdrawn the EA8 application as shown in Figure 135.

| EA8 - Application to Minister Withdrawn                                                     |                                                                                                    |  |  |  |  |  |  |  |  |  |
|---------------------------------------------------------------------------------------------|----------------------------------------------------------------------------------------------------|--|--|--|--|--|--|--|--|--|
| Dear Sir/Madam,                                                                             |                                                                                                    |  |  |  |  |  |  |  |  |  |
| Company Number:                                                                             |                                                                                                    |  |  |  |  |  |  |  |  |  |
| Company Name: El                                                                            | N. BHD.                                                                                                    |  |  |  |  |  |  |  |  |  |
| Reference Number:                                                                           |                                                                                                    |  |  |  |  |  |  |  |  |  |
| Your submission of EA8 - Application to Minister<br>01/06/2024 with the reference number XB | Your submission of EA8 - Application to Minister has been withdrawn on <b>01/06/2024</b> with the reference number <b>XB</b> |  |  |  |  |  |  |  |  |  |
| Thank you                                                                                   |                                                                                                    |  |  |  |  |  |  |  |  |  |
| MBRS Admin                                                                                  |                                                                                                    |  |  |  |  |  |  |  |  |  |
| ©SSM - All rights reserved.                                                                 |                                                                                                    |  |  |  |  |  |  |  |  |  |
| NOTE: THIS IS AN AUTO GENERATED MESSAGE. PLEASE DO NOT REPLY TO THIS MESSAGE.               |                                                                                                    |  |  |  |  |  |  |  |  |  |

#### Figure 135: Email Notification

29. Lodger user can track the EA8 application from the Application to the minister grid itself. Lodger can view the Application, Application Status, withdraw comment.

## **12.1.** Review Query

**Navigation**: Administrator > Query/Chat with to entity user > Review Query

Once the lodger user successfully submits the EA8 application for Minister approval, During the approval process the HOU (Head of Unit) user can query the EA8 application, and it will be displayed to the lodger on the grid of Review Query menu as shown in Figure 136.

|        | Filter Area | Global         |                         |                 |    |              |          |       |      |
|--------|-------------|----------------|-------------------------|-----------------|----|--------------|----------|-------|------|
|        |             |                |                         |                 |    |              |          |       |      |
| Action | Download.   | Query Status 🖈 | Query submission date*  | Query Subject 🗡 | *  | Company Name | ery Id 🖈 | Query | No.* |
|        |             | ٩,             | ۹.                      | ٩               | Q, |              | ٩,       |       | Q,   |
| 1      | ±           | Pending        | 13-Apr-2024 10:21:45 PM | D               |    |              |          | 20    | 1    |
| 1      | *           | Pending        | 07-Feb-2024 11:10:49 PM |                 |    |              |          | 20    | 2    |
| 1      | *           | Pending        | 04-Jan-2024 05:42:27 PM |                 |    |              |          | 20    | 3    |
| 1      | *           | Pending        | 05-Nov-2023 06:52:11 PM | 086             |    |              |          | 20    | 4    |
| 1      | *           | Pending        | 01-Nov-2023 02:58:02 PM | A8              |    |              |          | 20    | 5    |

#### Figure 136: Review Query

 An email notification is sent to the Lodger user once HOU (Head of Unit) user queried the EA8 application as shown in the below Figure 137.

| EA8 - Application to Minister Queried By HOU                                                               |                                                                                                    |  |  |  |  |  |  |  |  |
|----------------------------------------------------------------------------------------------------|----------------------------------------------------------------------------------------------------|--|--|--|--|--|--|--|--|
| Dear Sir/Madam,                                                                                            |                                                                                                    |  |  |  |  |  |  |  |  |
| Company Number:                                                                                            |                                                                                                    |  |  |  |  |  |  |  |  |
| Company Name: AS                                                                                           | SDN. BHD.                                                                                                    |  |  |  |  |  |  |  |  |
| Reference Number:                                                                                          |                                                                                                    |  |  |  |  |  |  |  |  |
| Please be informed that your application of EA8 - A<br>By HOU on <b>31/05/2024</b> with the reference numb | Please be informed that your application of EA8 - Application to Minister has been Queried<br>By HOU on <b>31/05/2024</b> with the reference number <b>XI</b> |  |  |  |  |  |  |  |  |
| Thank you                                                                                                  |                                                                                                    |  |  |  |  |  |  |  |  |
| MBRS Admin                                                                                                 |                                                                                                    |  |  |  |  |  |  |  |  |
| ©SSM - All rights reserved.                                                                                |                                                                                                    |  |  |  |  |  |  |  |  |
| NOTE: THIS IS AN AUTO GENERATED MESSAGE. PLEASE DO NOT REPLY TO THIS<br>MESSAGE.                           |                                                                                                    |  |  |  |  |  |  |  |  |

### Figure 137: Email Notification

- On Review Query grid, Lodger can see the following details like, Query ID, Company Name, Query Subject, Query Submission date, Query Status, Download attachment and Action button.
- 3. Respond to the query raise by HOU (Head of Unit) user, Lodger needs to click on Action icon, Query Response window will appear with the query details with "Reply comment" box as shown in Figure 138.

|          |        |                                                                                                    | t <b>20</b> 4                      |
|----------|--------|----------------------------------------------------------------------------------------------------|------------------------------------|
| <b>■</b> | Admini | strator > Query/Chat with to entity user > Review Query                                                                                                    | 22 : 27 : 35                       |
| BCCCCDD  | DDEEEE | Query Response X                                                                                                    |                                    |
| Review   | v Que  | Company Name U U Query submission date 13-Apr-2024 10:21:45 PM Query Subject Query against EA8 U Query comment Query comment by HOU user - Please provide required documents | Query Status<br>Pending<br>Pending |
| 3        | 20231  | Reply comment                                                                                                    | Pending                            |
| 4        | 20231  | Query Reply by HOU or Lodger - Share the necessary details or No response from Lodger so Close the Query                                                                     | Pending                            |
| 5        | 20231  | S Reply S Cancel                                                                                                    | Pending                            |

#### Figure 138: Query Response

4. Once lodger provide the 'Reply Comment' and clicks on 'Reply' button, particular record will get disappear from the grid and lodger will get prompt message stating that the Record Saved Successfully. Query Response window will get close, If Lodger clicks on Cancel button.

|                                   |                            |                  |                           |   | 1                                         | EZBIZ        | MYCOID MYLLP                 | MBRS 🖒            |  |  |  |
|-----------------------------------|----------------------------|------------------|---------------------------|---|-------------------------------------------|--------------|------------------------------|-------------------|--|--|--|
|                                   |                            | ✓ Record Sav     | red Successfully          |   | PKI Registration 🗙 Use <mark>r Rol</mark> | e Assignment | 💶 🕘 👹 HEAD OF UNIT (HC       | U) 🗸 🧧 English 🗸  |  |  |  |
| 🗞 Administrator 🔷 🔨               | 📕 🏶 > Administrator > Quer | y/Chat with to e | ntity user > Review Query | , |                                           |              | 22 : 28 : 14   chetan   HEAI | O OF UNIT (HOU) 🧕 |  |  |  |
| 🎯 Application Master Setup 🗸      |                            |                  |                           |   |                                           | ΑΑΑΑΑ        | AAAABBBBBBBCCCCDDDDEEEEFF    | FFAAAAAAAAABBBBBB |  |  |  |
| 🞯 Approval Management             | pproval Management         |                  |                           |   |                                           |              |                              |                   |  |  |  |
| Query/Chat with to entity<br>user |                            |                  |                           |   |                                           |              | Global Filter Area           |                   |  |  |  |
| 省 Create Query                    | No. X Query                | d 🖈              | Company Name              | * | Query Subject                             | *            | Query submission date        |                   |  |  |  |
| 省 Review Query                    | 1 2                        |                  |                           |   |                                           |              | 07-Feb-2024 11:10:49 PM      | Pending           |  |  |  |
| 省 Query History                   | 2 2                        |                  |                           |   |                                           |              | 04-Jan-2024 05:42:27 PM      | Pending           |  |  |  |
| 🕰 Report 🗸 🗸                      | 4 2                        |                  |                           |   |                                           | )231019      | 01-Nov-2023 02:58:02 PM      | Pending           |  |  |  |
|                                   |                            |                  |                           |   |                                           |              |                              |                   |  |  |  |
|                                   |                            |                  |                           |   |                                           |              |                              |                   |  |  |  |

Figure 139: Query Response Successfully

## **12.2.** Query History

**Navigation**: Administrator > Query/Chat with to entity user > Query History

The history queries raise against the EA8 applications can be viewed in the Query History page, Lodger user can search the query history record by 'Query ID' or 'EA8 Application Reference Number' as shown in Figure 140.

|                                       |                                                                | 😤 EZI                | BIZ MYCOID MYLLP MBRS                        |
|---------------------------------------|----------------------------------------------------------------|----------------------|----------------------------------------------|
|                                       | PKI Registration                                               | User Role Assignment | 🞽 COMPANY SECRETARY (LODGER) 🗸 🛛 🤤 English 🗸 |
| 💑 Administrator 🛛 🔷                   | Administrator > Query/Chat with to entity user > Query History | 12:07:42             | I   COMPANY SECRETARY (LODGER)               |
| S Approval Management                 | Query History                                                  |                      | $\odot$                                      |
| 役 Query/Chat with to entity へ<br>user | Query Id                                                       |                      |                                              |
| 🍘 Review Query                        | Or                                                             |                      |                                              |
| 👌 Query History                       | EA8 Application Reference Number                               |                      | •                                            |
| 👑 User Management 🛛 👻                 |                                                                |                      | -                                            |
| 📥 Downloads 🛛 👻                       | Submit C Reset                                                 |                      |                                              |
| Filing Process                        |                                                                |                      |                                              |
| 🐴 Report 🗸 🗸                          |                                                                |                      |                                              |

Figure 140: Query History page

1. Lodger can search the specific query records by entering the Query ID and clicks on Submit button, the search specific query records should get displayed in the Query history grid as in Figure 141.

| Query History                    |                    |                    |              |              |                       |      | Ø |
|----------------------------------|--------------------|--------------------|--------------|--------------|-----------------------|------|---|
| Query Id                         |                    |                    |              |              |                       |      |   |
| Or                               |                    |                    |              |              |                       |      |   |
| EA8 Application Reference Number | ٦                  |                    |              |              |                       |      | t |
| Submit CReset                    |                    |                    |              |              |                       |      |   |
|                                  |                    |                    |              |              | Global Filter Area    |      |   |
|                                  |                    |                    |              |              |                       |      |   |
|                                  |                    |                    |              |              |                       |      | ▼ |
| No.* Query Id * Company Name     | Submitted On 🗡     | Initiated By 🕺 🖈   | Responded By | Query Status | Download Attachment 🖈 | View | * |
| Q Q Q                            | ۹.                 | ٩.                 | Q.           | Q,           |                       |      |   |
| 1 2                              | 07-Feb-2024 11:10: | HEAD OF UNIT (HOU) | -            | Pending      | *                     | 0    |   |

Figure 141: Query History Search by Query ID

2. Lodger can search query records of particular EA8 application by searching the EA8 application reference number, Lodger has to enter EA8 application and select it from the dropdown and click on Submit button, Search query records of particular EA8 application should be displayed in the Query history grid as given in Figure 142.

|                             |             |                        |                           |                   |                    | *                            | EZBIZ MYCOID       | MYLLP         | MBRS 🕐          |    |
|-----------------------------|-------------|------------------------|---------------------------|-------------------|--------------------|------------------------------|--------------------|---------------|-----------------|----|
|                             |             |                        |                           |                   | PKI Regis          | tration User Role Assignment | 💶 🛛 👹 COMPANY SECR | ETARY (LODGER | ) 🗸 🛛 🤤 English | •  |
| 🗞 Administrator 🗸 🗸         | 😑 希 > Ac    | Iministrator > Quer    | //Chat with to entity use | r > Query History |                    | 14 : 15 : 55                 | сом                | PANY SECRET   | FARY (LODGER)   | 1  |
| 🐸 User Management 🛛 👻       | Query H     | istory                 |                           |                   |                    |                              |                    |               | Ø               | )  |
| 📥 Downloads 🛛 🗸 🖌           | Query Id    |                        |                           |                   |                    |                              |                    |               |                 |    |
| E Filing Process            | Or          |                        |                           |                   |                    |                              |                    |               |                 |    |
| Application to the Minister | EA8 Applica | ition Reference Number |                           | 0                 |                    |                              |                    |               | (               | ÷) |
| 4 Report ~                  | XBEA8202    | 3111700134             |                           | 4                 |                    |                              |                    |               |                 |    |
|                             | Submi       | it 🏾 🎜 Reset           |                           |                   |                    |                              |                    |               |                 |    |
|                             |             |                        |                           |                   |                    |                              | Global             | Filter Area   |                 |    |
|                             |             |                        |                           |                   |                    |                              |                    |               |                 |    |
|                             |             |                        |                           |                   |                    |                              |                    |               | T               | ]  |
|                             | No. *       | Query Id 🗡             | Company Name 🗡            | Submitted On 🗡    | Initiated By 🧷     | Responded By                 | Query Status 🗡     | Downlo.       | View 🗡          | 1  |
|                             | 0           | ٩                      | ٩                         | ٩                 | ٩                  | ٩                            | ٩                  |               |                 |    |
|                             | 1           | 201                    |                           | 42:27 PM          | HEAD OF UNIT (HOU) | COMPANY SECRETARY (LODGER)   | completed          | *             | 0               |    |
|                             | 2           | 202                    | 1                         | 53:18 PM          | HEAD OF UNIT (HOU) | HEAD OF UNIT (HOU)           | completed          | ÷             | 0               |    |
|                             |             |                        |                           |                   |                    |                              |                    |               |                 |    |

Figure 142: Query History Search by EA8 application number

3. On the Query History grid, Lodger can download the attachment from download attachment column, if uploaded by HOU (Head of Unit) user and view the query details by clicking on View icon as shown in Figure 143.

| 🖀 > Administrate                    | or > Query/Chat with to entity user                                     | > Query History                                                 |                    | 14 : 17                    |           |
|-------------------------------------|-------------------------------------------------------------------------|-----------------------------------------------------------------|--------------------|----------------------------|-----------|
| Query History                       |                                                                         | View Que                                                        | ery                | ×                          |           |
| Query Id Or EA8 Application Referee | Query Id 2 Query Status completed Query Subject fwesfce                 | Company Name<br>YA B<br>Submitted On<br>04-Jan-2024 05:42:27 PN | q                  |                            |           |
| Submit C                            | HOU Comment<br>wfwef<br>Responded By                                    |                                                                 |                    |                            |           |
|                                     | COMPANY SECRETARY (LODGER) Response 2023111700134115 Query Response\r\n |                                                                 |                    |                            |           |
| No. * Qu                            |                                                                         |                                                                 |                    | S Cancel                   | Query S   |
| 1 2                                 |                                                                         | 04-Jan-2024 05:42:27 PM                                         | HEAD OF UNIT (HOU) | COMPANY SECRETARY (LODGER) | completed |

Figure 143: View Query page

30.Once the EA8 Application to Minister is approved or rejected by the minister the status will be updated in the Application to Minister grid as shown in Figure 144.

|     |        |                    |                         |                | PKI Registrati | on User Role Assignme | nt 🛒          | 🔰 👑 сомі     | PANY SECRETARY (LODG | ER) 🗸 💡 English 🗸 |   |
|-----|--------|--------------------|-------------------------|----------------|----------------|-----------------------|---------------|--------------|----------------------|-------------------|---|
| Â   | > Fili | ng Process > Appli | cation to the Minister  | -              |                | 14 : 05               | :0            |              | I   COMPANY SECR     | ETARY (LODGER)    | 1 |
| Арр | licati | on to the Minist   | er                      |                |                |                       | • 🖉           |              |                      |                   |   |
| Do  | Lodgem | ent                |                         |                |                |                       |               |              | Global Filter Area   |                   |   |
|     |        |                    |                         |                |                |                       |               |              |                      |                   |   |
|     | No. *  | Reference Number   | Application Reference 🖈 | New Company Ro | Commony N X    | Chalue                | * variate due | uu Annlien 🖈 | With down Common     | View Applicatio   |   |
|     | NU. 7  |                    |                         | Q              |                |                       | , which dra   | iw Applica:  | withdraw comment     | View Application  | ) |
|     | 46     | XE                 | 1                       |                | E.,            | Approve by Minister   |               | 1            | 0                    | <b>0</b>          |   |
| C   | 57     | XE                 |                         |                |                | Approve by Minister   |               | 1            | 0                    | 0                 |   |
| C   | 60     | XE                 |                         |                |                | Approve by Minister   |               | 1            | 0                    | 0                 |   |
| C   | 61     | XE                 |                         |                | ٦.,            | Approve by Minister   |               | 1            | 0                    | 0                 |   |
| C   | 62     | XE                 |                         |                |                | Approve by Minister   |               | 1            | 0                    | 0                 |   |
| C   | 31     | XE                 |                         |                |                | Query by HOU          |               | 1            | 0                    | 0                 |   |
| C   | 12     | XE                 |                         |                |                | Rejected by Minister  |               | 1            | 0                    | 0                 |   |
| C   | 23     | XE                 |                         |                |                | Rejected by Minister  |               | 1            | 0                    | 0                 |   |
|     | 24     | XE                 |                         |                |                | Rejected by Minister  |               | 1            | 0                    | 0                 |   |

Figure 144: Approve or Reject by Minister

31. An email notification is sent to the Lodger once EA8 Application is Rejected by the Minister as shown in Figure 145.

| EA8 - Application to Minister Rejected                                                                      |                                                                    |  |  |  |  |  |  |  |  |
|----------------------------------------------------------------------------------------------------|--------------------------------------------------------------------|--|--|--|--|--|--|--|--|
| Dear Sir/Madam,                                                                                             |                                                                    |  |  |  |  |  |  |  |  |
| Company Number:<br>Company Name: <b>N(</b><br>Reference Number:                                             | SDN. BHD.                                                          |  |  |  |  |  |  |  |  |
| Please be informed that your application of<br>Rejected By Minister on <b>31/05/2024</b> with<br><b>XBE</b> | f EA8 - Application to Minister has been<br>n the reference number |  |  |  |  |  |  |  |  |
| Thank you<br>MBRS Admin<br>©SSM - All rights reserved.                                                      |                                                                    |  |  |  |  |  |  |  |  |
| NOTE: THIS IS AN AUTO GENERATED MESSAGE. PLEASE DO NOT REPLY TO THIS MESSAGE.                               |                                                                    |  |  |  |  |  |  |  |  |

Figure 145: Email Notification

## **13. External User Dashboard**

When the lodger or maker user logs in, user will be redirected to the dashboard page, where details regarding filings such as uploaded, rejected, queried or pending for approval and so on of the associated companies are displayed.

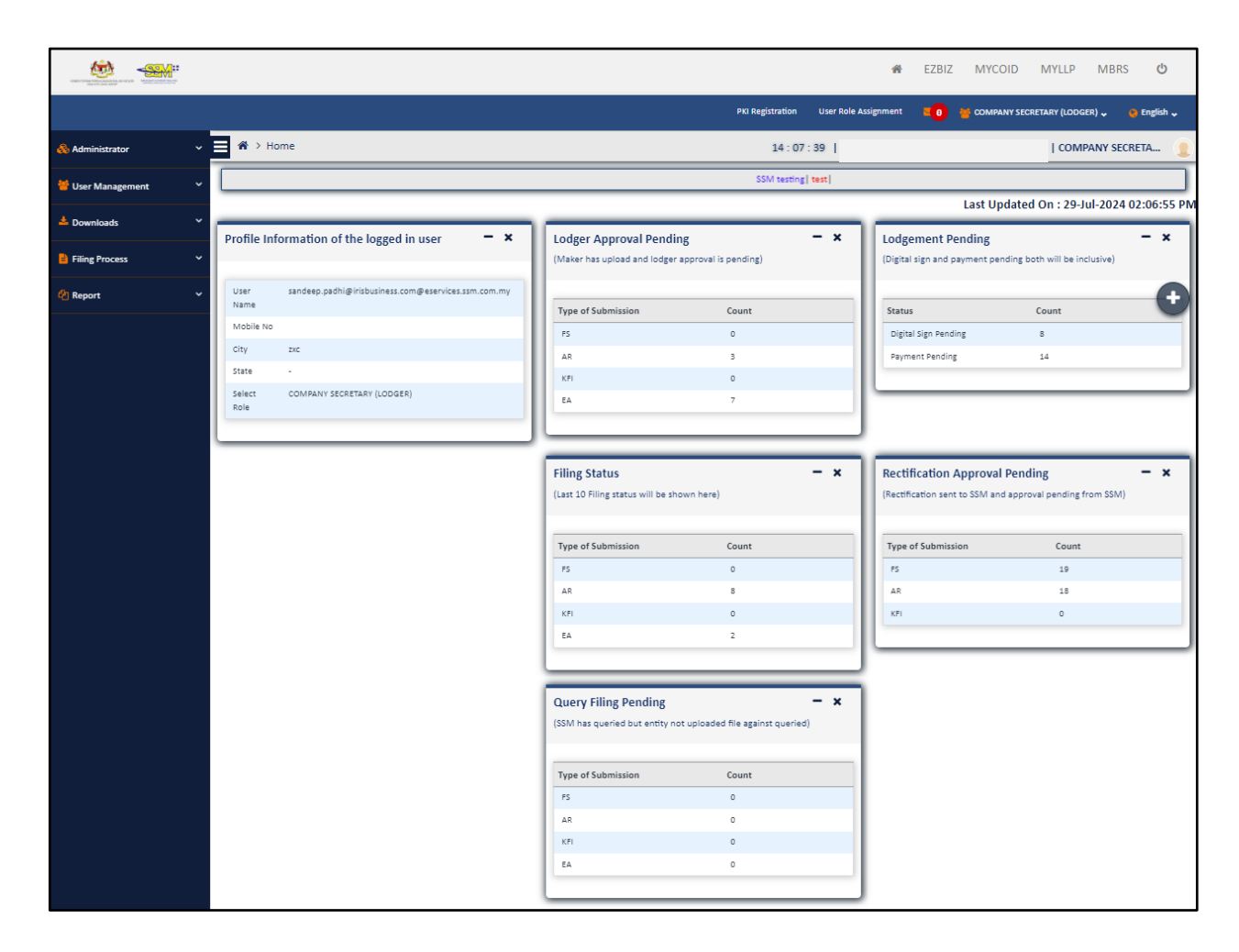

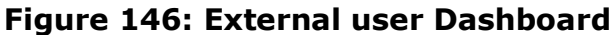

There are 6 panels on the dashboard which display various types of data, on click of each panel except profile information (non-clickable), lodger or maker user will be redirected to the detailed reports of that particular panel and these reports can also be access from Reports > Dashboard reports.

There will be a time stamp present on top of right side which denote that the data is synchronized at what date-time; format of time stamp will be DD-MM-YYYY HH:MM AM/PM.

Each panel details are given below,

A. Profile Information – This Section will be having profile information of the logged in user, this consists of Username, Mobile Number, City, State and Role of the logged in user.

| Profile Information of the logged in user 🛛 🗕 🗙 |                                                  |  |  |  |  |  |  |  |
|-------------------------------------------------|--------------------------------------------------|--|--|--|--|--|--|--|
| User<br>Name                                    | anup.salve@irisbusiness.com@eservices.ssm.com.my |  |  |  |  |  |  |  |
| Mobile<br>No                                    |                                                  |  |  |  |  |  |  |  |
| City                                            | Johor                                            |  |  |  |  |  |  |  |
| State                                           | JOHOR                                            |  |  |  |  |  |  |  |
| Select<br>Role                                  | COMPANY SECRETARY (LODGER)                       |  |  |  |  |  |  |  |
|                                                 |                                                  |  |  |  |  |  |  |  |

Figure 147: Profile Information of Logged in user

B. Lodger Approval Pending – This section will show the count of filings which are uploaded by maker and Lodger approval is pending. The count will be displayed for EA, Financial Statements (FS), KFI (Key Financial Indicators) and Annual Return (AR) filings.

| Lodger Approval Pendi<br>(Maker has upload and lodger | <b>ng</b><br>approval is pending) | - × |
|-------------------------------------------------------|-----------------------------------|-----|
| Type of Submission                                    | Count                             |     |
| FS                                                    | 0                                 |     |
| AR                                                    | 3                                 |     |
| KFI                                                   | 0                                 |     |
| EA                                                    | 7                                 |     |
|                                                       |                                   |     |

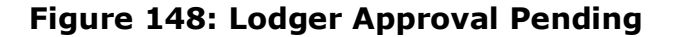

To view the details of Lodger Approval Pending, the Maker or Lodger user has to click on the panel and the user will be redirected to the Lodger Approval Pending details as shown in Figure 149.

| odger Approval Pending |       |            |             |             |                    |              |     |                         |            |                              |                 |
|------------------------|-------|------------|-------------|-------------|--------------------|--------------|-----|-------------------------|------------|------------------------------|-----------------|
| Glot                   |       |            |             |             |                    |              |     |                         |            |                              |                 |
|                        |       |            |             |             |                    |              |     |                         |            |                              |                 |
| No. 🗡                  | State | Type of S. | Company Reg | New Compan. | Reference Number 🗡 | Company Name | *   | Uploaded On 🗡           | Date 🗡     | Uploaded By 🗡                | Filing Status 🗡 |
| Q,                     | ্     | ୍          | ্           | ٩,          | ٩                  |              | Q,  | ٩                       | ٩,         | ٩                            | Q               |
| 3                      | -     | AR1        | 11          |             |                    |              | Ъ., | 25-Jul-2024 12:00:34 PM | 2023-01-27 | sandeep.padhi@irisbusiness.c | Verify-Entity   |
| 2                      | -     | AR1        | 63          |             |                    |              | ۷   | 26-Jul-2024 12:55:05 PM | 2023-10-02 | sandeep.padhi@irisbusiness.c | Verify-Entity   |
| 1                      | -     | AR1        | 16          |             |                    |              |     | 28-Jul-2024 09:54:56 PM | 2024-07-07 | sandeep.padhi@irisbusiness.c | Verify-Entity   |
| 10                     | -     | EA1        | 12          |             |                    |              | ).  | 22-Jul-2024 12:24:53 AM | 2023-12-31 | sandeep.padhi@irisbusiness.c | Verify-Entity   |
| 9                      | -     | EA1        | 12          |             |                    |              | ).  | 22-Jul-2024 01:56:15 AM | 2023-12-31 | sandeep.padhi@irisbusiness.c | Verify-Entity   |
| 8                      | -     | EA1        | 12          |             |                    |              | ).  | 22-Jul-2024 02:17:48 AM | 2023-12-31 | sandeep.padhi@irisbusiness.c | Verify-Entity   |
| 5                      | -     | EA1        | 12          |             |                    |              | ).  | 23-Jul-2024 11:17:43 AM | 2024-07-05 | sandeep.padhi@irisbusiness.c | Verify-Entity   |
| 4                      | -     | EA1        | 12          |             |                    |              | ).  | 23-Jul-2024 11:27:14 AM | 2023-12-31 | sandeep.padhi@irisbusiness.c | Verify-Entity   |
| 7                      | -     | EA6        | 54          |             |                    |              |     | 22-Jul-2024 11:26:30 PM | 2024-02-25 | sandeep.padhi@irisbusiness.c | Verify-Entity   |
| 6                      | -     | EA6        | 52          |             |                    |              | D   | 22-Jul-2024 11:38:14 PM | 2024-02-25 | sandeep.padhi@irisbusiness.c | Verify-Entity   |

Figure 149: Lodger Approval Pending grid

C. **Lodgement Pending** – This section will show the count of filings whose Digital sign pending, or Lodgement (payment) is pending (Digital Sign In Progress, Digital Sign Pending, Payment In Process, Payment Pending). The count will be displayed individually for digital sign pending filings and Payment pending filings.

| Lodgement Pending<br>(Digital sign and payment p | ending both will be inclu | <b>– x</b><br>isive) |
|--------------------------------------------------|---------------------------|----------------------|
| Status                                           | Count                     |                      |
| Digital Sign Pending                             | 1                         | - U                  |
| Payment Pending                                  | 1                         |                      |
|                                                  |                           |                      |

Figure 150: Lodgement Pending

To view the details of lodgement pending filing, the Maker or Lodger user has to click on the panel and the user will be redirected to the lodgement pending filing details as shown in Figure 151.

| Lodgem | odgement Pending  |        |               |                 |       |                 |            |                |                    |                      |  |  |
|--------|-------------------|--------|---------------|-----------------|-------|-----------------|------------|----------------|--------------------|----------------------|--|--|
|        |                   |        |               |                 |       |                 |            |                | Global Filter Area |                      |  |  |
|        |                   |        |               |                 |       |                 |            |                |                    |                      |  |  |
| . ×    | Reference Number* | Туре 🗶 | Company Regis | New Company Re. | State | Uploaded On 🖈   | Date 📌     | Company Name 🖈 | Uploaded By 📌      | Filing Status        |  |  |
| Q,     | ٩,                | ্      | Q,            | Q.              | ্     | Q,              | Q,         | ٩              | Q.                 | ٩                    |  |  |
| 1      | REF               |        |               |                 | -     | 20-Jun-2024 05: | 2014-08-17 | NILAM ADIL SDN | anup.salve@irisb   | Payment Pending      |  |  |
| 2      | REF               | 1      |               |                 | -     | 20-Jun-2024 03: | 2018-08-18 | NILAM ADIL SDN | anup.salve@irisb   | Digital Sign Pending |  |  |
|        |                   |        |               | 1               |       |                 | 1          |                |                    |                      |  |  |
|        |                   |        |               |                 |       |                 |            |                |                    |                      |  |  |

Figure 151: Lodgement Pending Grid

D. Filing Status – This section will show the count of last 10 filings according to the filing types. The count will be displayed for EA and Financial Statements (FS), KFI (Key Financial Indicators) and Annual Return (AR) filings.

| Filing Status<br>(Last 10 Filing status will be sh | own here) | - × |
|----------------------------------------------------|-----------|-----|
| Type of Submission                                 | Count     |     |
| FS                                                 | 0         |     |
| AR                                                 | 8         |     |
| KFI                                                | 0         |     |
| EA                                                 | 2         |     |
|                                                    |           |     |

### Figure 152: Lodgement Pending Grid

To view the details as per Filing Status, the Maker or Lodger user has to click on the panel and the user will be redirected to the Filing Status details as shown in Figure 153.

|      |             |          |               |                |               |            |                  |            | Global Filter Area         |
|------|-------------|----------|---------------|----------------|---------------|------------|------------------|------------|----------------------------|
|      |             |          |               |                |               |            |                  |            |                            |
|      |             |          |               |                |               |            |                  |            |                            |
| No.* | Type of Su* | Company* | New Company . | Company Name 🖈 | Uploaded On   | Date 🗡     | Reference Number | Uploaded 🛃 | Filing Status              |
| ୍    | ୍           | Q,       | ۹.            | ۹.             | ্ ্           | ୍          | Q.               | ্          |                            |
| 1    | AR1965      | 11       |               |                | 20-Jun-2024 0 | 2014-08-17 | RE               | anup.sal   | Payment Pending            |
| 2    | AR1         | 11       |               |                | 20-Jun-2024 0 | 2018-08-18 | RE               | anup.sal   | Digital Sign Pending       |
| 3    | FS-CLBS-19  | 11       |               |                | 19-Jun-2024 0 | 2016-05-16 | RE               | anup.sal   | XBRL Validations Exception |
| 4    | FS-CLBS-19  | 11       |               |                | 19-Jun-2024 0 | 2016-05-16 | RE               | anup.sal   | Purge Filing               |
| 5    | AR1         | 11       |               |                | 19-Jun-2024 1 | 2020-08-18 | RE               | anup.sal   | XBRL Validation Failed     |
| 6    | AR1         | 11       |               |                | 18-Jun-2024 0 | 2020-08-18 | RE               | anup.sal   | XBRL Validation Failed     |
| 7    | AR1         | 11       |               |                | 18-Jun-2024 0 | 2020-08-18 | RE               | anup.sal   | XBRL Validation Failed     |
| 8    | AR1         | 11       |               |                | 18-Jun-2024 0 | 2020-08-18 | RE               | anup.sal   | XBRL Validation Failed     |
| 9    | AR1         | 11       |               |                | 18-Jun-2024 0 | 2020-08-18 | RE               | anup.sal   | XBRL Validation Failed     |
| 10   | AR1         | 11       |               |                | 18-Jun-2024 0 | 2020-08-18 | RE               | anup.sal   | XBRL Validation Failed     |

Figure 153: Filing Status Grid

E. Query Filing Pending – This section will show the count of filings which are queried by SSM but yet to be uploaded by company in mPortal system. Once the queried corresponding filing is uploaded in the system, then it will not be considered under 'Query filing pending' irrespective of the status of the queried corresponding filing. The count will be displayed only for Queried filing of EA and Rectified Financial Statements (FS), Rectified KFI (Key Financial Indicators) and Rectified Annual Return (AR) filings.

| Query Filing Pending - ×<br>(SSM has queried but entity not uploaded file against queried) |       |  |  |  |  |  |  |  |  |
|--------------------------------------------------------------------------------------------|-------|--|--|--|--|--|--|--|--|
| Count                                                                                      |       |  |  |  |  |  |  |  |  |
| 1                                                                                          |       |  |  |  |  |  |  |  |  |
| 0                                                                                          |       |  |  |  |  |  |  |  |  |
| 0                                                                                          |       |  |  |  |  |  |  |  |  |
| 0                                                                                          |       |  |  |  |  |  |  |  |  |
|                                                                                            | Count |  |  |  |  |  |  |  |  |

| Figure | 154: | Query | Filing | Pending |
|--------|------|-------|--------|---------|
|--------|------|-------|--------|---------|

To view the details of Query Filing Pending, the Maker or Lodger user has to click on the panel and the user will be redirected to the Query Filing Pending details as shown in Figure 155.

| Quer | Query Filing Pending |                |              |                  |                |             |    |      |   |                   |                      |      |
|------|----------------------|----------------|--------------|------------------|----------------|-------------|----|------|---|-------------------|----------------------|------|
|      |                      |                |              |                  |                |             |    |      |   | Global Filte      | r Area               |      |
|      |                      |                |              |                  |                |             |    |      |   |                   |                      |      |
|      |                      |                |              |                  |                |             |    |      |   |                   |                      |      |
| No   | <b>*</b> 1           | Type of Submis | Company Regi | New Company Regi | Company Name 📌 | Uploaded On | *  | Date | * | Reference Number* | Uploaded By          |      |
| (    | २ [                  | ୍              | Q,           | ٩,               | ٩,             |             | Q, | (    | 2 | ୍                 |                      | ٩,   |
|      | 1                    | FS-CLBG-1965   | 1            |                  |                |             |    |      |   |                   | łavidlim9507@gmail.c | om 🔺 |

Figure 155: Query Filing Pending grid

F. **Rectification Approval Pending**– This section will show the count of rectified filings including both standard rectification and filing information rectification whose approval from SSM is pending. The count will be displayed only for Financial Statements (FS), KFI (Key Financial Indicators) and Annual Return (AR) filings.

| Rectification Approval Pending - × (Rectification sent to SSM and approval pending from SSM) |       |         |  |  |
|----------------------------------------------------------------------------------------------|-------|---------|--|--|
| Type of Submission                                                                           | Count |         |  |  |
| FS                                                                                           | 1     |         |  |  |
| AR                                                                                           | 2     | $(\pm)$ |  |  |
| KFI                                                                                          | 0     | -       |  |  |
|                                                                                              |       |         |  |  |

Figure 156: Rectification Approval Pending

To view the details of Rectification Approval Pending, the Maker or Lodger user has to click on the panel and the user will be redirected to the Rectification Approval Pending details as shown in Figure 156.

| Rectification Approval Pending |         |              |            |              |                |                      |        |                    |                     |    |
|--------------------------------|---------|--------------|------------|--------------|----------------|----------------------|--------|--------------------|---------------------|----|
|                                |         |              |            |              |                |                      |        | Global Filt        | er Area             |    |
|                                |         |              |            |              |                |                      |        |                    |                     |    |
|                                |         |              |            |              |                |                      |        |                    |                     | C  |
| No. 🖈                          | State 🗡 | Type of Sub* | Company R. | New Company* | Company Name 🗡 | Rectification Reques | Date 🗡 | Rectification Req. | Filing Status       | *  |
| ୍                              | Q,      | Q,           | ٩,         | Q.           | ۹.             | ۹.                   | ୍      | <u>م</u>           |                     | Q, |
| 1                              | JOHOR   | AR1965       | 11         |              |                |                      |        | salve@irisb        | Pending For Approva |    |
| 2                              | JOHOR   | AR1965       | 10         |              |                |                      |        | salve@irisb        | Pending For Approva | I  |
| 3                              | MELAKA  | FS-CLBG-1965 | 12         |              |                |                      |        | partners-c         | Pending For Approva | 1  |
|                                |         | 1            |            |              |                | I                    | L      |                    |                     |    |
|                                |         |              |            |              |                |                      |        |                    |                     |    |

Figure 157: Rectification Approval Pending grid

## 14. Email

|                      | : |                           | r∰ EZBIZ MYCOID MYLLP MBRS ტ                                                         |
|----------------------|---|---------------------------|--------------------------------------------------------------------------------------|
|                      |   |                           | PKI Registration User Role Assignment 🧧 🛛 🎽 COMPANY SECRETARY (LODGER) 🗸 😐 English 🗸 |
| \delta Administrator |   | ■ A > IT Settings > Mails | 22 : 38 : 01 IG   COMPANY SECRETARY (LODGER)                                         |
| 👑 User Management    |   | Mails                     | $\oslash$                                                                            |
| 📥 Downloads          |   | Mail Subject              | Received Date                                                                        |
| Filing Process       |   | O AR4 - Filing Paym       | 12-Jul-2024 10:35:59 PM                                                              |
|                      |   | O AR4 - MBRS Filing       | 12-Jul-2024 10:35:59 PM                                                              |
| 4 Report             |   | O AR4 - Filing Digita     | 12-Jul-2024 10:18:02 PM                                                              |
|                      |   | O AR1 - Application       | 12-Jul-2024 10:17:50 PM                                                              |
|                      |   | O AR4 - MBRS Filing       | 12-Jul-2024 10:15:25 PM                                                              |
|                      |   | O AR1 - Filing Paym       | 12-Jul-2024 09:42:00 PM                                                              |
|                      |   | O AR1 - MBRS Filing       | 12-Jul-2024 09:42:00 PM                                                              |
|                      |   | O AR1 - Filing Digita     | 12-Jul-2024 09:25:18 PM                                                              |
|                      |   | O AR1 - Application       | 12-Jul-2024 09:24:58 PM                                                              |
|                      |   | O AR1 - Filing Paym       | 12-Jul-2024 09:24:03 PM                                                              |
|                      |   | O AR1 - MBRS Filing       | 12-Jul-2024 09:24:03 PM                                                              |
|                      |   | O AR1 - MBRS Filing       | 12-Jul-2024 09:14:01 PM                                                              |
|                      |   | O AR1 - Filing Digita     | 12-Jul-2024 09:07:18 PM                                                              |

Navigation: Click on IT Settings > Mails

#### Figure 158: Mails page

- i. User is directed to the Mails page once clicked on the menu item "Mails" of the MBRS Portal. This option provides user to view the last 30 days emails sent by System to the login user for view purpose as shown in the above Figure 158.
- ii. User can view the emails by clicking on the Email subject and email body will be displayed as shown in the below Figure 159.

| A > IT Settings > Mails                                                                                                    | 22:39:18   CF            | IG   COMPANY SECRETARY (LODGER)  🧕 |
|----------------------------------------------------------------------------------------------------|--------------------------|------------------------------------|
| Mails                                                                                                    |                          | $\bigcirc$                         |
| Mail Subject                                                                                                    |                          | Received Date                      |
| O AR4 - Filing Payment Has Been Received                                                                                                    |                          | 12-Jul-2024 10:35:59 PM ×          |
| AR4 - Payment Received                                                                                                    |                          |                                    |
| Dear Sir/Madam,                                                                                                    |                          |                                    |
| Please be advised that the SSM received Payment. Pleas<br>regarding the payment:                                                                                                    | e find below information |                                    |
| Payment date :         12/07/2024           Payment Ref No :         XB           Total Amount Paid :         RM           Payment Receipt No :         XE           Mode OF Payment :         Direct Debit |                          |                                    |
| Time Of Payment : 12/07/2024 22:35:59<br>Thank you<br>MBRS Admin<br>©SSM - All rights reserved.                                                                                                    |                          |                                    |
| NOTE: THIS IS AN AUTO GENERATED MESSAGE. PLEASE<br>MESSAGE.                                                                                                    | DO NOT REPLY TO THIS     |                                    |

Figure 159: Mails displayed

iii. User can also access the mails by clicking on mail icon on blue ribbon next to User role assignment button as shown in the below Figure 160.

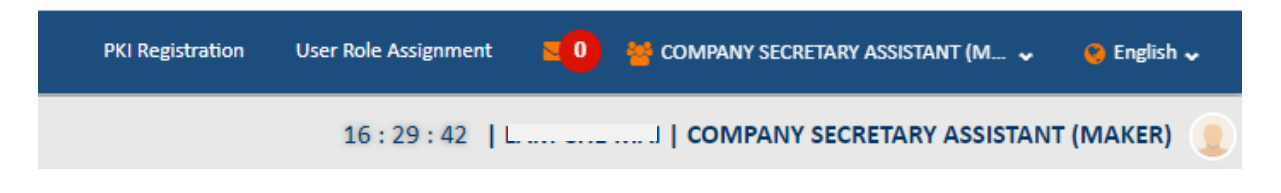

## Figure 160: Mails Icon on blue ribbon

# **15. List of Supporting Documents**

| TYPE OF                                |                                                 | FORMAT |
|----------------------------------------|-------------------------------------------------|--------|
| FILING                                 | SUPPORTING DOCUMENT REQUIRED                    | ТҮРЕ   |
| CODE                                   |                                                 |        |
| EA1                                    | Others                                          | PDF    |
| EA1                                    | Application letter from director of holding     | PDF    |
|                                        | company                                         |        |
| EA1                                    | Statement by two (2) directors of holding       | PDF    |
|                                        | company in Malaysia                             |        |
| EA1                                    | Full company structure                          | PDF    |
| EA2                                    | Application letter from director                | PDF    |
| FA2                                    | Reason for not submitting Financial             | PDF    |
|                                        | Statements in full XBRL Format                  |        |
| EA2                                    | Others                                          | PDF    |
| EA2                                    | Validation output from prep tool Error Report   | EXCEL  |
| EA3                                    | Statutory declaration of director               | PDF    |
| EA3                                    | Application letter from director                | PDF    |
| EA3                                    | Unaudited Financial Statements                  | PDF    |
| EA3                                    | Others                                          | PDF    |
| Approval letter from Bursa Malaysia or |                                                 | PDF    |
|                                        | Securities Commission (For ESOS)                |        |
| EA4A                                   | By laws ESOS (For ESOS)                         | PDF    |
| EA4A                                   | Listing of the option holders (For ESOS)        | PDF    |
| ΕΔΔΔ                                   | Application letter from director (For Director  | DDE    |
|                                        | interest/debenture/others)                      |        |
| ΕΛΛΛ                                   | Statutory declaration by all directors involved | DDE    |
|                                        | (For Director interest/debenture/others)        | FDI    |
| EA4A                                   | Others                                          | PDF    |
| EA4A                                   | Application letter from director (For ESOS)     | PDF    |
| EA4B                                   | Application letter from director                | PDF    |
| EA4B                                   | Statutory declaration by all directors involved | PDF    |
| EA4B                                   | Others                                          | PDF    |
| EA5A                                   | Others                                          | PDF    |

| TYPE OF<br>FILING | SUPPORTING DOCUMENT REQUIRED                                                                                      | FORMAT<br>TYPE |
|-------------------|----------------------------------------------------------------------------------------------------|----------------|
| EA5B              | Others, please specify                                                                                            | PDF            |
| EA6               | Others, please specify                                                                                            | PDF            |
| EA7               | Others, please specify                                                                                            | PDF            |
| EA8               | Application Appeal Letter                                                                                         | PDF            |
| EA8               | Others                                                                                                    | PDF            |
| AR1               | Beneficial Owner                                                                                                  | тхт            |
| AR1               | Senior management template                                                                                        | тхт            |
| AR1               | Nominee Director                                                                                                  | тхт            |
| AR2               | Beneficial Owner                                                                                                  | тхт            |
| AR2               | Senior management template                                                                                        | тхт            |
| AR2               | Nominee Director                                                                                                  | тхт            |
| AR3               | Beneficial Owner                                                                                                  | тхт            |
| AR3               | Senior management template                                                                                        | тхт            |
| AR3               | Nominee Director                                                                                                  | тхт            |
| AR4               | NA                                                                                                    | NA             |
| AR1965            | Attachment prescribed form                                                                                        | PDF            |
| AR1965            | Form 56 for more than 500 member public company                                                                   | PDF            |
| FS-MFRS           | Auditors Report                                                                                                   | PDF            |
| FS-MFRS           | Statutory Declaration And Financial<br>Statements at origin (HQ) or Foreign Company<br>(only for foreign company) | PDF            |
| FS-MFRS           | Audit Exemption Certificate                                                                                       | PDF            |
| FS-MPERS          | Auditors Report                                                                                                   | PDF            |
| FS-MPERS          | Audit Exemption Certificate                                                                                       | PDF            |
| FS-EPC            | Auditors statements                                                                                               | PDF            |
| FS-EPC            | Certificate relating to an exempt private company                                                                 | PDF            |
| FS-CLBG           | Auditors Report                                                                                                   | PDF            |

| TYPE OF    |                                                | FORMAT |  |
|------------|------------------------------------------------|--------|--|
| FILING     | SUPPORTING DOCUMENT REQUIRED                   | TVDE   |  |
| CODE       |                                                |        |  |
|            | Statutory Declaration And Financial            |        |  |
| FS-FC      | Statements at origin (HQ) or Foreign Company   | PDF    |  |
|            | (only for foreign company)                     |        |  |
| FS-BNM     | Full Financial statements and reports          | PDF    |  |
|            | Statutory Declaration And Financial            |        |  |
| FS-BNM     | Statements at origin (HQ) or Foreign Company   | PDF    |  |
|            | (only for foreign company)                     |        |  |
| KFI-MFRS   | Full financial statements and report           | PDF    |  |
| KFI-MFRS   | Auditors Report                                | PDF    |  |
| KFI-MFRS   | Audit Exemption Certificate                    | PDF    |  |
| KFI-MPERS  | Full financial statements and report           | PDF    |  |
| KFI-MPERS  | Auditors Report                                | PDF    |  |
| KFI-MPERS  | Audit Exemption Certificate                    | PDF    |  |
| KFI-CLBG   | Full Financial statements and reports          | PDF    |  |
| KFI-CLBG   | Auditors Report                                | PDF    |  |
|            | Financial statements and report - Foreign      | DDE    |  |
| KI I-I C   | (Malaysian branch)                             | FDF    |  |
|            | Statutory Declaration And Financial            |        |  |
| KFI-FC     | Statements at origin (HQ) or Foreign Company   | PDF    |  |
|            | (only for foreign company)                     |        |  |
| KFI-FC     | Auditors Report                                | PDF    |  |
| FS-CLBS-   | Full Financial statements and reports          | PDE    |  |
| 1965       |                                                | FDI    |  |
| FS-CLBG-   | Full Financial statements and reports          | PDE    |  |
| 1965       |                                                | FDI    |  |
| FS-EPC-    | Auditors statements                            | PDE    |  |
| 1965       | Additors statements                            | FDI    |  |
| FS-EPC-    | Certificate relating to an exempt private      | PDF    |  |
| 1965       | company                                        |        |  |
| FS-FC-1965 | Full Financial statements and reports Malaysia | PDF    |  |
|            | Branch                                         |        |  |

| TYPE OF<br>FILING<br>CODE | SUPPORTING DOCUMENT REQUIRED                                                                                      | FORMAT<br>TYPE |
|---------------------------|----------------------------------------------------------------------------------------------------|----------------|
| FS-FC-1965                | Statutory Declaration and Financial<br>Statements at origin (HQ) or Foreign Company<br>(only for foreign company) | PDF            |
| FS-BNM-<br>1965           | Full Financial statements and reports                                                                             | PDF            |
| FS-BNM-<br>1965           | Full Financial statements and reports (Malaysia Branch)                                                           | PDF            |
| FS-BNM-<br>1965           | Statutory Declaration and Financial<br>Statements at origin (HQ) or Foreign Company<br>(only for foreign company) | PDF            |

# **16. Rectification Application Supporting Document**

| Application of<br>Submission | SUPPORTING DOCUMENT<br>REQUIRED         | FORMAT<br>TYPE |
|------------------------------|-----------------------------------------|----------------|
| Rectification Filing         | Rectification of Register (Section 602) | PDF            |
| Rectification Filing         | Statutory Declaration                   | PDF            |
| Court Order Filing           | Court Order                             | PDF            |